# Matériels nécessaire

<u>Teensy++2.0</u> <u>Régulateur 3.3v (facultatif)</u>

<u>Câble mini USB</u>

**Fil** (Kynar ou nappe IDE 15/20cm de longueur max)

Flux (facultatif, aide pour le soudage)

Les consoles en 3.55 et en dessous peuvent toujours être downgradé

Les consoles en 3.56 et au-dessus peuvent être jailbreak avec les patchs 4.40+

Le dernier ofw que vous pouvez downgrade est le firmware 4.41, c'est ce que j'ai vérifié

# **TTENTION** LISEZ ATTENTIVEMENT CELA ET NE PASSER PAS CETTE ETAPE

Si votre ps3 peut être downgrade et quel flasher utiliser pour downgrade votre console

Regardez le data code présent sous votre ps3

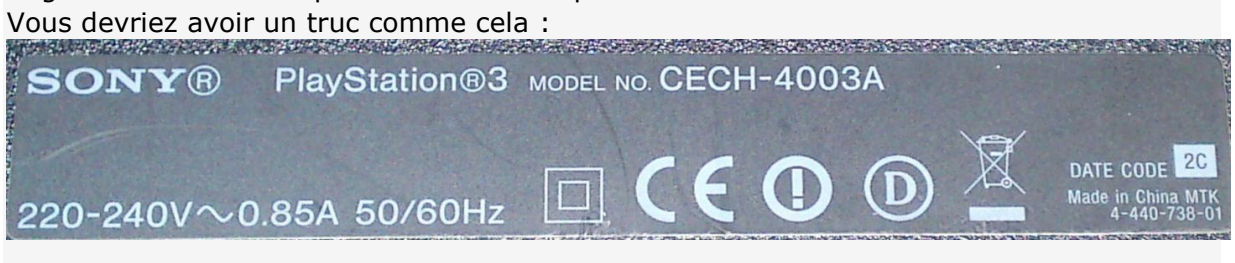

Lorsque vous verrez votre data code "xx" Vous verrez en-dessous le numéro de votre ps3.

Bien, l'image ci-dessus montre un CECH-4003A mais il sera dans le tableau ci-dessous la forme de CECH-40XX les deux derniers chiffres n'affectent pas si votre ps3 peut être downgradé ou non. Donc nous n'avons pas besoin de la préciser dans le tableau

Maintenant utilisé le DEFAULTDNB's PPC+ MD5 & DATE CHECK TOOL (DCT) ou regardez le type de votre ps3 ci-dessous

#### Ps3 phat

Ps3 phat

| CECHAxx (OK pour le Downgrade) NAND = Progskeet / TEENSY++ 2.0 / InFeCtuS  |
|----------------------------------------------------------------------------|
| CECHBxx(OK pour le Downgrade) NAND = Progskeet / TEENSY++ 2.0 / InFeCtuS   |
| CECHCxx(OK pour le Downgrade) NAND = Progskeet / TEENSY++ 2.0 / InFeCtuS   |
| CECHExx (OK pour le Downgrade) NAND = Progskeet / TEENSY++ 2.0 / InFeCtuS  |
| CECHGxx (OK pour le Downgrade) NAND = Progskeet / TEENSY++ 2.0 / InFeCtuS  |
| CECHHxx(OK pour le Downgrade) NOR = Teensy++ 2.0 / Progskeet / E3 Flasher  |
| CECHJxx (OK pour le Downgrade) NOR = Teensy++ 2.0 / Progskeet / E3 Flasher |
| CECHKxx (OK pour le Downgrade) NOR = Teensy++ 2.0 / Progskeet / E3 Flasher |
| CECHLxx (OK pour le Downgrade) NOR = Teensy++ 2.0 / Progskeet / E3 Flasher |
| CECHMxx(OK pour le Downgrade) NOR = Teensy++ 2.0 / Progskeet / E3 Flasher  |
| CECHPxx (OK pour le Downgrade) NOR = Teensy++ 2.0 / Progskeet / E3 Flasher |

CECHQxx (OK pour le Downgrade) NOR = Teensy++ 2.0 / Progskeet / E3 Flasher

DECHAxx (OK pour le Downgrade)

PS3 slim

PS3 slim

CECH-20xx(OK pour le Downgrade) NOR = Teensy++ 2.0 / Progskeet / E3 Flasher

CECH-21xx (OK pour le Downgrade) NOR = Teensy++ 2.0 / Progskeet / E3 Flasher

CECH-25xx (Verifier deux fois avec le <u>MIN VERSION CHECKER</u> ou le <u>DEFAULTDNB's PPC+</u> <u>MD5 & DATE CHECK TOOL (DCT)</u> car certaines ps3 de ce type ne peuvent pas être downgradé) (Si OK pour le Downgrade) NOR = Teensy++ / ProgSkeet / E3 Flasher

CECH-30xx (impossible à downgrade)

CECH-40XX (impossible à downgrade)

### Soudage teensy++ a la ps3

Soudage du teensy++ a la PS3 premièrement le teensy++

la nouvelle recommandation pour utiliser le teensy++ est de ne pas utiliser le régulateur de voltage, il faut donc relier le pont 3.3v et couper la piste 5V sur le teensy

désormais, coupé la piste 5V, soudée le point +5V du teensy au point VCC de la CM, et relié le pont 3.3v sur le teensy. Avec cette méthode, vous pourrez garder la teensy++ tout le temps connecté à la ps3, la ps3 alimente désormais le teensy++. ATTENTION : Le teensy n'est alimenté que par la ps3, si celle-ci est éteinte, le teensy++ ne pourra pas s'allumer non-plus !

La méthode consistant à ne pas utiliser le régulateur 3.3V, ne permet PAS de prendre la main sur la NOR si la ps3 serait en cas de brick (solution peut-être trouvé)

Lors de la commande prenez de préférence les pins pré-soudés ex <u>ici</u> si vous ne voulez pas laisser le teensy constamment connecter à la ps3 (je parle de si vous ne voulez pas laisser le teensy toujours soudé après le downgrade et tout)

demandez lors de la commande de souder 2pins au point E4 et E5 et pas de pins au 3 points à côté de l'interrupteur RST & GND & Vcc

commandez un ensemble de fils de liaisons (il y en a beaucoup sur eBay ou votre magasin électronique près de chez vous, prenez une longueur maxi de ces fils de 10 à 15cm), cela vous rendras la vie plus facile

ensuite la PS3 : -

imprimé sur le bord de votre carte-mère vous verrez votre numéro de série de celle-ci, la mienne est DNY-001

maintenant suivez le schéma pour souder votre teensy++ a votre carte-mère : ( ici peut intervenir l'utilisation du flux) à quoi sert le flux et comment l'utiliser

(ici l'image en grande taille)

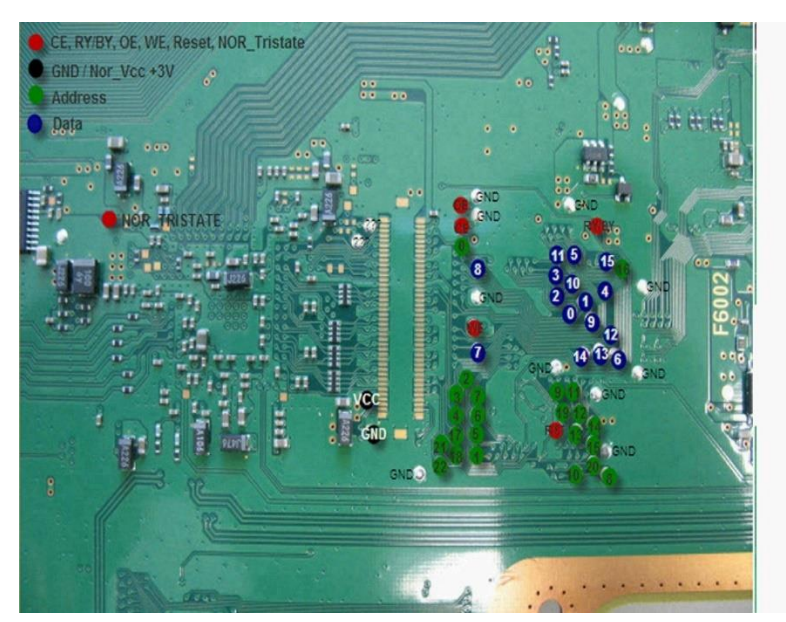

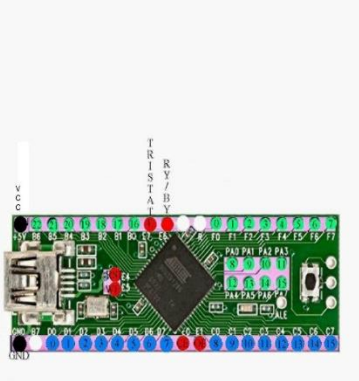

DNY-001

# Connecter la teensy avec le clip nor360 56pins (NOR)

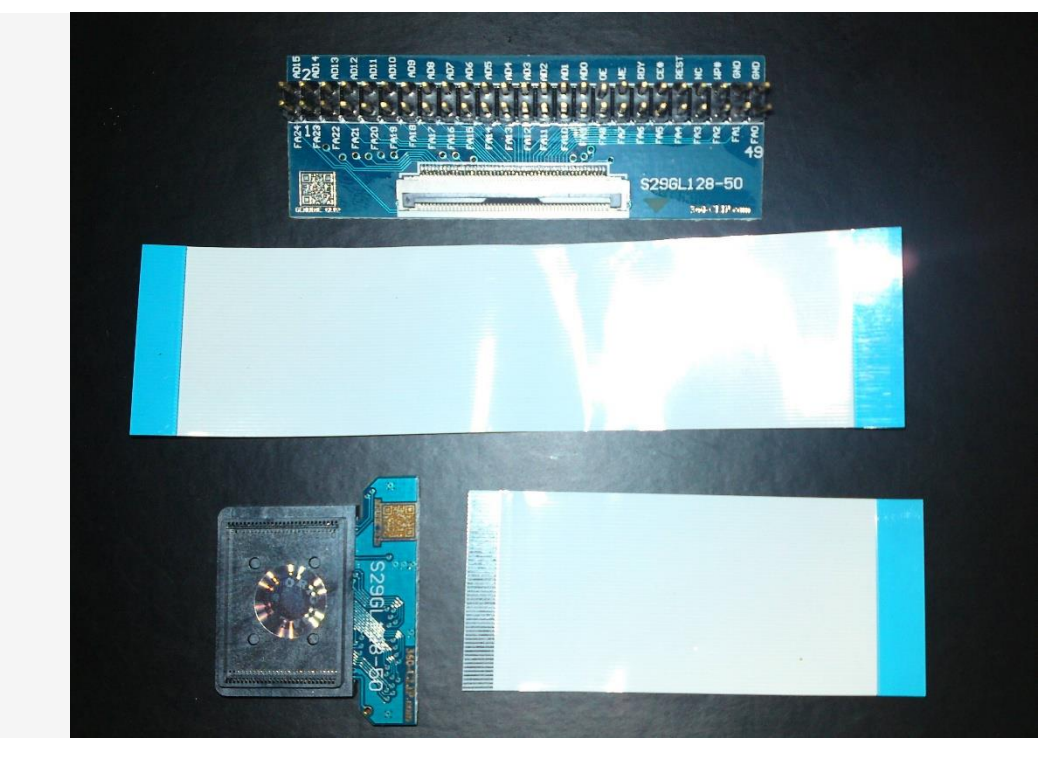

Clip 360 56 pins(vous n'avez pas a utiliser le cable plat avec « SUNKEY Connect FPC »)

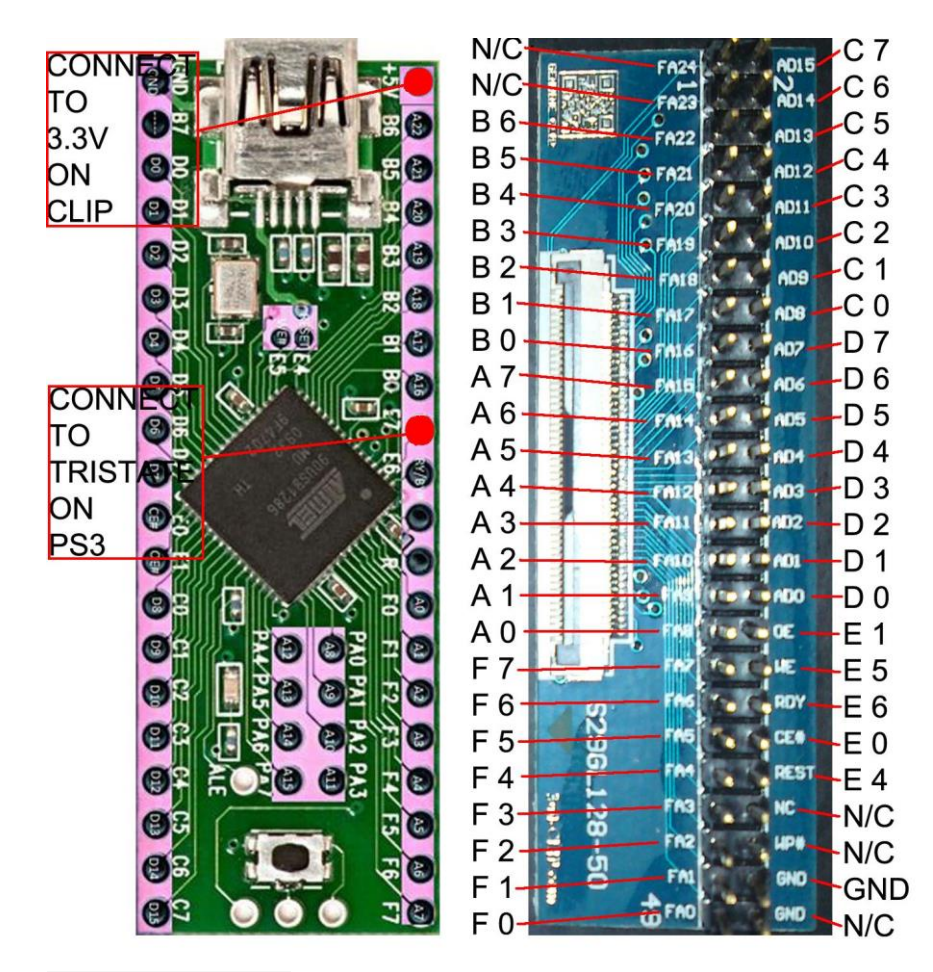

Schema de soudage

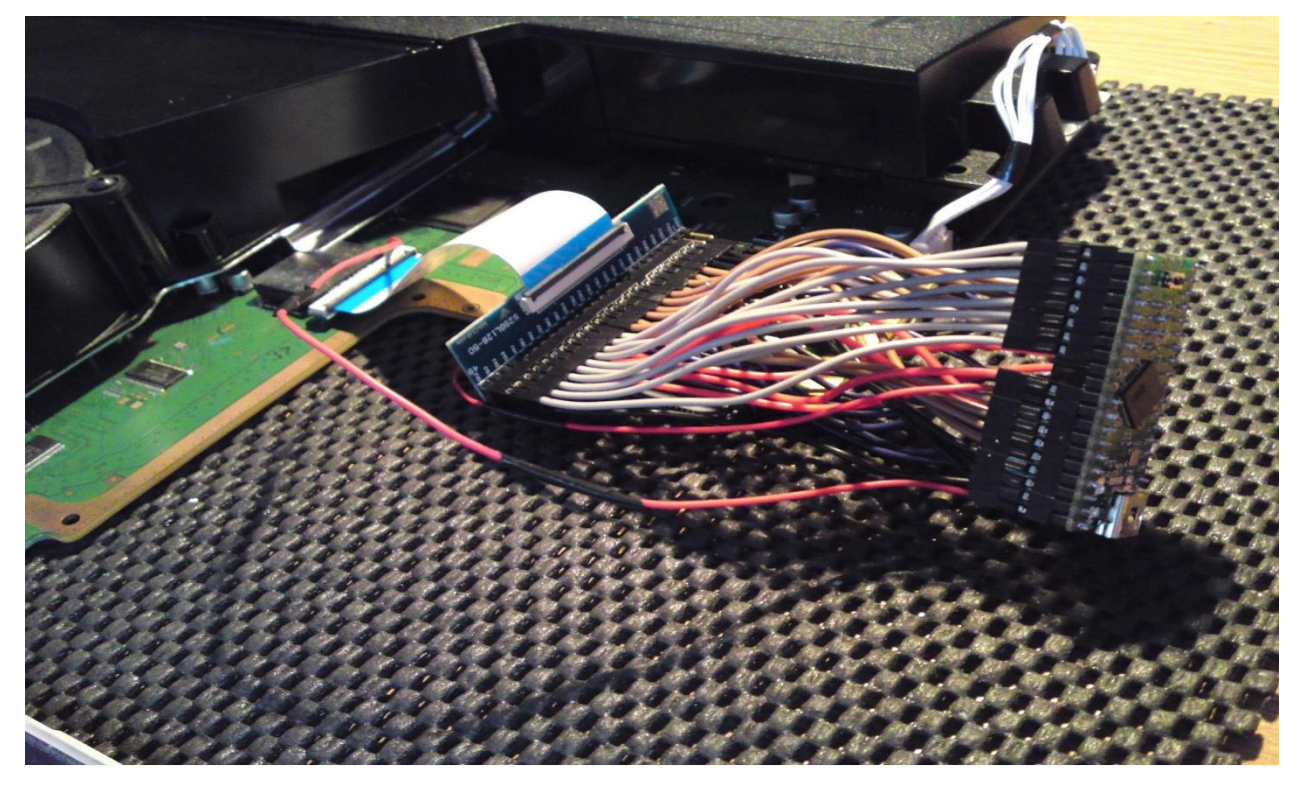

Connecter le dispositif a la ps3

# Connecter la teensy avec le clip nor360 48pins (NAND)

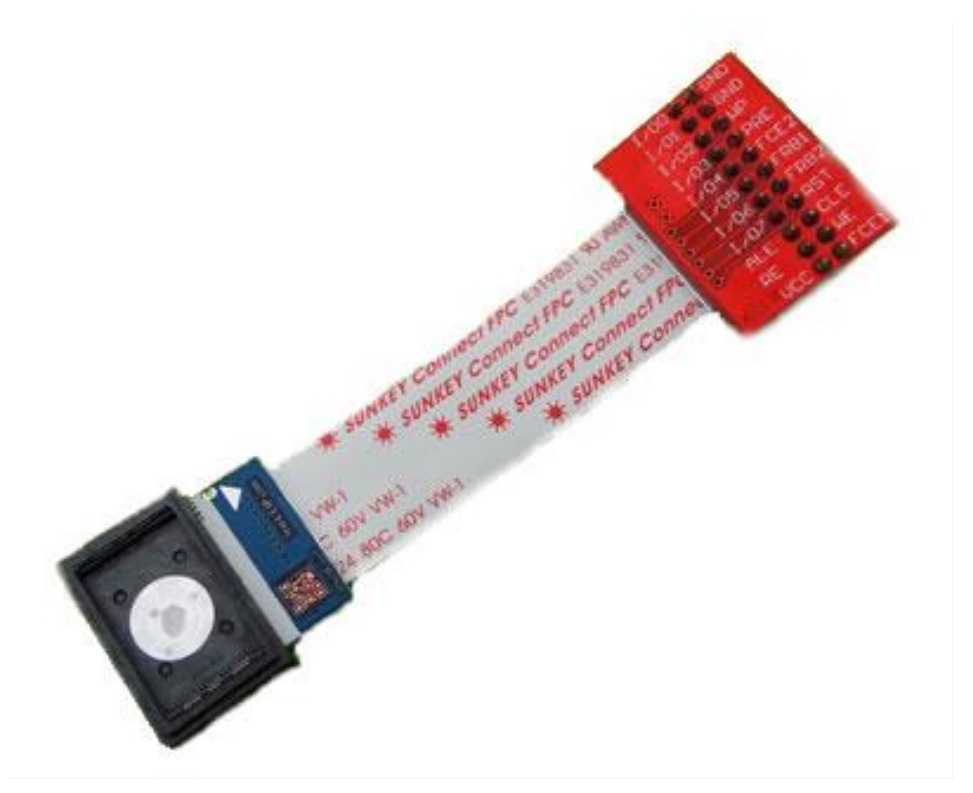

Clip 360 48pins pour nand

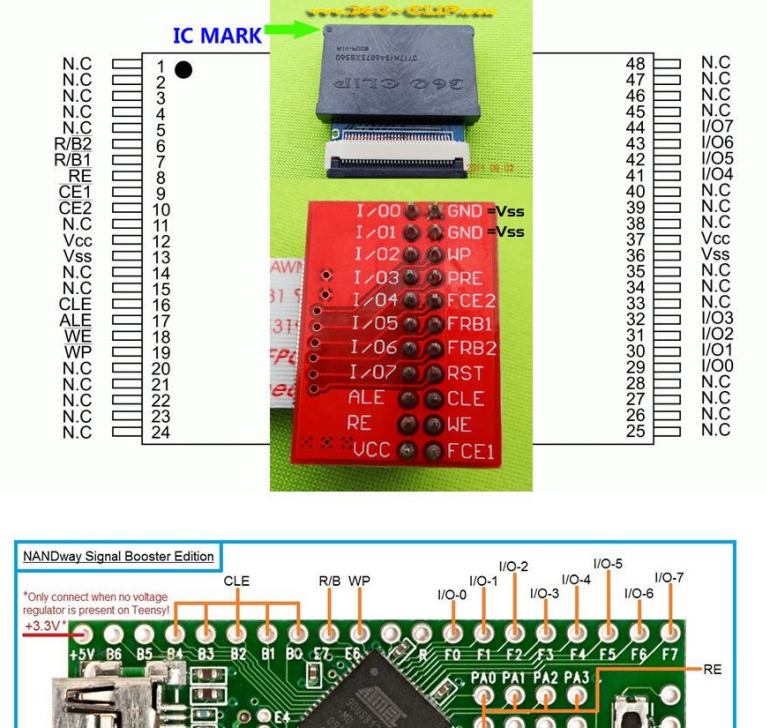

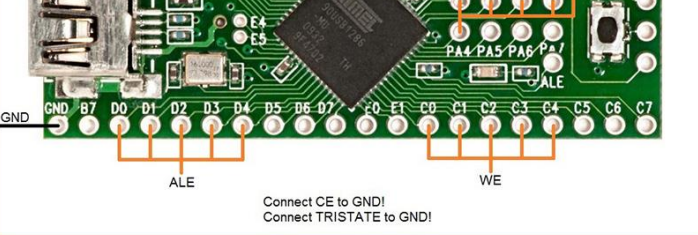

Schéma du montage

Les points de soudage sur le clip 360 sont un peu différents

CLE -> CLE R/B -> FRB1 RE -> RE ALE -> ALE WE -> WE

FCE1 -> GND (tous les deux sur le clip 360)

# Téléchargement et installation :

Ce que l'on a besoin :

Télécharger les programmes NORway.rar ici et mettez-les dans votre disque dur principal, C:\

Télécharger Bwe validator ici ou ici

Télécharger Swizzy's Ps3DumpChecker ici

Télécharger HxD editor en français (pas très utile puisque le tuto sera expliquer avec la version anglaise mais bon^^) : <u>ici</u>

Et mettez-les dans le dossier NORway que vous venez de télécharger ci-dessus

## I) installer python 2.7.2

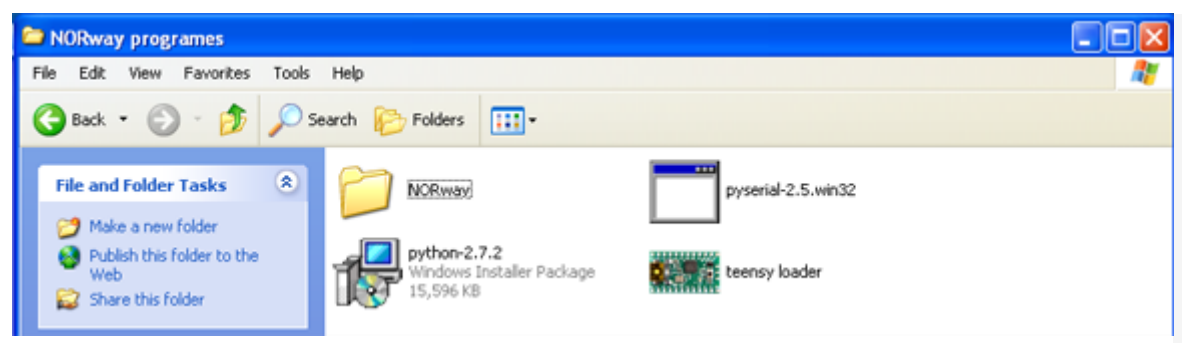

1 installer python 2.7.1

| Open Fil | le - Security Warning                                                                                                    | X  |
|----------|----------------------------------------------------------------------------------------------------|----|
| Do you   | want to run this file?                                                                                                    |    |
| 17       | Name: python-2.7.2.msi<br>Publisher: <b>Python Software Foundation</b>                                                                                                    |    |
|          | Type: Windows Installer Package<br>From: C:\NORway programes                                                                                                    |    |
|          | Run Cancel                                                                                                    |    |
| 🗹 Alwaj  | ys ask before opening this file                                                                                                    |    |
| :        | While files from the Internet can be useful, this file type can<br>potentially harm your computer. Only run software from publishers<br>you trust. <u>What's the risk?</u> | \$ |

2 cliquer sur démarrer le logiciel

| 😸 Python 2.7.2 Setup |                                                                           |
|----------------------|---------------------------------------------------------------------------|
|                      | Select whether to install Python 2.7.2<br>for all users of this computer. |
|                      | ⊙Install for all users                                                    |
|                      | ○Install just for me (not available on Windows Vista)                     |
| python               |                                                                           |
| windows              |                                                                           |
|                      | Back Next > Cancel                                                        |

3 cliquer sur Next

| 🔀 Python 2.7.2 Setup | X                                                     |
|----------------------|-------------------------------------------------------|
|                      | Select Destination Directory                          |
|                      | Please select a directory for the Python 2.7.2 files. |
|                      | 💣 Python27 🛛 🗸 Up New                                 |
|                      |                                                       |
|                      |                                                       |
| Summer 1             |                                                       |
|                      |                                                       |
| python               |                                                       |
| windows              | C:\Python27\                                          |
|                      |                                                       |
|                      | < Back Next > Cancel                                  |

4 cliquer sur Next une nouvelle fois

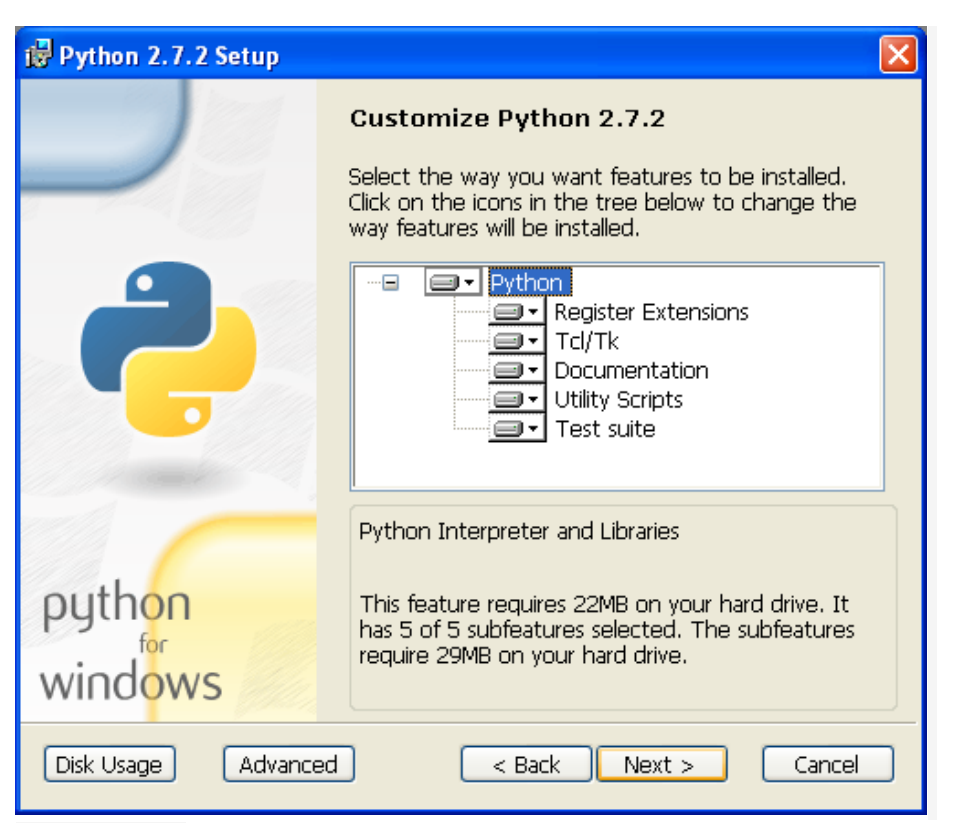

5 encore Next

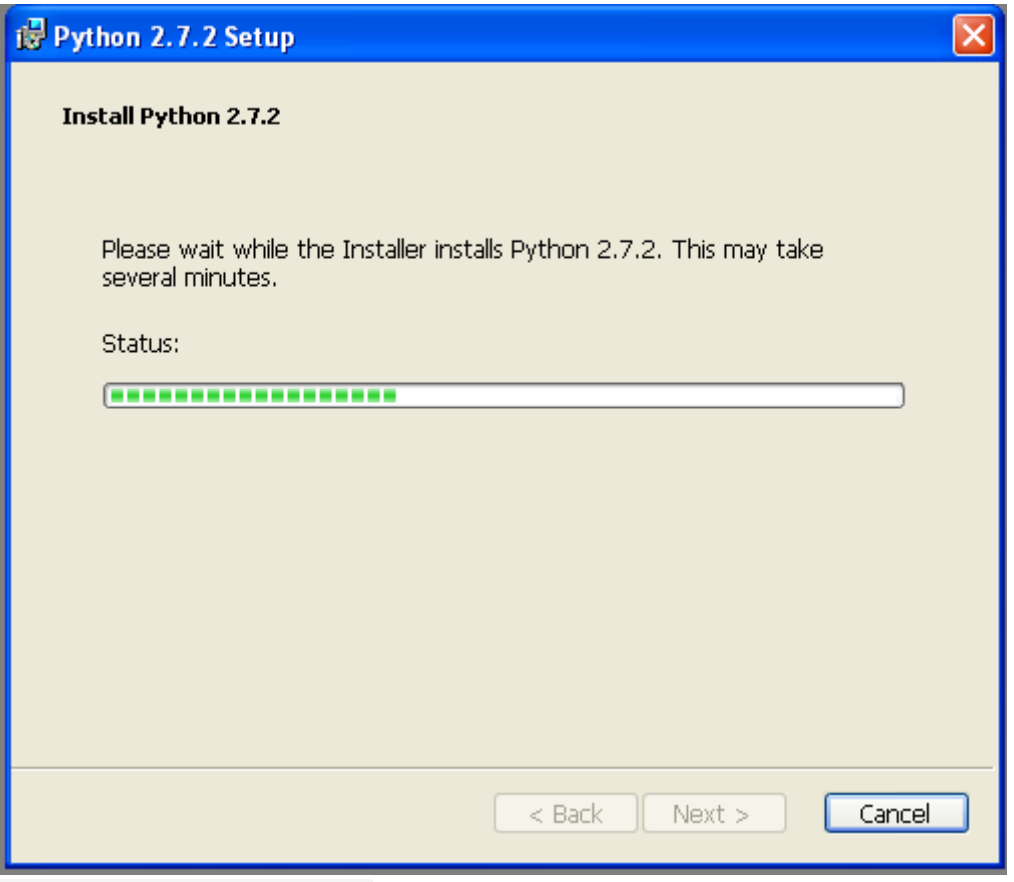

6 attendez...le logiciel s'installe

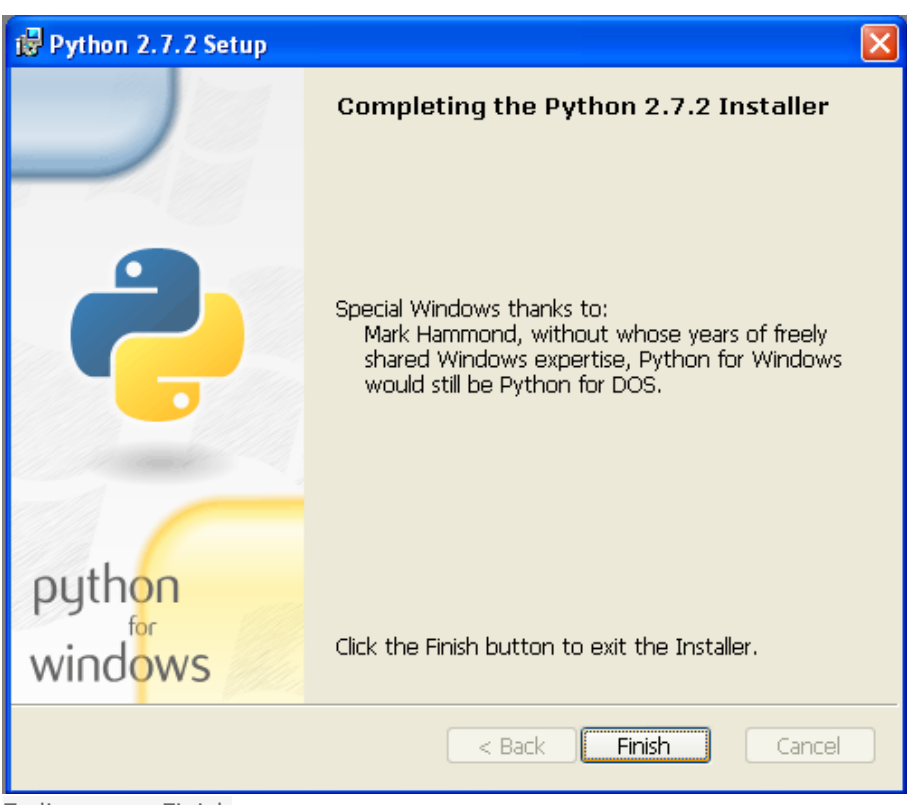

7 cliquer sur Finish

## II) installer pyserial-2.5.win32

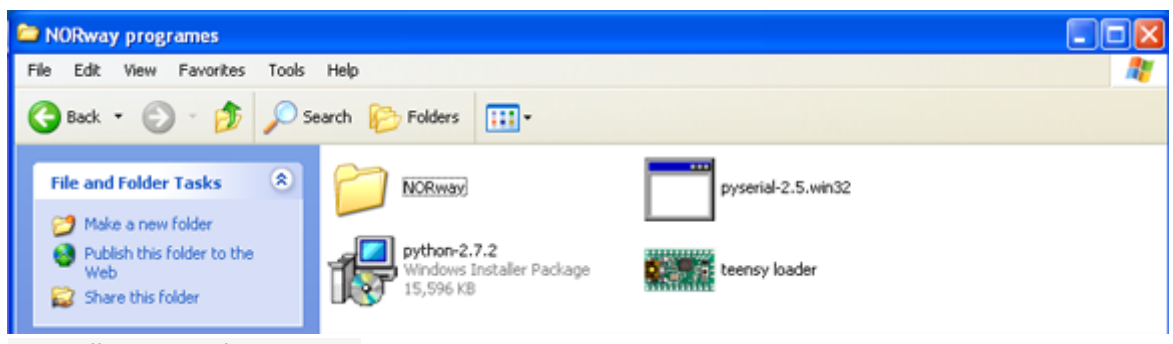

1 installer pyserial-2.5.win32

| Open Fi           | ile - Security Warning                                                                                                    | × |
|-------------------|----------------------------------------------------------------------------------------------------|---|
| The pr<br>run thi | ublisher could not be verified. Are you sure you want to<br>is software?                                                                                                    |   |
|                   | Name: pyserial-2.5.win32.exe                                                                                                    |   |
|                   | Publisher: Unknown Publisher                                                                                                    |   |
|                   | Type: Application                                                                                                    |   |
|                   | From: C:\NORway programes                                                                                                    |   |
|                   | Run Cancel                                                                                                    |   |
| 🗹 Alwa            | ays ask before opening this file                                                                                                    |   |
| 8                 | This file does not have a valid digital signature that verifies its publisher. You should only run software from publishers you trust. <u>How can I decide what software to run?</u> |   |

2 cliquer sur démarrer le logiciel

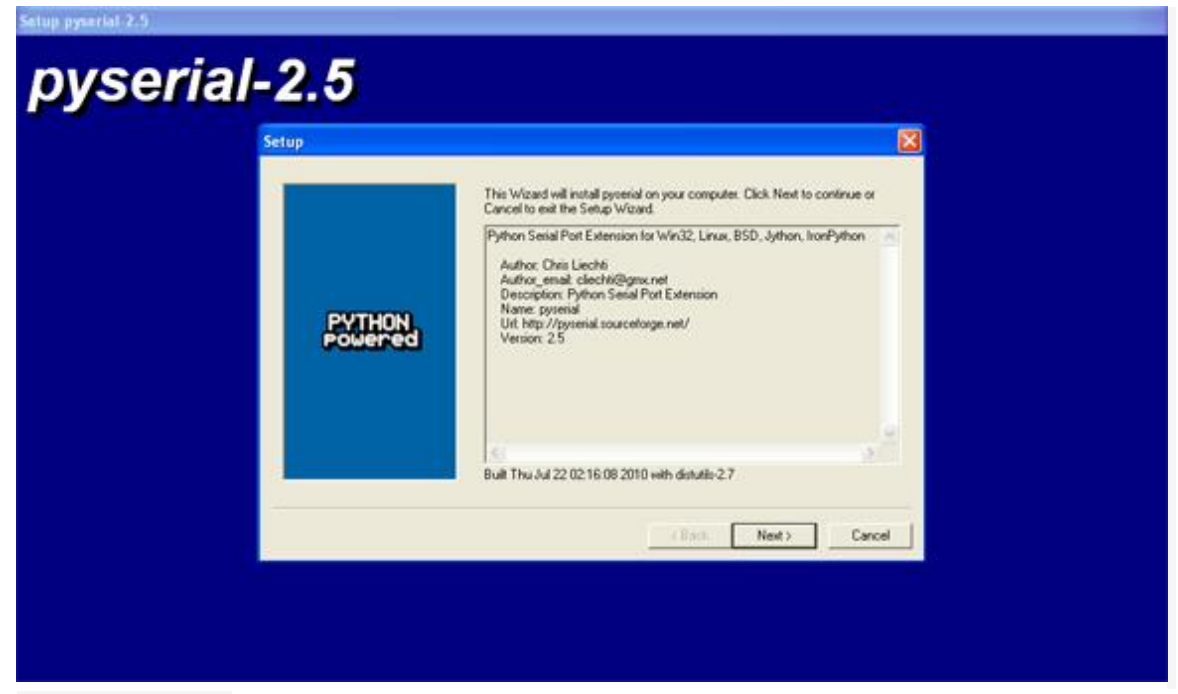

3 cliquer sur Next

| pyserial- | 2.5               |                                                                              |
|-----------|-------------------|------------------------------------------------------------------------------|
|           | PYTHON<br>Powered | Select python installation to use:<br>Python Version 2-7 (found in registry) |
|           |                   | Python Directory: Disputation271                                             |
|           |                   | Carcel                                                                       |

4 Next une nouvelle fois

| Setup pyserial-2.5 |         |                                                                                                    |  |  |  |
|--------------------|---------|----------------------------------------------------------------------------------------------------|--|--|--|
| pyserial-2.5       |         |                                                                                                    |  |  |  |
|                    | BUTHON  | Click Next to begin the installation of pyserial. If you want to seview or change<br>any of your installation settings, click Back. Click Cancel to exit the wizard. |  |  |  |
|                    | Powered | Ready to install                                                                                                    |  |  |  |
|                    |         | <back next=""> Cancel</back>                                                                                                    |  |  |  |
|                    |         |                                                                                                    |  |  |  |
|                    |         |                                                                                                    |  |  |  |

5 encore une fois

| pyserial-2.5 |       |       |         |  |  |
|--------------|-------|-------|---------|--|--|
|              | Setup |       |         |  |  |
|              |       |       |         |  |  |
|              |       |       |         |  |  |
|              |       |       |         |  |  |
|              |       | (Back | General |  |  |
|              |       |       |         |  |  |

6 il est en train de s'installer

### III) Installer serial\_install

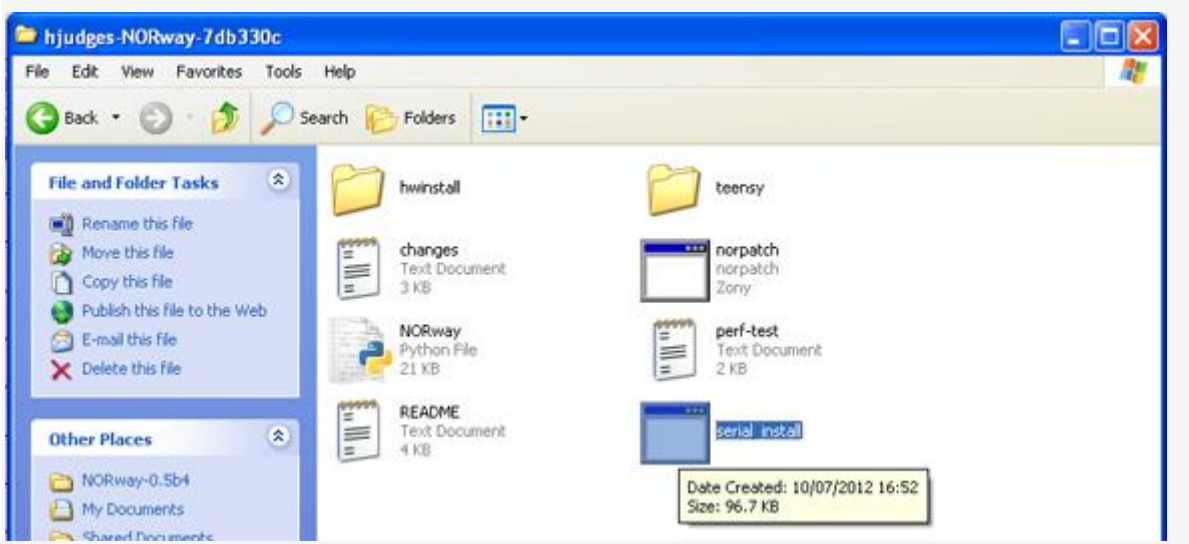

1 depuis le fichier hjudges-NORway-972958d nous avons changé le nom sous le nom de NORway

| Virtual Serial Driver                                                                                                    |  |  |  |  |
|----------------------------------------------------------------------------------------------------|--|--|--|--|
| Virtual Serial Driver<br>USB Communications Device Class<br>Abstract Control Model                                                                                                    |  |  |  |  |
| This installer will add a driver information file (INF) for all USB<br>Virtual Serial devices using the USB Communications Device<br>Class with Abstract Control Model. Windows already has this<br>driver (USBSER.SYS). This INF merely tells Windows to load its<br>driver when you connect a USB device using the CDC ACM<br>protocol. |  |  |  |  |
| The Unsigned Driver warning will appear, because this is not signed by Microsoft. You must run this installer with Administrator Privileges to successfully install.                                                                                                    |  |  |  |  |
| Back Install Cancel                                                                                                    |  |  |  |  |
| liqué sur Install                                                                                                    |  |  |  |  |

| Finished         Successfully Installed         Driver INF Installed         When you connect a Virtual Serial device (using CDC ACM) the "Found New Hardware Wizard" will now be able to find this driver automatically.         Because this INF is not signed by Microsoft, you must still choose it in the Found New Hardware Wizard, and approve its use, even though it only loads Microsoft's own USBSER.SYS driver!         Back       Next       Done | Virtual Serial Driver                                                                                                    |
|----------------------------------------------------------------------------------------------------|----------------------------------------------------------------------------------------------------|
| Driver INF Installed         When you connect a Virtual Serial device (using CDC ACM) the "Found New Hardware Wizard" will now be able to find this driver automatically.         Because this INF is not signed by Microsoft, you must still choose it in the Found New Hardware Wizard, and approve its use, even though it only loads Microsoft's own USBSER.SYS driver!         Back       Next       Done                                                 | Finished<br>Successfully Installed                                                                                                    |
| Back Next Done                                                                                                    | Driver INF Installed<br>When you connect a Virtual Serial device (using CDC ACM) the<br>"Found New Hardware Wizard" will now be able to find this driver<br>automatically.<br>Because this INF is not signed by Microsoft, you must still choose<br>it in the Found New Hardware Wizard, and approve its use, even<br>though it only loads Microsoft's own USBSER.SYS driver! |
|                                                                                                    | Back Next Done                                                                                                    |

| Setup pyserial-2.5  |              |                                                   |  |  |  |
|---------------------|--------------|---------------------------------------------------|--|--|--|
| pyserial            | pyserial-2.5 |                                                   |  |  |  |
|                     | Setup        |                                                   |  |  |  |
|                     |              | Click the Finish button to exit the Setup wizard. |  |  |  |
|                     | PYTHON       |                                                   |  |  |  |
|                     |              | < Back Finish Cancel                              |  |  |  |
|                     |              |                                                   |  |  |  |
|                     |              |                                                   |  |  |  |
| 7 cliqué sur Finish |              |                                                   |  |  |  |

## IV) l'application Teensy loader

Vous avez besoin que la teensy++ soit connecté à la ps3 et la ps3 allumé ! (assurez-vous que le ventilateur et les ventirad (deux plaques grises ) soient bien connecté)

| TEENSY++ programs        |                                                                                   |           |
|--------------------------|-----------------------------------------------------------------------------------|-----------|
| File Edit View Favorites | Tools Help                                                                        | <u>A1</u> |
| 🔾 Back • 🕥 · 🤔           | Search 🌔 Folders 🛄 •                                                              |           |
| File and Folder Tasks    | NORway-0.5b4     pyserial-2.5.win32     python-2.7.2                              |           |
| Web                      | Windows Installer Package teensy loader                                           | 17:52     |
| Other Places             | Image         VER-001-TEENST++<br>4818 x 2067<br>3PEG Image         Size: 1.61 MB |           |

2 démarrer le TEENSY++ loader installer

| Open File - Security Warning                                                                                                    | × |
|----------------------------------------------------------------------------------------------------|---|
| Do you want to run this file?                                                                                                    |   |
| Name: teensy loader.exe<br>Publisher: <u>PJRC.COM, LLC</u><br>Type: Application<br>From: C:\NORway programes                                                  |   |
| Run Cancel                                                                                                    | ) |
| While files from the Internet can be useful, this file type can potentially harm your computer. Only run software from publishers you trust. What's the risk? |   |

<sup>3</sup> cliquer sur RUN

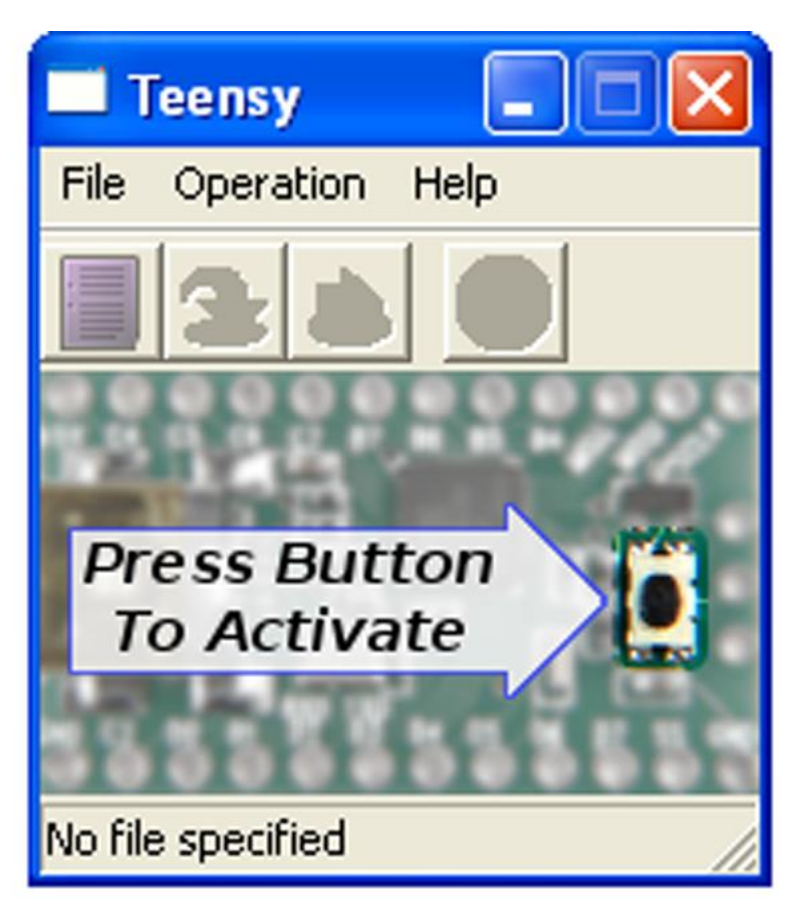

4 le main de Teensy++ application GUI vous invite à presser le bouton indiqué sur le teensy++

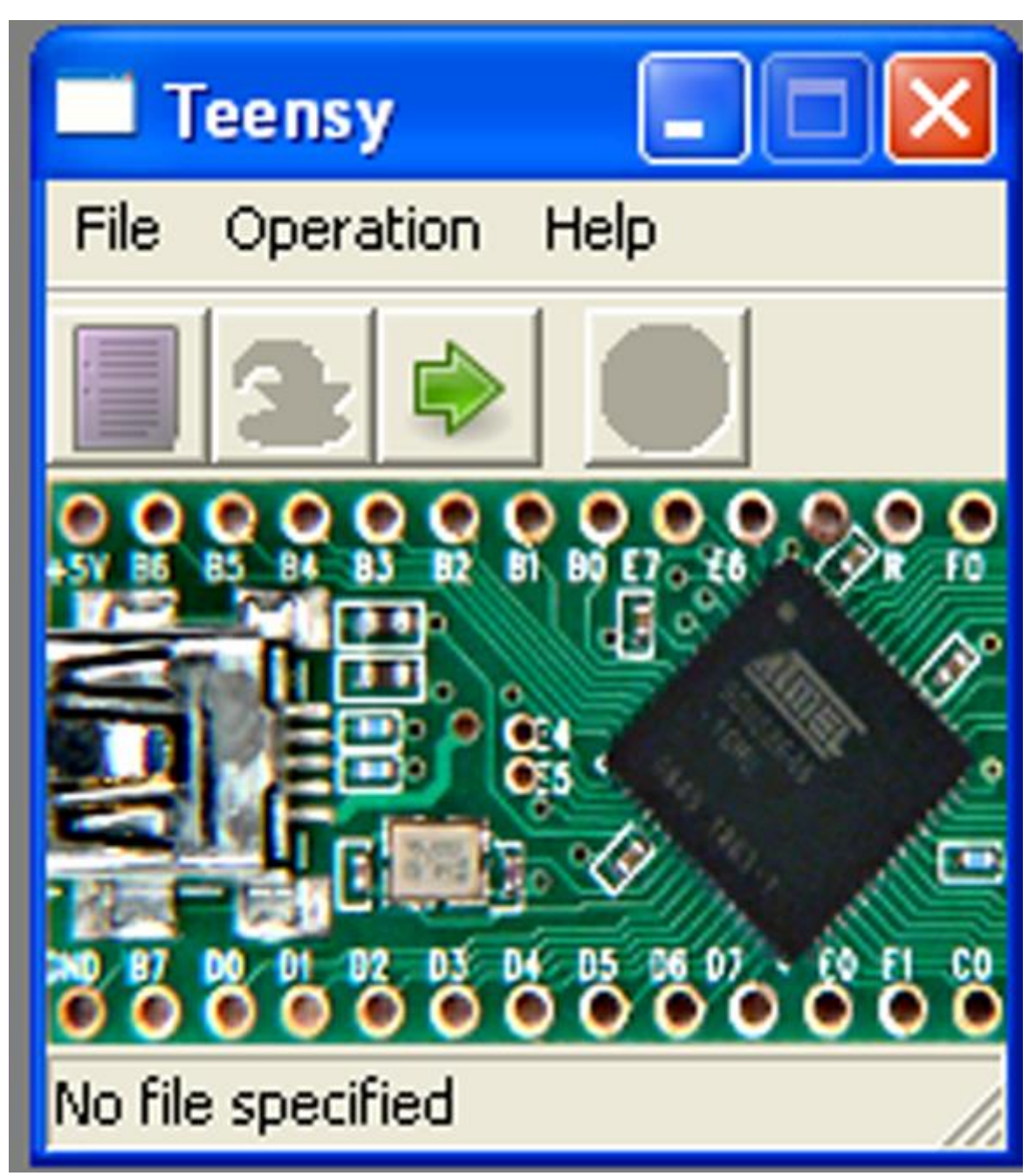

<sup>5</sup> l'écran doit changer à celui-ci

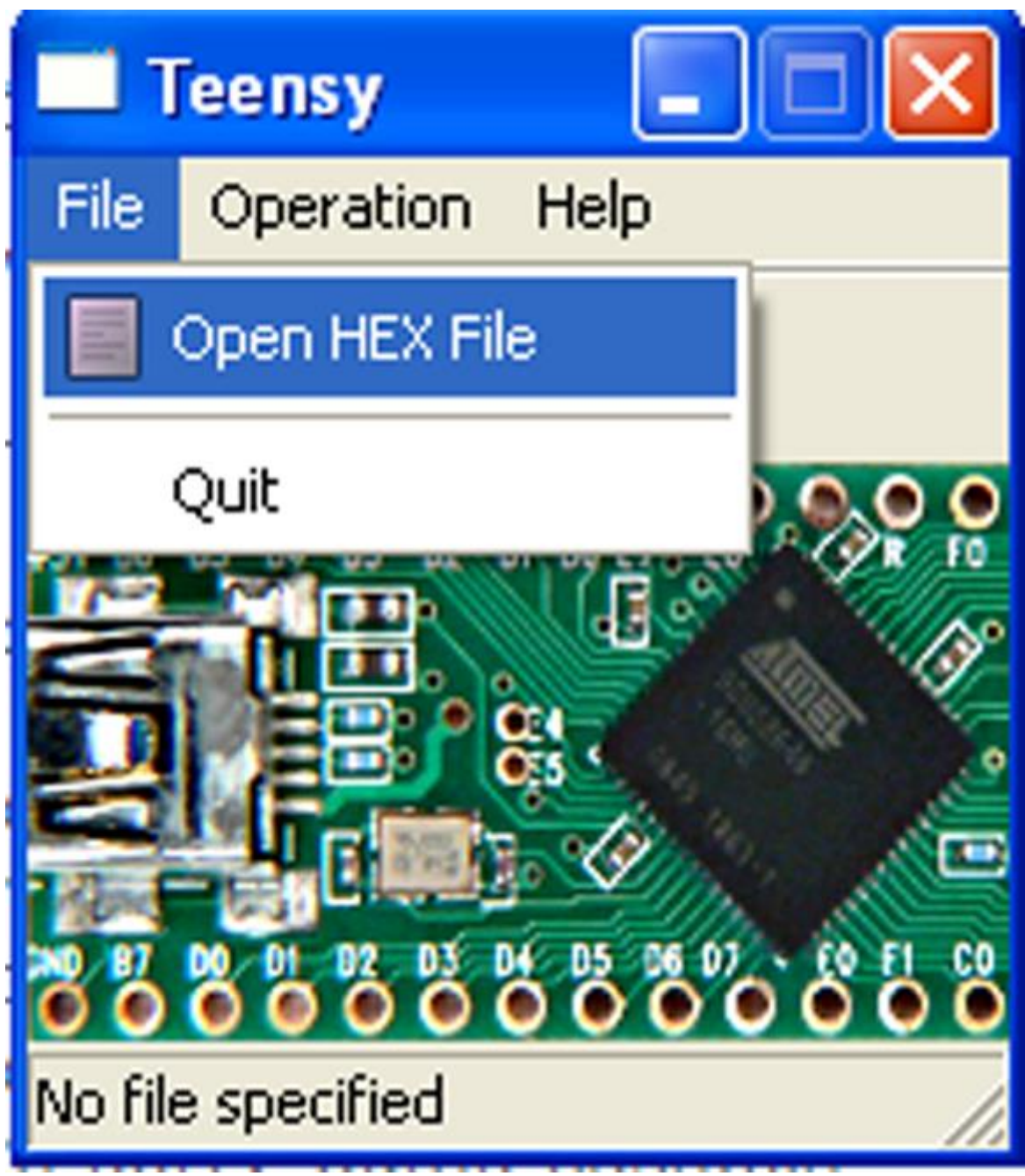

```
6 pressé 'file' et ensuite 'open hex file'
```

| Open HEX File                                                    |                                                                    | ? 🔀            |
|------------------------------------------------------------------|--------------------------------------------------------------------|----------------|
| Look in:                                                         | 🔁 default 💽 🗢 🖻 📸                                                  |                |
| My Recent<br>Documents<br>Desktop<br>My Documents<br>My Computer | Type: HEX File<br>Date Modified: 11/04/2012 10:26<br>Size: 18.2 KB |                |
| My Network<br>Places                                             | File name:     NORway       Files of type:     Intel HEX (*.hex)   | Open<br>Cancel |

7 maintenant aller à C : > NORway programs > NORway > teensy > default > et sélectionner NORway. hex

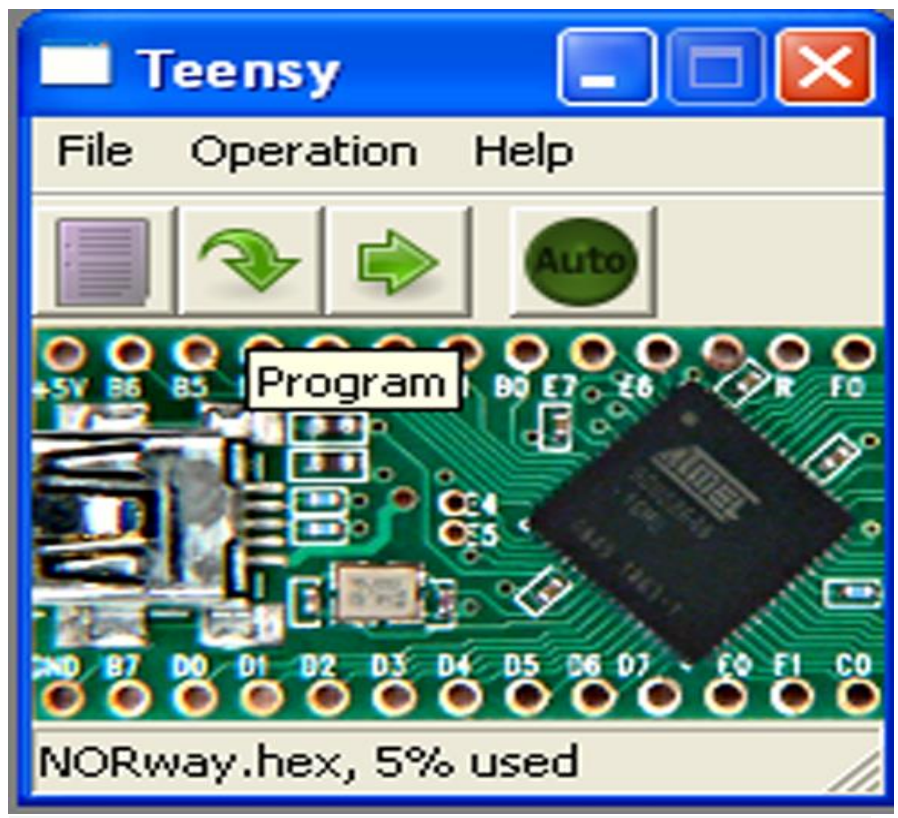

8 sélectionner le programme (c'est la flèche verte pointant vers le bas)

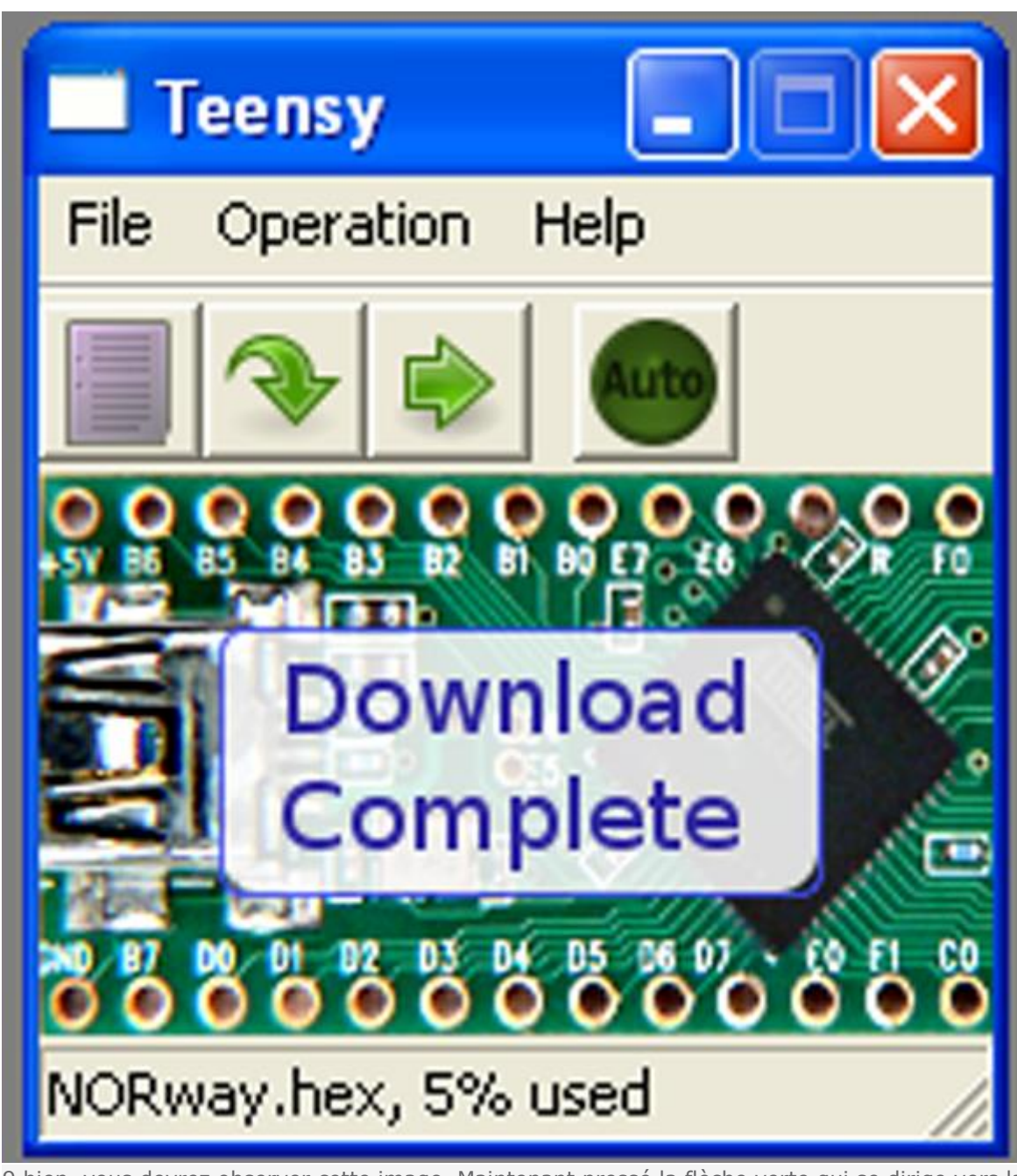

9 bien, vous devrez observer cette image. Maintenant pressé la flèche verte qui se dirige vers la droite, le TEENSY++ va alors redémarrer

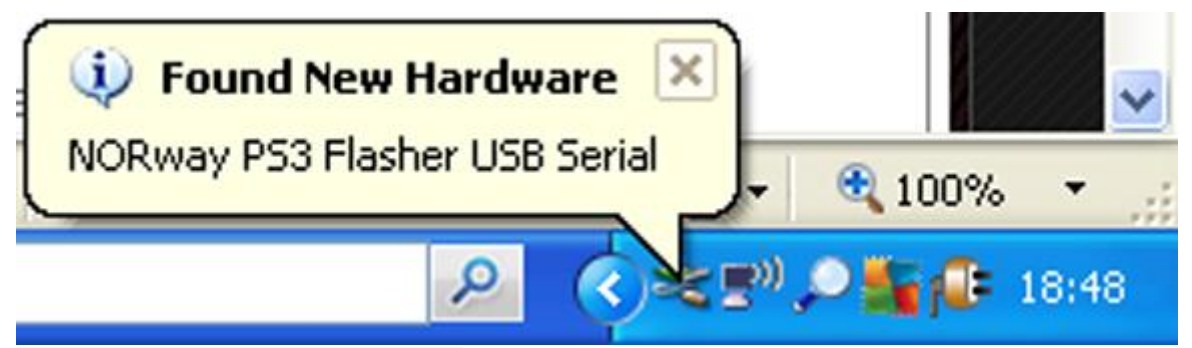

10 maintenant vous devriez voir ceci

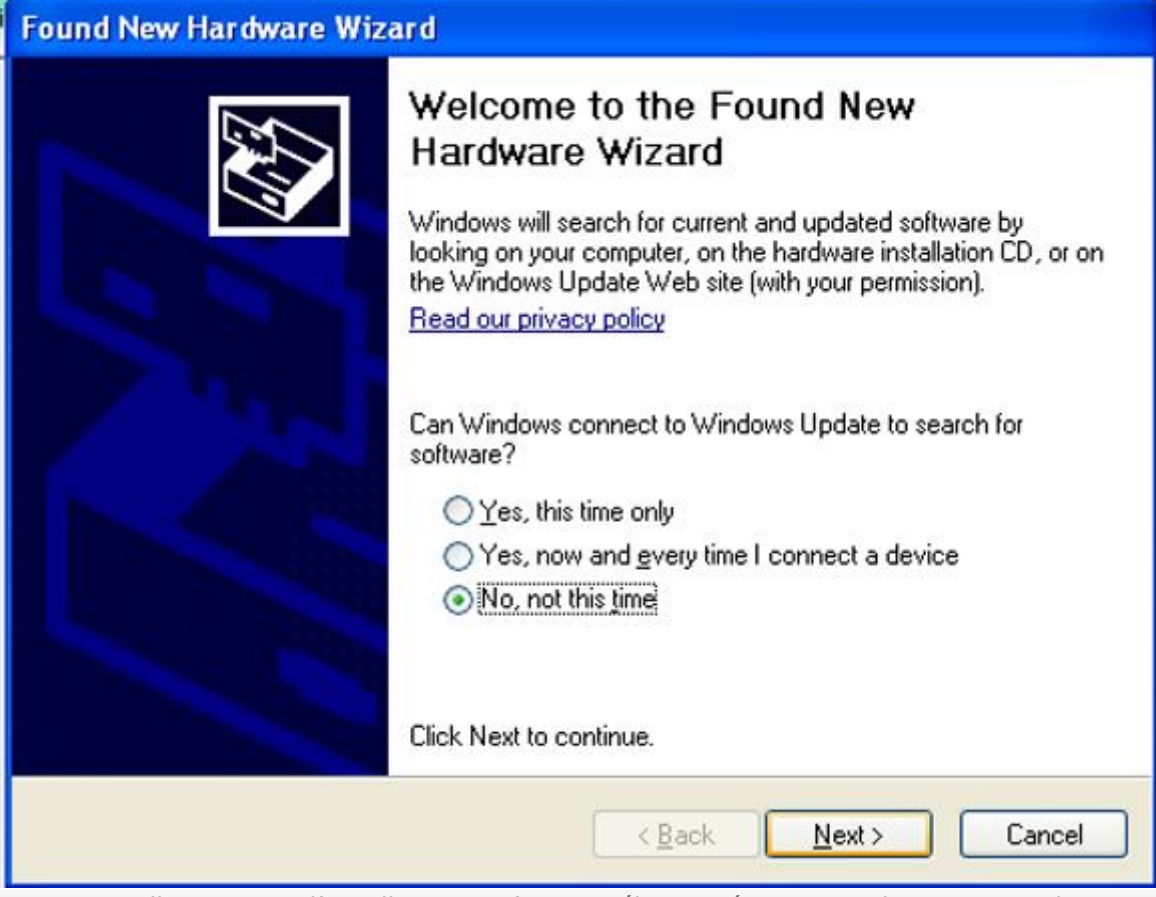

11 un nouvelle assistant d'installation va s'ouvrir, sélectionné « No, not this time » et cliquer sur Next

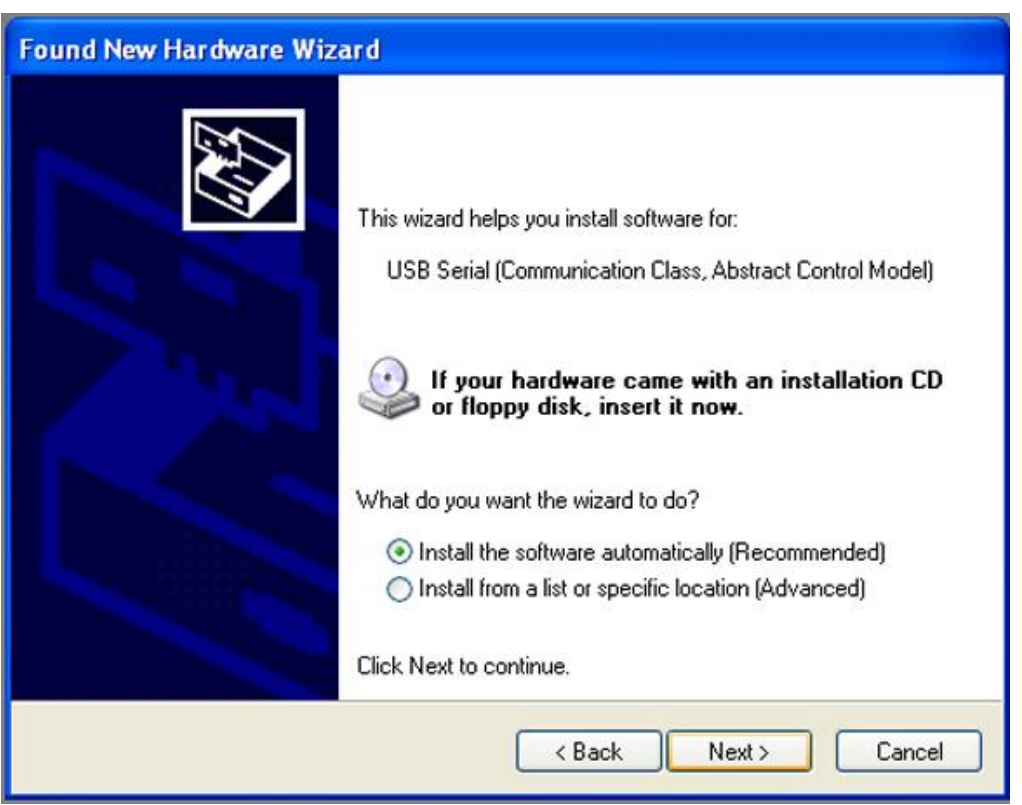

12 cliquer sur Next une nouvelle fois

| Please wait while | Hardware Installation                                                                                                    |
|-------------------|----------------------------------------------------------------------------------------------------|
| J USB             | Image: The software you are installing for this hardware:         USB Serial (Communication Class, Abstract Control Model)         has not passed Windows Logo testing to verify its compatibility with Windows XP. (Tell me why this testing is important.)         Continuing your installation of this software may impai or destabilize the correct operation of your system either immediately or in the future. Microsoft strongly recommends that you stop this installation now and contact the hardware vendor for software that has passed Windows Logo testing. |
|                   | Continue Anyway STOP Installation                                                                                                    |
|                   |                                                                                                    |

13 cliquer sur « continue anyway »

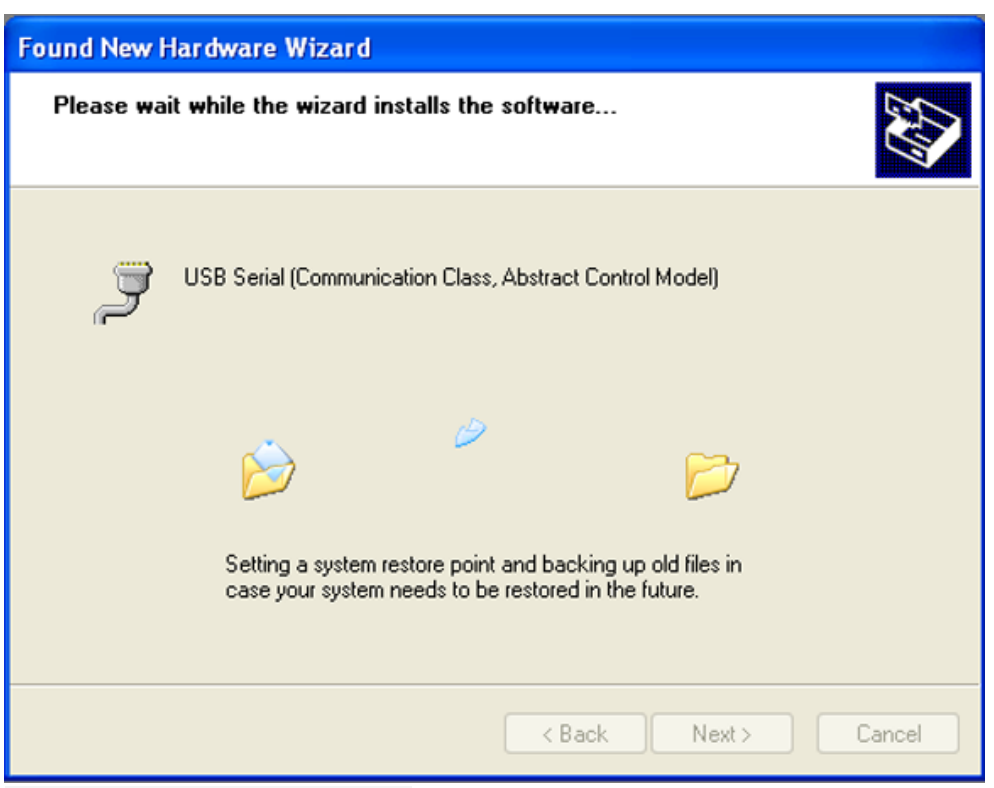

14 l'assistant installe les drivers ...

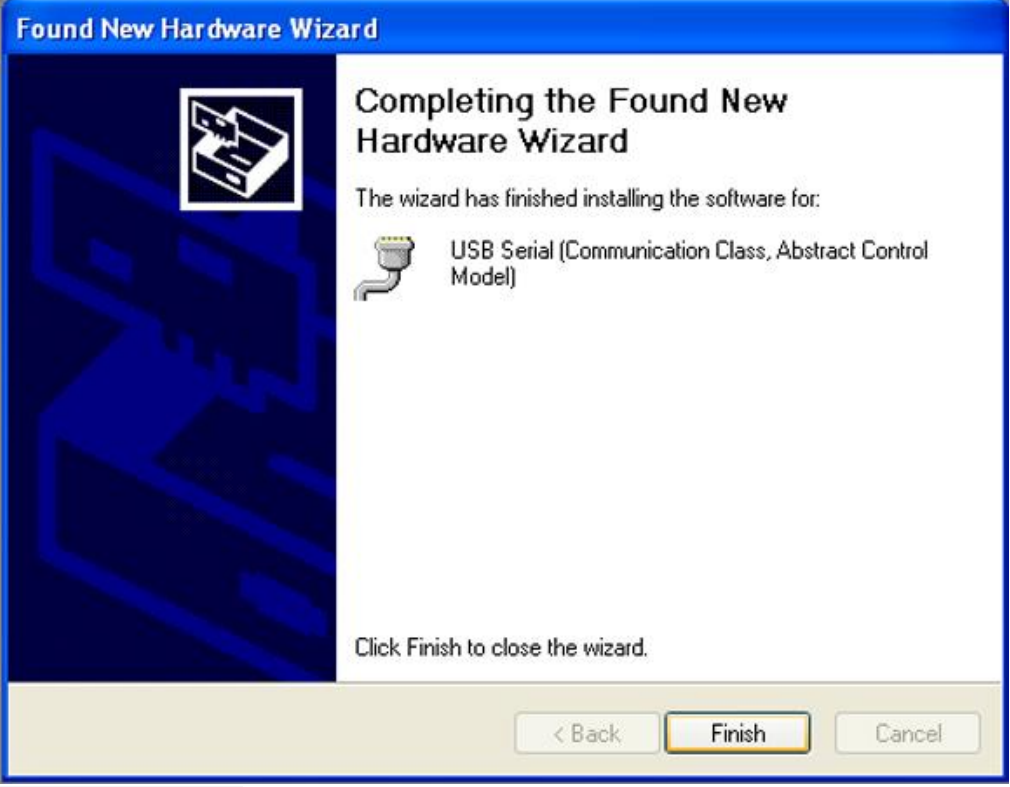

15 cliquer sur Finish

| 🚇 Device Manager                                                                                                    |  |
|----------------------------------------------------------------------------------------------------|--|
| File Action View Help                                                                                                    |  |
|                                                                                                    |  |
| Batteries         Bluetooth Devices         Computer         Disk drives         Display adapters         Display adapters         Display adapters         Display adapters         Display adapters         Display adapters         Display adapters         Display adapters         Display adapters         Monitors         Monitors         Monitors         Monitors         Version (COM & LPT)         Butetooth Communication Class, Abstract Control Model) (COM4)         Versions         Sound, video and game controllers         System devices         Versions         Version         Version <tr< td=""><td></td></tr<> |  |
|                                                                                                    |  |

16 aller dans votre gestionnaire de périphérique et vous devriez voir ça (ici Windows XP)écrivez le numéro de COM vous en aurez toujours besoin. Maintenant utilisez toujours le port USB sur Nb à partir de maintenant !ci-dessus c'est COM4 mais vous savez ce que vous avez-vous (pas forcement COM4)

## Créer les dumps

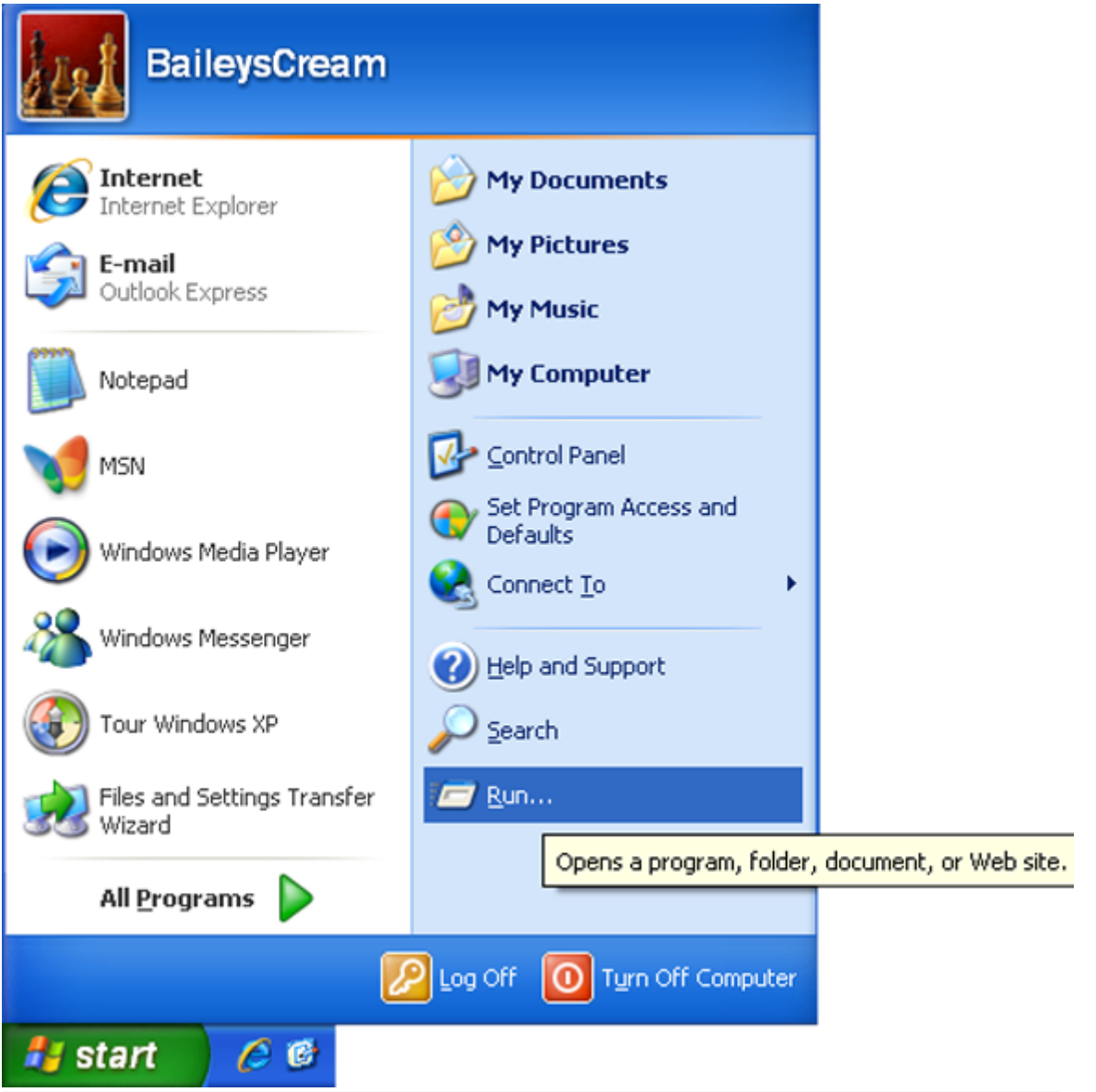

1 aller sur l'icône WINDOWS de votre bureau (Win XP ici) sur vista ; seven ;et 8 chercher cmd dans la barre de tache et cliquer droit dessus et EXECUTER EN TANT QU'ADMINISTRATEUR

| Run   | ? 🔀                                                                                                    |
|-------|----------------------------------------------------------------------------------------------------|
|       | Type the name of a program, folder, document, or<br>Internet resource, and Windows will open it for you. |
| Open: | cmd 🖌                                                                                                    |
|       | OK Cancel Browse                                                                                         |

2 sur la boite de recherche vous verrez 'cmd' cliquez alors sur OK (vous ne verrez pas ça sur vista et ultérieur)

| C:\WINDOWS\system32\cmd.exe                                                        | - 🗆 ×    |
|------------------------------------------------------------------------------------|----------|
| Microsoft Windows XP [Version 5.1.2600]<br>(C) Copyright 1985-2001 Microsoft Corp. | <b>^</b> |
| C:\Documents and Settings\BaileysCream>                                            |          |
|                                                                                    |          |
|                                                                                    |          |
|                                                                                    |          |
|                                                                                    |          |
|                                                                                    |          |
|                                                                                    |          |
|                                                                                    |          |
|                                                                                    | -        |

3 vous avez désormais la fenêtre du cmd

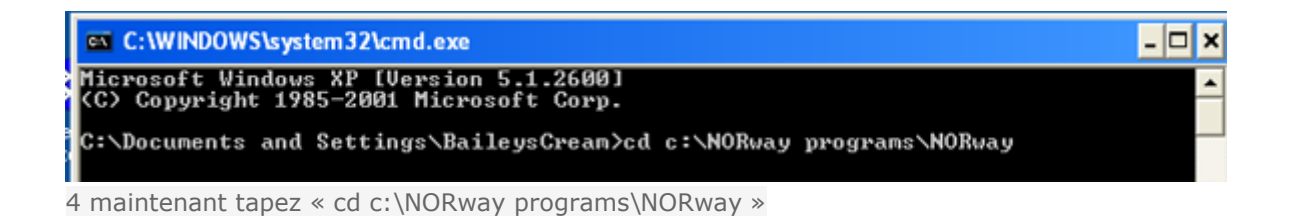

| C:\WINDOWS\system32\cmd.exe                                                        | - 🗆 🗙    |
|------------------------------------------------------------------------------------|----------|
| licrosoft Windows XP [Version 5.1.2600]<br>(C) Copyright 1985-2001 Microsoft Corp. | <b>^</b> |
| :\Documents and Settings\BaileysCream>cd c:\NORway programs\NORway                 |          |
| :\NORway programs\NORway>                                                          |          |

- 🗆 ×

٠

5 faite entrer vous verrez ceci (ça change juste le chemin)

#### C:\WINDOWS\system32\cmd.exe

Microsoft Windows XP [Version 5.1.2600] (C) Copyright 1985-2001 Microsoft Corp.

C:\Documents and Settings\BaileysCream>cd c:\NORway programs\NORway

C:\NORway programs\NORway>NORway.py

6 maintenant taper « NORway.py »

| 🔤 C:\WINDOWS\system32\cmd.exe 💶                                                                                                    | l × |
|----------------------------------------------------------------------------------------------------|-----|
| Microsoft Windows XP [Version 5.1.2600]<br><c> Copyright 1985-2001 Microsoft Corp.</c>                                                                                                    | -   |
| C:\Documents and Settings\BaileysCream>cd c:\NORway programs\NORway                                                                                                    |     |
| C:\NORway programs\NORway>NORway.py<br>NORway.py v0.5 beta — Teensy++ 2.0 NOR flasher for PS3 (judges@eEcho.com)<br>(Orignal noralizer.py by Hector Martin "marcan" {hector@marcansoft.com>)                                                                                                    |     |
| Usage:<br>C:\NORway programs\NORway\NORway.py serialport [command] [filename] [address]                                                                                                    |     |
| serialport Name of serial port to open (eg. COM1, COM2, /dev/ttyACM0, etc)<br>command dump Reads entire NOR to [filename]<br>erase Erases one sector/block (128KB/64KB/8KB) at [address]<br>erasechip Erases entire NOR<br>write Flashes (read-erase-modify-write-verify) [filename]<br>at [address] to NOR (buffered programming mode)<br>writeword Flashes (read-erase-modify-write-verify) [filename]<br>at [address] to NOR (word programming mode)<br>writewordubm Flashes (read-erase-modify-write-verify) [filename]<br>at [address] to NOR (word programming mode)<br>flashes (read-erase-modify-write-verify) [filename]<br>at [address] to NOR (word programming mode)<br>writewordubm Flashes (read-erase-modify-write-verify) [filename]<br>at [address] to NOR (word programming/unlock bypass mode |     |
| release Releases NOR interface, so the PS3 can boot<br>bootloader Enters Teensy's bootloader mode<br>filename Filename for [dump write writeword writewordubm]<br>address Address for [erase write writeword writewordubm]<br>Default is 0x0, address must be aligned (multiple of 0x20000)                                                                                                    |     |
| Examples:<br>C:\NORway programs\NORway\NORway.py COM1<br>C:\NORway programs\NORway\NORway.py COM1 dump d:\myflash.bin<br>C:\NORway programs\NORway\NORway.py COM1 erase 0x20000<br>C:\NORway programs\NORway\NORway.py COM1 write d:\myflash.bin<br>C:\NORway programs\NORway\NORway.py COM1 write d:\myflash.bin 0xA0000<br>C:\NORway programs\NORway\NORway.py COM1 writeword d:\myflash.bin<br>C:\NORway programs\NORway\NORway.py COM1 writeword d:\myflash.bin<br>C:\NORway programs\NORway\NORway.py COM1 writeword d:\myflash.bin<br>C:\NORway programs\NORway\NORway.py COM1 writewordubm d:\myflash.bin 0x40000<br>C:\NORway programs\NORway\NORway.py COM1 release<br>C:\NORway programs\NORway\NORway.py COM1 release                                                                                 |     |
| C. Norway programs (Norway/                                                                                                    | -   |

7 faite entrer (n'ayez pas peur de ces ligne qui défilent ^^)et vous verrez ceci

| C:\WINDOWS\system32\cmd.exe                                                                                                    | ı × |
|----------------------------------------------------------------------------------------------------|-----|
| C:\NORway programs\NORway\NORway.py COM1<br>C:\NORway programs\NORway\NORway.py COM1 dump d:\myflash.bin<br>C:\NORway programs\NORway\NORway.py COM1 erase 0x20000<br>C:\NORway programs\NORway\NORway.py COM1 write d:\myflash.bin<br>C:\NORway programs\NORway\NORway.py COM1 write d:\myflash.bin 0xA0000<br>C:\NORway programs\NORway\NORway.py COM1 write d:\myflash.bin 0xA0000<br>C:\NORway programs\NORway\NORway.py COM1 writeword d:\myflash.bin<br>C:\NORway programs\NORway\NORway.py COM1 writeword d:\myflash.bin<br>C:\NORway programs\NORway\NORway.py COM1 writeword d:\myflash.bin<br>C:\NORway programs\NORway\NORway.py COM1 release |     |
| C:\NORway programs\NORway>NORway.py COM4_                                                                                                    |     |

8 taper désormais « NORway.py COM ? » ( ? correspond à votre numéro de COM retenue précédemment)

| C:\NORway programs\NORway>NORway.py COM4<br>NORway.py v0.5 beta - Teensy++ 2.0 NOR flasher for PS3 (judges@eEcho.com)<br>(Orignal noralizer.py by Hector Martin "marcan" {hector@marcansoft.com>)<br>Pinging<br>Set SB to tristate<br>NOR chip manufacturer: Samsung (Øxec)<br>NOR chip type: K8Q2815UQB (Øx7e0601)<br>STATUS_RESET_N: LOW<br>STATUS_RESET_N: HIGH<br>STATUS_READY: HIGH<br>STATUS_CE_N: LOW<br>STATUS_CE_N: HIGH<br>STATUS_OE_N: HIGH<br>STATUS_OE_N: HIGH | × |
|----------------------------------------------------------------------------------------------------|---|
| Pinging<br>Set SB to tristate<br>NOR chip manufacturer: Samsung (Øxec)<br>NOR chip type: K8Q2815UQB (Øx7e0601)<br>STATUS_TRIST_N: LOW<br>STATUS_RESET_N: HIGH<br>STATUS_READY: HIGH<br>STATUS_CE_N: LOW<br>STATUS_CE_N: LOW<br>STATUS_CE_N: HIGH<br>STATUS_OE_N: HIGH<br>Resetting NOR                                                                                                    |   |
| NOR chip manufacturer: Samsung (0xec)<br>NOR chip type: K8Q2815UQB (0x7e0601)<br>STATUS_TRIST_N: LOW<br>STATUS_RESET_N: HIGH<br>STATUS_READY: HIGH<br>STATUS_CE_N: LOW<br>STATUS_CE_N: HIGH<br>STATUS_OE_N: HIGH<br>Resetting NOR                                                                                                    |   |
| STATUS_TRIST_N: LOW<br>STATUS_RESET_N: HIGH<br>STATUS_READY: HIGH<br>STATUS_CE_N: LOW<br>STATUS_WE_N: HIGH<br>STATUS_OE_N: HIGH<br>Resetting NOR                                                                                                    |   |
| Resetting NOR                                                                                                    |   |
| Ready.                                                                                                    |   |
| Closing serial device<br>Done.                                                                                                    |   |
| C:\NORway programs\NORway>                                                                                                    | _ |

9 faite entrer, vous verrez ceci. Aller sur votre ps3 et allumer la. Elle sera allumée (lumière bleue) mais elle ne bootera pas (lumière du hdd qui flash)

| en C:\WINDOWS\system32\cmd.exe                                                                                                    | - 🗆 🗙   |
|----------------------------------------------------------------------------------------------------|---------|
| C:\NORway programs\NORway>NORway.py COM4<br>NORway.py v0.5 beta - Teensy++ 2.0 NOR flasher for PS3 (judges@eEcho.com)<br>{Orignal noralizer.py by Hector Martin "marcan" {hector@marcansoft.com>> | <b></b> |
| Pinging<br>Set SB to tristate                                                                                                    |         |
| NOR chip manufacturer: Samsung (Øxec)<br>NOR chip type: K8Q2815UQB (Øx7e0601)                                                                                                    |         |
| STATUS_IRIST_N: LOW<br>STATUS_RESET_N: HIGH<br>STATUS_READY: HIGH<br>STATUS_CE_N: LOW<br>STATUS_WE_N: HIGH<br>STATUS_OE_N: HIGH                                                                   |         |
| Resetting NOR<br>Ready.                                                                                                    |         |
| Closing serial device<br>Done.                                                                                                    |         |
| C:\NORway programs\NORway>NORway.py COM4 dump flash.bin                                                                                                    | •       |

10 taper ensuite « NORway.py COM?( ?= n° de votre port) dump flash.bin »

| 📾 C:\WINDOWS\system32\cmd.exe - NORway.py COM4 dump flash.bin                                                                                                    | - 🗆 🗙    |
|----------------------------------------------------------------------------------------------------|----------|
| C:\NORway programs\NORway>NORway.py COM4 dump flash.bin<br>NORway.py v0.5 beta - Teensy++ 2.0 NOR flasher for PS3 (judges@eEcho.com)<br>(Orignal noralizer.py by Hector Martin "marcan" {hector@marcansoft.com>> | <b>^</b> |
| Pinging<br>Set SB to tristate                                                                                                    |          |
| NOR chip manufacturer: Samsung (Øxec)<br>NOR chip type: K8Q2815UQB (Øx7e0601)                                                                                                    |          |
| STATUS_TRIST_N: LOW<br>STATUS_RESET_N: HIGH<br>STATUS_READY: HIGH<br>STATUS_CE_N: LOW<br>STATUS_WE_N: HIGH<br>STATUS_OE_N: HIGH                                                                                  |          |
| Resetting NOR<br>Ready.                                                                                                    |          |
| Dumping NOR<br>3712 KB / 16384 KB                                                                                                    | -        |

11 faite entrer et vous verrez ceci (encadrer en rouge la progression du dump)

| C:\WINDOWS\system32\cmd.exe                                                                                                    | - 🗆 | × |
|----------------------------------------------------------------------------------------------------|-----|---|
| Set SB to tristate                                                                                                    |     | - |
| NOR chip manufacturer: Samsung (Øxec)<br>NOR chip type: K8Q2815UQB (Øx7e0601)                                                   |     | - |
| STATUS_TRIST_N: LOW<br>STATUS_RESET_N: HIGH<br>STATUS_READY: HIGH<br>STATUS_CE_N: LOW<br>STATUS_WE_N: HIGH<br>STATUS_OE_N: HIGH |     |   |
| Ready.                                                                                                    |     |   |
| Dumping NOR<br>16384 KB / 16384 KB<br>Done. [0:01:14.250000]                                                                    |     | 1 |
| Closing serial device<br>Done.                                                                                                  |     | , |
| C:\NORway_programs\NORway>                                                                                                    |     | - |

12 quand cela sera fini vous verrez cela (j'ai entouré la progression en rouge pour que vous voyez quoi est quoi) maintenant répété l'étape 10 cinq fois et changé le nom à chaque fois exemples : dump flash2.bin dump flash3.bin dump flash4.bin dump flash5.bin

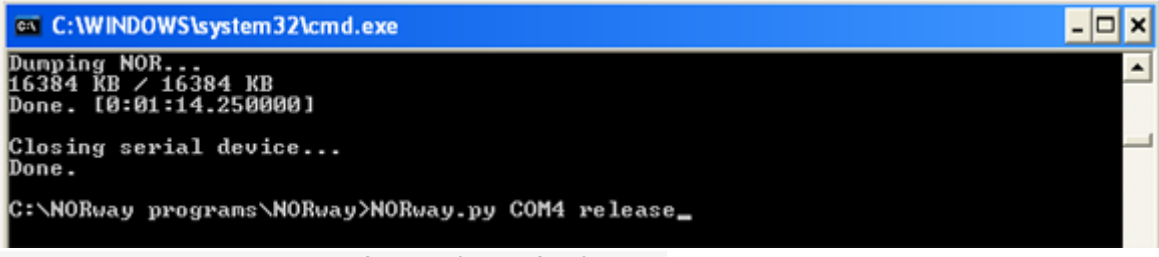

13 taper « NORway.py COM? ( ?=n° du port) release »

| C:\WINDOWS\system32\cmd.exe                                                                                                    | - 🗆 🗙    |
|----------------------------------------------------------------------------------------------------|----------|
| C:\NORway programs\NORway>NORway.py COM4 release<br>NORway.py v0.5 beta - Teensy++ 2.0 NOR flasher for PS3 (judges@eEcho.com><br>(Orignal noralizer.py by Hector Martin "marcan" (hector@marcansoft.com>> | <b>_</b> |
| Pinging<br>Set SB to tristate                                                                                                    |          |
| NOR chip manufacturer: Samsung (Øxec)<br>NOR chip type: K8Q2815UQB (Øx7e0601)                                                                                                    |          |
| STATUS_TRIST_N: LOW<br>STATUS_RESET_N: HIGH<br>STATUS_READY: HIGH<br>STATUS_CE_N: LOW<br>STATUS_VE_N: HIGH<br>STATUS_OE_N: HIGH                                                                           |          |
| Resetting NOR<br>Ready.                                                                                                    |          |
| NOR Released                                                                                                    |          |
| Closing serial device<br>Done.                                                                                                    |          |
| C:\NORway programs\NORway>                                                                                                    | -        |

14 faites entrer vous verrez ceci. Bien, éteignez votre ps3 et retirer le câble USB de votre teensy++

| DRway                                                                                                    |                                    |                                |          |
|----------------------------------------------------------------------------------------------------|------------------------------------|--------------------------------|----------|
| File Edit View Favorites Tools                                                                               | Help                               |                                | <b>1</b> |
| Ġ Back 🔹 🕥 🕤 🏂 🔎 S                                                                                           | earch 😥 Folders 🔢 -                |                                |          |
| File and Folder Tasks 🔹                                                                                      | hwinstall                          | teensy                         |          |
| <ul> <li>Make a new folder</li> <li>Publish this folder to the<br/>Web</li> <li>Share this folder</li> </ul> | changes<br>Text Document<br>3 KB   | fiesh<br>BIN File<br>16,384 KB |          |
| Other Places (8)                                                                                             | norpatch<br>norpatch<br>Zony       | Python File<br>23 KB           |          |
| <ul> <li>NORway programs</li> <li>My Documents</li> <li>Shared Documents</li> </ul>                          | Ferf-test<br>Text Document<br>2 KB | Text Document                  |          |
| <ul> <li>My Computer</li> <li>My Network Places</li> </ul>                                                   | serial_instal                      |                                |          |

15 vos dumps de votre NOR a été placé dans C : \NORway programs\NORway

# Vérifier les dumps 1ere étape

C:\WINDOWS\system32\cmd.exe

Hicrosoft Windows XP [Version 5.1.2600]

(C) Copyright 1985-2001 Microsoft Corp.

C:\Documents and Settings\BaileysCream>cd c:\NORway programs\NORway

1 ouvrer à nouveau le cmd et taper : « cd c:\NORway programs\NORway »

C:\WINDOWS\system32\cmd.exe

Microsoft Windows XP [Version 5.1.2600]

(C) Copyright 1985-2001 Microsoft Corp.

C:\Documents and Settings\BaileysCream>cd c:\NORway programs\NORway

2 taper « norpatch.exe »

 C:\WINDOWS\system32\cmd.exe
 \_\_\_\_\_X

 Microsoft Windows XP [Uersion 5.1.2600]
 \_\_\_\_X

 (C) Copyright 1985-2001 Microsoft Corp.
 \_\_\_\_X

 C:\Documents and Settings\BaileysCream>cd c:\NORway programs\NORway
 \_\_\_\_X

 C:\NORway programs\NORway>norpatch.exe
 \_\_\_\_\_X

 norpatch.exe v4.21 - Verify/Patch PS3 NOR flash dumps [<c> judges@eEcho.com]
 Usage:

 norpatch <source> [newcoreos] [destination]
 \_\_\_\_\_X

 source
 Specifies the flash dump file to be patched/verified

 newcoreos
 Specifies the CORE\_OS\_PACKAGE file to be integrated (ros@/ros1)

 destination
 Specifies the destination filename for the patched file

 Examples:
 norpatch d:\myflash.bin

 norpatch d:\myflash.bin d:\CORE\_OS\_PACKAGE.bin d:\newflash.bin
 C:\NORway programs\NORway>

3 faites entrer vous verrez ce qu'il y a d'indiquer ci-dessus

```
    C:\WINDOWS\system32\cmd.exe
    □ ×
    Microsoft Windows XP [Uersion 5.1.2600]
(C) Copyright 1985-2001 Microsoft Corp.
    C:\Documents and Settings\BaileysCream>cd c:\NORway programs\NORway
    C:\NORway programs\NORway>norpatch.exe
norpatch.exe v4.21 - Uerify/Patch PS3 NOR flash dumps [(c) judges@eEcho.com]
    Usage:
norpatch <source> [newcoreos] [destination]
    source Specifies the flash dump file to be patched/verified
newcoreos Specifies the CORE_OS_PACKAGE file to be integrated (rosØ/ros1)
destination Specifies the destination filename for the patched file
    Examples:
norpatch d:\myflash.bin
norpatch d:\myflash.bin d:\CORE_OS_PACKAGE.bin d:\newflash.bin
    C:\NORway programs\NORway>norpatch flash.bin
```

4 taper « norpatch flash.bin » (c'est pour vérifier les dumps)

| C:\WINDOWS\system32\cmd.exe                                                                                                    |
|----------------------------------------------------------------------------------------------------|
| norpatch.exe v4.21 - Verify/Patch PS3 NOR flash dumps [ <c> judges@eEcho.com]</c>                                                                                                    |
| Usage:<br>norpatch <source/> [newcoreos] [destination]                                                                                                    |
| source Specifies the flash dump file to be patched/verified<br>newcoreos Specifies the CORE_OS_PACKAGE file to be integrated (ros0/ros1)<br>destination Specifies the destination filename for the patched file |
| Examples:<br>norpatch d:\myflash.bin<br>norpatch d:\myflash.bin d:\CORE_OS_PACKAGE.bin d:\newflash.bin                                                                                                    |
| C:\NORway programs\NORway>norpatch flash.bin<br>norpatch.exe v4.21 - Verify/Patch PS3 NOR flash dumps [ <c> judges@eEcho.com]</c>                                                                               |
| PRGØ version is 3.50<br>PRG1 version is 3.55<br>PKG0 version is unknown<br>PKG1 version is unknown<br>ROS0 version is 4.21<br>ROS1 version is 4.11                                                              |
| C:\NORway programs\NORway>                                                                                                    |

5 faites entrer et vous devriez voir la même chose que dans l'encadré en rouge et ros0 & ros1 doit avoir une version du firmware (je suis sur 4.20 qui est basé sur 4.11 de sorte que vous voyez pourquoi il y a 2 différents firmware sur l'image) SI VOUS N'AVEZ PAS DE N° DE FIRMWARE OU TOUT AUTRES ERREUR REFAITES VOTRE SOUDAGE CAR C'EST UN DUMP CORRUMPU ET BRICK ASSURER !

#### 6 fermer la fenêtre cmd

PS :

- vérifier le dump : la description faite ici est un moyen sur, mais vous pouvez aussi utiliser l'outil fourni « norpatch.exe ». Si vous vous diriger sur OFW, norpatch est capable de reconnaitre le domaine core\_os qui représente 86% de l'ensemble du dump. Si le logiciel vérifie avec succès vous pouvez être sûr que toutes les soudures DATA et ADDRESS sont correctement connecté et marche correctement. C'est facile à utiliser.

Maintenant je vais faire la 2eme étape pour que vous soyez sur a 99.99% que votre dump est valide

JE NE RECOMMANDE PAS DE SAUTER CETTE ETAPE !

## 2EME ÉTAPE: (LA PLUS LONGUE MAIS TRES UTILE PR VERIFIER VOTRE DUMP!)

#### **VERIFIER AVEC BWE NOR VALIDATOR**

- 1. ouvré bwe nor validator
- 2. copier votre dump dans ce dossier
- tape "y" si vous allez sur du 3.55 ou "n" si vous aller sur du 4.40 et faites entrer (il est en train de patcher le dump en 3.55, cela peut prendre quelques minutes, ne cliquez nullepart !)
- **4.** si vous avez tapez "n" plus haut, cette fois-ci tapez "y" et faites entrer (il est en train de patcher le dump en 4.40, cela peut prendre quelques minutes, ne cliquez nulle-part !)
- 5. si vous avez pris la dernière option, taper "n" et faites entrer
- **6.** le logiciel débute la vérification, encore une fois celle-ci peut prendre quelques minutes, patienter le temps qu'il finisse sa tache (fini lorsqu'il vous indique : « Press enter to exit »)
- 7. le logiciel vous donne une indication du dump, appuyer sur entrer
- **8.** le logiciel va ouvrir une page internet vous disant tout ce qui a été validé, faite défiler ou utilisez le menu en haut et lisez chaque section !
- **9.** s'il vous dit « warning ! » ou « danger ! » regarder par vous-même avec le hex-editor (tuto en bas) ou demandez a quelque qu'un de le faire vérifier pour vous ! Certaines vérification vous dirons de le patcher, le faire et refaire vérifié le dump par le logiciel
- 10. si dans la console (section dans le menu) on vous dit toute forme de « danger », il y a de grandes chances que votre dump soit mauvais et irréparable ! De-même s'il y a beaucoup de messages danger, c'est qu'il y a un gros problème, une mauvaise soudure peut être découverte si vous avez ces messages de répétition dans le dump

#### VERIFIER AVEC SWIZZY'S PS3DUMPCHECKER

- 1. Démarrer le logiciel
- 2. Cliquer sur « check image », choisissez le chemin de votre dump et ouvrez-le
- 3. Vous retournez sur le logiciel, patienté, la vérification est en train de s'effectuer
- 4. Il vous dira « OK », « bad », ect... cliquer sur OK
- 5. Vous retournez sur l'accueil du logiciel, il vas vous dire good ou bad et dans la liste à gauche, si c'est vert c'est qu'il a été vérifié comme bon et si il est rouge c'est qu'il l'a vérifié comme corrompu
- 6. Vous pouvez fermer ce logiciel

### **VERIFIER AVEC HxD HEX EDITOR**

Dans le dossier "NORway programs" trouver le setup (à la racine du dossier NORway programs, il est juste nommé setup) de HxD hex editor installer le et démarrer le

| 🕺 HxD                                       |           |  |
|---------------------------------------------|-----------|--|
| File Edit Search View Analysis Extras Windo | 7         |  |
| 🗋 🚵 🗣 📊 🧼 💐 📑 16 🛛 👻 AN                     | I 🖌 hex 🗸 |  |
|                                             |           |  |
|                                             |           |  |
|                                             |           |  |
|                                             |           |  |
|                                             |           |  |
|                                             |           |  |
|                                             |           |  |
|                                             |           |  |
|                                             |           |  |
|                                             |           |  |
|                                             |           |  |
|                                             |           |  |
|                                             |           |  |
|                                             |           |  |
|                                             |           |  |

1 ouverture lors de la première exécution

| 🕺 HxD         |           |                          |  |
|---------------|-----------|--------------------------|--|
| File Edit Sea | arch View | Analysis Extras Window ? |  |
| New           | Ctrl+N    | 16 V ANSI V hex V        |  |
| 📄 👌 Open      | Ctrl+O    |                          |  |
| Close         | Ctrl+F4   |                          |  |
| Save          | Ctrl+5    |                          |  |
| Save as       |           |                          |  |
| Save all      |           |                          |  |
| Close all     |           |                          |  |
|               |           |                          |  |
| Export        | ••        |                          |  |
| 🚴 Print       | Ctrl+P    |                          |  |
| Recent file   | es 🕨      | •                        |  |
| Exit          |           |                          |  |
| 1             |           |                          |  |
|               |           |                          |  |
|               |           |                          |  |
|               | D.        |                          |  |
|               |           |                          |  |

2 cliqué sur File, Open
| 💌 HxD - [D:\p | rogsk  | ceet\ | Dur | nps'  | \1 d            | ump      | .bir      | J    |      |            |       |       |      |        |          |        |                                        |                 |
|---------------|--------|-------|-----|-------|-----------------|----------|-----------|------|------|------------|-------|-------|------|--------|----------|--------|----------------------------------------|-----------------|
| 🔣 File Edit S | 5earch | Viev  | V A | nalys | is E            | xtras    | Wi        | ndow | 7    |            |       |       |      |        |          |        | -                                      | a ×             |
| i 🗋 ờ - 🗐     | ( Sum  | IJ    |     | L St  | atisti          | cs       |           |      |      | 8          | h     | ex    |      | ~      |          |        |                                        |                 |
| 📓 1 dump.bin  | FD 2   | 2 dum | р.  | Fi    | iecks<br>le-cor | mpare    | ••<br>a → | -    | Com  | ,<br>Ipare |       |       | - 12 | Ctr    | н<br>I+K | 60     | 6 dump.bin 📓 7 dump.bin 📓 8 dump.bin 📓 | ( <b>&lt;</b> > |
| Offset(h)     | 00     | 01    | oz  | UJ    | 04              | US       | Ub        |      | Nex  | t diff     | erena | e.    |      | 1000   | F6       | F      | F                                      | ^               |
| 00000000      | 00     | 00    | 00  | 00    | 00              | 00<br>AC | 00<br>E0  |      | Prev | /ious      | diffe | rence |      | 5hift- | -F6      | 0<br>F | 0                                      |                 |
| 00000020      | 00     | 00    | 00  | 00    | 00              | 00       | 00        | 00   | 00   | 00         | 00    | 00    | 00   | 00     | 78       | 00     | 0x.                                    |                 |
| 00000030      | 00     | 00    | 00  | 00    | 00              | 00       | 00        | 00   | 00   | 00         | 00    | 00    | 00   | 00     | 00       | 00     | 0<br>0                                 |                 |
| 00000050      | 00     | 00    | 00  | 00    | 00              | 00       | 00        | 00   | 00   | 00         | 00    | 00    | 00   | 00     | 00       | 00     | 0                                      |                 |
| 00000060      | 00     | 00    | 00  | 00    | 00              | 00       | 00        | 00   | 00   | 00         | 00    | 00    | 00   | 00     | 00       | 00     | 0<br>0                                 |                 |
| 00000080      | 00     | 00    | 00  | 00    | 00              | 00       | 00        | 00   | 00   | 00         | 00    | 00    | 00   | 00     | 00       | 00     | 0                                      |                 |
| 00000090      | 00     | 00    | 00  | 00    | 00              | 00       | 00        | 00   | 00   | 00         | 00    | 00    | 00   | 00     | 00       | 00     | 0<br>0                                 |                 |
| 00000080      | 00     | 00    | 00  | 00    | 00              | 00       | 00        | 00   | 00   | 00         | 00    | 00    | 00   | 00     | 00       | 00     | 0                                      |                 |
| 00000000      | 00     | 00    | 00  | 00    | 00              | 00       | 00        | 00   | 00   | 00         | 00    | 00    | 00   | 00     | 00       | 00     | 0<br>0                                 |                 |
| 000000E0      | 00     | 00    | 00  | 00    | 00              | 00       | 00        | 00   | 00   | 00         | 00    | 00    | 00   | 00     | 00       | 00     | 0                                      | ~               |
| Offset: 0     |        | 00    |     | -00   | -00             | 00       | 00        | 00   |      | -00        | 00    | -00   | 00   | -00    | -00      | 00     | Overwrite                              |                 |

3 ouvrez tous vos dumps et sélectionné Analysis ,File-compare ,Compare

| 1 HxD - [D:\p | rogskeet\Dumps\1 dump.bin]                                                                 | X    |
|---------------|--------------------------------------------------------------------------------------------|------|
| 🔣 File Edit S | earch View Analysis Extras Window ?                                                        | F ×  |
| i 🗋 👌 • 🕞     | 🧼 🤩 🖬 🖬 16 💌 ANSI 💌 hex 💌                                                                  |      |
| 📓 1 dump.bin  | 📓 2 dump.bin 📓 3 dump.bin 📓 4 dump.bin 📓 5 dump.bin 📓 6 dump.bin 📓 7 dump.bin 📓 8 dump.bin | < >  |
| Offset(h)     | 00 01 02 03 04 05 06 07 08 09 0A OB OC OD OE OF                                            | ^    |
| 00000000      | 00 00 00 00 00 00 00 00 00 00 00 00 00                                                     |      |
| 00000010      | 00 00 00 0F AC EO FF 00 00 00 DE AD BE EFàÿÞ-¾ï                                            |      |
| 00000020      | 00 00 00 00 00 00 00 00 00 00 00 00 00                                                     |      |
| 00000030      | 00 00 00 00 Compare                                                                        |      |
| 00000040      | 00 00 00 00 00 00                                                                          |      |
| 00000050      | 00 00 00 00 00 <u>S</u> ource-file:                                                        |      |
| 00000060      | 00 00 00 00 00 D:\progskeet\Dumps\1 dump.bin                                               |      |
| 00000070      | 00 00 00 00 00                                                                             |      |
| 00000080      | oo oo oo oo oo Iarget-file:                                                                |      |
| 00000090      | 00 00 00 00 00 Dttorogskeet/Dumps/2 dump.bin                                               |      |
| 000000A0      |                                                                                            |      |
| 00000080      |                                                                                            |      |
| 00000000      |                                                                                            |      |
| 00000000      |                                                                                            |      |
| OOOOOOEO      |                                                                                            | -    |
| 00000080      |                                                                                            | ~    |
| Offset: 0     | Overwrite                                                                                  | - 24 |

4 laissez le haut comme il est et changer le bas avec chaque dump que vous voulez comparer avec chaque dump.

| NO HxD                                       |                                      |                                    |
|----------------------------------------------|--------------------------------------|------------------------------------|
| File Edit Search View Analysis Extras Window | ?                                    |                                    |
| 🗋 🚵 🔻 🔛 🧼 🕲 🖬 16 🛛 🗑 ANSI                    | 🖌 hex 🖌                              |                                    |
| 📓 1 dump.bin 📓 2 dump.bin 📓 3 dump.bin 🗱     | ) 4 dump.bin 🔝 5 dump.bin 🔝 6 dump.b | in 📓 7 dump.bin 📓 8 dump.bin 📓 < 🔸 |
| 🗄 D:\progskeet\Dumps\1 dump.bin              |                                      |                                    |
| Offset(h) 00 01 02 03 04 05 06 0             | 7 OS O9 OA OB OC OD OE OF            | <u>^</u>                           |
|                                              | 0 00 00 00 00 00 00 00 00            |                                    |
| 00000010 00 00 00 00 OF AC EO F              | F 00 00 00 00 DE AD BE EF            | ¬àÿÞ-%ï                            |
| 00000020 00 00 00 00 00 00 00 0              | 0 00 00 00 00 00 00 78 00            | x.                                 |
| 00000030 00 00 00 00 00 00 00 00             | Information 🛛 🔀 🛛                    |                                    |
|                                              |                                      |                                    |
| 📓 D:\progskeet\Dumps\2 dump.bin              | 1 The chosen files are identical.    |                                    |
| Offset(h) 00 01 02 03 04 05 06 0             |                                      | <u>^</u>                           |
|                                              | ок ,                                 |                                    |
| 00000010 00 00 00 00 OF AC EO F              |                                      | ¬àÿÞ-%ï                            |
| 00000020 00 00 00 00 00 00 00 00             | 0 00 00 00 00 00 00 78 00            | x.                                 |
| 00000030 00 00 00 00 00 00 00 00             | 0 00 00 00 00 00 00 00 00            |                                    |
|                                              | <u></u>                              | <u> </u>                           |
| Offset: 0                                    |                                      | Overwrite                          |

5 vous verrez ça après la comparaison de 2 dumps identique. Ne supprimer pas vos dumps et essayer à nouveau. Si vous obtenez toujours des erreurs à ce stade vérifier votre soudage du teensy sur la playstation3

Quand ils sont tous vérifié et identique laissé un dump ouvert, nous allons utiliser celui-ci jusqu'à la fin. ( fermer un fichier en faisant clique doit dessus et close)

| 💌 HxD - [D:\progskeet\D   | umps\1 dump.bin]               |          |          |       |   |       |
|---------------------------|--------------------------------|----------|----------|-------|---|-------|
| 🗄 🔝 File Edit Search View | Analysis Extras Window         | 7        |          |       |   | _ @ × |
| 🗋 🚵 • 📊 🥔 🕲 🗄             | Latistics                      | M 1      | nex 🔽    |       |   |       |
| 📓 1 dump.bin              | Checksums                      |          |          |       |   |       |
| Offset(h) 00 01 0         | 2 <del>03 04 05 06 0</del> 7 ( | 09 0A    | OB OC OD | OE OF |   | ^     |
| 00000000 00 00 0          | 0 00 00 00 00 00 0             | 00 00 00 | 00 00 00 | 00 00 | 0 |       |

6 Avoir une Statistique. Analysis , Statistics

| 📧 HxD - [Statistics]                 |                |       |
|--------------------------------------|----------------|-------|
| 🚛 File Edit Search View Analysis Ext | ras Window ?   | _ 8 × |
| 🗋 🚵 - 🔚 🥔 💐 💀 16                     | 🖌 ANSI 🔷 hex 🖌 |       |
| 📓 1 dump.bin 🚛 Statistics            |                |       |
| D:\progskeet\Dumps\1 dump.bin        |                | ▼     |
|                                      |                |       |
|                                      |                |       |
|                                      |                |       |
|                                      |                |       |
|                                      |                |       |
|                                      |                |       |
|                                      |                |       |
|                                      |                |       |
|                                      |                |       |
|                                      |                |       |
| Oh 20.56% (Ma timum                  | Count: 3448925 |       |
|                                      |                |       |

7 les barres bleue ont besoins d'être vérifié (il y en a une à gauche qui est en mettez votre souris dessus et vous devriez lire des chiffres entre 18.38% et 29.01% dans la zone entourée en bleue) et la ligne à droite doit être comprise entre 10.42% et 10.48% maintenant fermer cette analyse

| 📧 HxD - [D:\p | orogs  | keet  | Wu    | mps   | <b>\1</b> d | ump    | o. bii | n]    |    |    |     |       |    |     |    |    |             |       |
|---------------|--------|-------|-------|-------|-------------|--------|--------|-------|----|----|-----|-------|----|-----|----|----|-------------|-------|
| 🔣 File Edit 🖇 | 5earch | n Vie | w A   | nalys | sis E       | Extras | ; W    | indov | 17 |    |     |       |    |     |    |    |             | _ @ × |
| 🗋 👌 • 😡       | Sunt   | 9     | •     | • 16  | ;           | ~      | AN     | ISI   |    | 8  | h   | ex    |    | ~   |    |    |             |       |
| 📓 1 dump.bin  |        |       |       |       |             |        |        |       |    |    |     |       |    |     |    |    |             |       |
| Offset(h)     | 00     | 01    | 02    | 03    | 04          | 05     | 06     | 07    | 08 | 09 | 0A  | OB    | oc | OD  | OE | OF |             | ~     |
| 00000000      | 00     | 00    | 00    | 00    | 00          | 00     | 00     | 00    | 00 | 00 | 00  | 00    | 00 | 00  | 00 | 00 |             | -     |
| 00000010      | 00     | 00    | 00    | 00    | OF          | 10     | FO     | FF    | 00 | 00 | 00  | 00    | DE | 100 | BE | FF | _ àtt 5_3/1 |       |
| 00000010      | 00     | 00    | 00    | 00    | 00          | 00     | 00     | 00    | 00 | 00 | 00  | 00    | 00 | 00  | 79 | 00 |             |       |
| 00000020      | 00     | 00    | 00    | 00    | 00          | 00     | 00     | 00    | 00 | 00 | 00  | 00    | 00 | 00  | 00 | 00 |             |       |
| 00000030      | 00     | 00    | 00    | 00    | 00          | 00     | 00     | 00    | 00 | 00 | 00  | 00    | 00 | 00  | 00 | 00 |             |       |
| 00000040      | 00     | 00    | 00    | 00    | 00          | 00     | 00     | 00    | 00 | 00 | 00  | 00    | 00 | 00  | 00 | 00 |             |       |
| 00000050      | υu     | υu    | 00    | υu    | 00          | 00     | 00     | 00    | υu | υu | υu  | 00    | υu | 00  | 00 | 00 |             |       |
| 00000060      | 00     | 00    | 00    | 00    | 00          | 00     | 00     | 00    | 00 | 00 | 00  | 00    | 00 | 00  | 00 | 00 |             |       |
| 00000070      | 00     | 00    | 00    | 00    | 00          | 00     | 00     | 00    | 00 | 00 | 00  | 00    | 00 | 00  | 00 | 00 |             |       |
| 00000080      | 00     | 00    | 00    | 00    | 00          | 00     | 00     | 00    | 00 | 00 | 00  | 00    | 00 | 00  | 00 | 00 |             |       |
| 00000090      | 00     | 00    | 00    | 00    | 00          | 00     | 00     | 00    | 00 | 00 | 00  | 00    | 00 | 00  | 00 | 00 |             |       |
| 00000000      | 00     | 00    | 00    | 00    | 00          | 00     | 00     | 00    | 00 | 00 | 00  | 00    | 00 | 00  | 00 | 00 |             |       |
| 00000080      | 00     | 00    | 00    | 00    | 00          | 00     | 00     | 00    | 00 | 00 | 00  | 00    | 00 | 00  | 00 | 00 |             |       |
| 00000000      | 00     | 00    | 00    | 00    | 00          | 00     | 00     | 00    | 00 | 00 | 00  | 00    | 00 | 00  | 00 | 00 |             |       |
| 00000000      | 00     | 00    | 00    | 00    | 00          | 00     | 00     | 00    | 00 | 00 | 00  | 00    | 00 | 00  | 00 | 00 |             |       |
| 000000000     | 00     | 00    | 00    | 00    | 00          | 00     | 00     | 00    | 00 | 00 | 00  | 00    | 00 | 00  | 00 | 00 |             |       |
| 000000E0      | 00     | 00    | 00    | 00    | 00          | 00     | 00     | 00    | 00 | 00 | 00  | 00    | 00 | 00  | 00 | 00 |             | ~     |
| Offset: 14    |        | B     | lock: | 14-1  | =           |        |        |       |    |    | Ler | ngth: | C  |     |    |    | Overwrite   |       |

8 la première chose que vous devriez voir à l'offset 00000010 est « FACEOFF , DEADBEEF »(surligné en bleu)

| 💌 HxD - [D:\p | rogs   | keet | <b>\1</b> d | lumj  | p.sw  | /ap.l  | bin] |       |    |    |     |       |    |    |    |    |           |          |
|---------------|--------|------|-------------|-------|-------|--------|------|-------|----|----|-----|-------|----|----|----|----|-----------|----------|
| 🔝 File Edit S | 5earch | Vie  | w A         | nalys | sis E | Extras | ; Wi | indow | 17 |    |     |       |    |    |    |    |           | _ & ×    |
| 🗋 👌 • 🗐       | mit    |      | ŧ           | • 16  | ;     | ~      | AN   | ISI   |    | 8  | h   | ex    |    | ~  |    |    |           |          |
| 📓 1 dump.swaj | p.bin  |      |             |       |       |        |      |       |    |    |     |       |    |    |    |    |           |          |
| Offset(h)     | 00     | 01   | 02          | 03    | 04    | 05     | 06   | 07    | 08 | 09 | OA  | OB    | oc | OD | OE | OF |           | ~        |
| 00000000      | 00     | 00   | 00          | 00    | 00    | 00     | 00   | 00    | 00 | 00 | 00  | 00    | 00 | 00 | 00 | 00 |           |          |
| 00000010      | 00     | 00   | 00          | 00    | AC    | OF     | FF   | EO    | 00 | 00 | 00  | 00    | AD | DE | EF | BE | ÿàÞï%     |          |
| 00000020      | 00     | 00   | 00          | 00    | 00    | 00     | 00   | 00    | 00 | 00 | 00  | 00    | 00 | 00 | 00 | 78 | x         |          |
| 00000030      | 00     | 00   | 00          | 00    | 00    | 00     | 00   | 00    | 00 | 00 | 00  | 00    | 00 | 00 | 00 | 00 |           |          |
| 00000040      | 00     | 00   | 00          | 00    | 00    | 00     | 00   | 00    | 00 | 00 | 00  | 00    | 00 | 00 | 00 | 00 |           |          |
| 00000050      | 00     | 00   | 00          | 00    | 00    | 00     | 00   | 00    | 00 | 00 | 00  | 00    | 00 | 00 | 00 | 00 |           |          |
| 00000060      | 00     | 00   | 00          | 00    | 00    | 00     | 00   | 00    | 00 | 00 | 00  | 00    | 00 | 00 | 00 | 00 |           |          |
| 00000070      | 00     | 00   | 00          | 00    | 00    | 00     | 00   | 00    | 00 | 00 | 00  | 00    | 00 | 00 | 00 | 00 |           |          |
| 00000080      | 00     | 00   | 00          | 00    | 00    | 00     | 00   | 00    | 00 | 00 | 00  | 00    | 00 | 00 | 00 | 00 |           |          |
| 00000090      | 00     | 00   | 00          | 00    | 00    | 00     | 00   | 00    | 00 | 00 | 00  | 00    | 00 | 00 | 00 | 00 |           |          |
| 0A000000      | 00     | 00   | 00          | 00    | 00    | 00     | 00   | 00    | 00 | 00 | 00  | 00    | 00 | 00 | 00 | 00 |           |          |
| 00000080      | 00     | 00   | 00          | 00    | 00    | 00     | 00   | 00    | 00 | 00 | 00  | 00    | 00 | 00 | 00 | 00 |           |          |
| 00000000      | 00     | 00   | 00          | 00    | 00    | 00     | 00   | 00    | 00 | 00 | 00  | 00    | 00 | 00 | 00 | 00 |           |          |
| 00000000      | 00     | 00   | 00          | 00    | 00    | 00     | 00   | 00    | 00 | 00 | 00  | 00    | 00 | 00 | 00 | 00 |           |          |
| 000000E0      | 00     | 00   | 00          | 00    | 00    | 00     | 00   | 00    | 00 | 00 | 00  | 00    | 00 | 00 | 00 | 00 |           |          |
| 00000020      | 00     | 00   | 00          | 00    | 00    | 00     | 00   | 00    | 00 | 00 | 00  | 00    | 00 | 00 | 00 | 00 |           | <u> </u> |
| Offset: 14    | _      | B    | ock:        | 14-16 | -     | _      |      | _     |    |    | Lei | ngth: | C  | _  |    |    | Overwrite |          |

9 si vous voyez AC OF FF EO , AD DE EF BE c'est que votre dump a besoin d'un byte reversing (pour cela, regarder après les 2 prochaines images) si vous ne voyez aucun de ces deux-là c'est que vous avez un dump corrompu. Reconnecter tous vos soudures et recommencer !

| 🔀 HxD - [D:\ | progs     | keet  | Wu        | mps       | <b>\1</b> d | ump       | o. bii    | n]        |           |           |           |       |           |           |           |           |           |       |
|--------------|-----------|-------|-----------|-----------|-------------|-----------|-----------|-----------|-----------|-----------|-----------|-------|-----------|-----------|-----------|-----------|-----------|-------|
| 🔣 File Edit  | Search    | n Vie | w A       | nalys     | sis E       | Extra     | s w       | indov     | / ?       |           |           |       |           |           |           |           |           | _ @ × |
| 🗋 🙆 • 🖟      | -         | 3     | +         | • 16      | 5           | ~         | AN        | ISI       |           |           | h         | ex    |           | ~         |           |           |           |       |
| 📓 1 dump.bin |           |       |           |           |             |           |           |           |           |           |           |       |           |           |           |           |           |       |
| Offset(h)    | 00        | 01    | 02        | 03        | 04          | 05        | 06        | 07        | 08        | 09        | OA        | OB    | 0C        | OD        | OE        | OF        |           | ^     |
| 00000160     | 00        | 00    | 00        | 00        | 00          | 00        | 00        | 00        | 00        | 00        | 00        | 00    | 00        | 00        | 00        | 00        |           |       |
| 00000170     | 00        | 00    | 00        | 00        | 00          | 00        | 00        | 00        | 00        | 00        | 00        | 00    | 00        | 00        | 00        | 00        |           |       |
| 00000180     | 00        | 00    | 00        | 00        | 00          | 00        | 00        | 00        | 00        | 00        | 00        | 00    | 00        | 00        | 00        | 00        |           |       |
| 00000190     | 00        | 00    | 00        | 00        | 00          | 00        | 00        | 00        | 00        | 00        | 00        | 00    | 00        | 00        | 00        | 00        |           |       |
| 000001A0     | 00        | 00    | 00        | 00        | 00          | 00        | 00        | 00        | 00        | 00        | 00        | 00    | 00        | 00        | 00        | 00        |           |       |
| 000001B0     | 00        | 00    | 00        | 00        | 00          | 00        | 00        | 00        | 00        | 00        | 00        | 00    | 00        | 00        | 00        | 00        |           |       |
| 000001C0     | 00        | 00    | 00        | 00        | 00          | 00        | 00        | 00        | 00        | 00        | 00        | 00    | 00        | 00        | 00        | 00        |           |       |
| 000001D0     | 00        | 00    | 00        | 00        | 00          | 00        | 00        | 00        | 00        | 00        | 00        | 00    | 00        | 00        | 00        | 00        |           |       |
| 000001E0     | 00        | 00    | 00        | 00        | 00          | 00        | 00        | 00        | 00        | 00        | 00        | 00    | 00        | 00        | 00        | 00        |           |       |
| 000001F0     | 00        | 00    | 00        | 00        | 00          | 00        | 00        | 00        | 00        | 00        | 00        | 00    | 00        | 00        | 00        | 00        | <u></u>   |       |
| 00000200     | 49        | 46    | 49        | 00        | 00          | 00        | 00        | 01        | 00        | 00        | 00        | 02    | 00        | 00        | 00        | 00        | IFI       |       |
| 00000210     | FF        | FF    | FF        | FF        | FF          | FF        | FF        | FF        | FF        | FF        | FF        | FF    | FF        | FF        | FF        | FF        | <u> </u>  |       |
| 00000220     | FF        | FF    | FF        | FF        | FF          | FF        | FF        | FF        | FF        | FF        | FF        | FF    | FF        | FF        | FF        | FF        | <u> </u>  |       |
| 00000230     | FF        | FF    | FF        | FF        | FF          | FF        | FF        | FF        | FF        | FF        | FF        | FF    | FF        | FF        | FF        | FF        | <u> </u>  |       |
| 00000240     | FF        | FF    | FF        | FF        | FF          | FF        | FF        | FF        | FF        | FF        | FF        | FF    | FF        | FF        | FF        | FF        | <u> </u>  | -     |
| 00000250     | <b>FF</b> | TT    | <b>FF</b> | <b>FF</b> | <b>FF</b>   | <b>FF</b> | <b>FF</b> | <b>FF</b> | <b>FF</b> | <b>FF</b> | <b>FF</b> |       | <b>FF</b> | <b>FF</b> | <b>FF</b> | <b>FF</b> |           |       |
| Offset: 200  |           | B     | lock:     | 200-2     | 202         |           |           |           |           | _         | Ler       | ngth: | 3         |           |           |           | Overwrite |       |

10 vous devriez voir à l'offset 00000200 que c'est IFI

| 🐹 HxD     | - [D:\p  | rogs  | keet | <b>V1</b> d | lumj      | p.sw      | ap.       | bin] |       |    |           |     |       |    |    |    |           |           |       |
|-----------|----------|-------|------|-------------|-----------|-----------|-----------|------|-------|----|-----------|-----|-------|----|----|----|-----------|-----------|-------|
| 🔣 File    | Edit S   | earch | Vie  | w A         | nalys     | sis E     | Extras    | ; Wi | indow | 17 |           |     |       |    |    |    |           |           | _ @ × |
| 1 DA      | - III    | and   | -    |             | • 16      | 5         | ~         | AN   | ISI   |    |           | h   | ex    |    | ~  |    |           |           |       |
| हिले र त  |          | n hin |      |             |           |           |           |      |       |    |           |     |       |    |    |    |           |           |       |
|           | nuh zwał | p.001 |      |             |           |           |           |      |       |    |           |     |       |    |    |    |           |           | 1000  |
| Offs      | et(h)    | 00    | 01   | 02          | 03        | 04        | 05        | 06   | 07    | 08 | 09        | OA  | OB    | 0C | OD | OE | OF        |           | ^     |
| 0000      | 00190    | 00    | 00   | 00          | 00        | 00        | 00        | 00   | 00    | 00 | 00        | 00  | 00    | 00 | 00 | 00 | 00        |           |       |
| 0000      | 0110     | 00    | 00   | 00          | 00        | 00        | 00        | 00   | 00    | 00 | 00        | 00  | 00    | 00 | 00 | 00 | 00        |           |       |
| 0000      | 00180    | 00    | 00   | 00          | 00        | 00        | 00        | 00   | 00    | 00 | 00        | 00  | 00    | 00 | 00 | 00 | 00        |           |       |
| 0000      | 00100    | 00    | 00   | 00          | 00        | 00        | 00        | 00   | 00    | 00 | 00        | 00  | 00    | 00 | 00 | 00 | 00        |           |       |
| 0000      | 001D0    | 00    | 00   | 00          | 00        | 00        | 00        | 00   | 00    | 00 | 00        | 00  | 00    | 00 | 00 | 00 | 00        |           |       |
| 0000      | 001E0    | 00    | 00   | 00          | 00        | 00        | 00        | 00   | 00    | 00 | 00        | 00  | 00    | 00 | 00 | 00 | 00        |           |       |
| 0000      | 001F0    | 00    | 00   | 00          | 00        | 00        | 00        | 00   | 00    | 00 | 00        | 00  | 00    | 00 | 00 | 00 | 00        |           |       |
| 0000      | 00200    | 46    | 49   | 00          | 49        | 00        | 00        | 01   | 00    | 00 | 00        | 02  | 00    | 00 | 00 | 00 | 00        | FI.I.     |       |
| 0000      | 00210    | FF    | FF   | FF          | FF        | FF        | FF        | FF   | FF    | FF | FF        | FF  | FF    | FF | FF | FF | FF        | <u> </u>  |       |
| 0000      | 00220    | FF    | FF   | FF          | FF        | FF        | FF        | FF   | FF    | FF | FF        | FF  | FF    | FF | FF | FF | FF        | <u> </u>  |       |
| 0000      | 00230    | FF    | FF   | FF          | FF        | FF        | FF        | FF   | FF    | FF | FF        | FF  | FF    | FF | FF | FF | FF        | <u> </u>  |       |
| 0000      | 00240    | FF    | FF   | FF          | FF        | FF        | FF        | FF   | FF    | FF | FF        | FF  | FF    | FF | FF | FF | FF        | <u> </u>  |       |
| 0000      | 00250    | FF    | FF   | FF          | FF        | FF        | FF        | FF   | FF    | FF | FF        | FF  | FF    | FF | FF | FF | FF        | <u> </u>  |       |
| 0000      | 002.60   | FF    | FF   | FF          | FF        | FF        | FF        | FF   | FF    | FF | FF        | FF  | FF    | FF | FF | FF | FF        | <u> </u>  |       |
| 0000      | 00270    | FF    | FF   | FF          | FF        | FF        | FF        | FF   | FF    | FF | FF        | FF  | FF    | FF | FF | FF | FF        | <u> </u>  | ~     |
| 0000      | 10200    |       |      |             | <b>rr</b> | <b>rr</b> | <b>rr</b> |      |       | ** | <b>rr</b> |     |       |    | ~~ | ** | <b>rr</b> |           |       |
| Offset: 2 | 00       |       | B    | lock:       | 200-2     | 203       |           |      |       |    |           | Lei | ngth: | 4  |    |    | -         | Overwrite |       |

11 si vous voyez FI.I c'est que votre dump a besoin d'un byte reversing.

Si vous avez IFI, vous pouvez passer cette étape.

Encore une fois si vous ne voyez aucun de ces deux-là c'est que votre dump est corrompu. Il faut alors refaire toutes les soudures et recommencer !

## **Byte reverse :**

Dans le dossier NORway programs trouver FlowRebuilder et démarrer le

| tion:<br>CRAMBLE then interleave two NAND flashes into one unified dump.<br>: the NAND backup "Flash 0" (TOP) file: | ~       |
|----------------------------------------------------------------------------------------------------|---------|
| CRAMBLE then interleave two NAND flashes into one unified dump.<br>the NAND backup "Flash 0" (TOP) file:            | *       |
| the NAND backup "Flash 0" (TOP) file:                                                                               |         |
|                                                                                                    |         |
| e, Drag and Drop or Drop Down                                                                                       | ×       |
| the NAND backup "Flash 1" (BOTTOM) file:                                                                            |         |
| e, Drag and Drop or Drop Down                                                                                       | ×       |
| the OUTPUT (Interleaved) file:                                                                                      |         |
| e, Drag and Drop or Drop Down                                                                                       |         |
| file:                                                                                                    |         |
| e, Drag and Drop or Drop Down                                                                                       | · · · · |
|                                                                                                    |         |
|                                                                                                    |         |

1 c'est la page d'accueil

| UNSCRAMBLE then interleave two NAND flashes into one unified dump.                                                                                                    | ~                                                  |
|----------------------------------------------------------------------------------------------------|----------------------------------------------------|
| UNSCRAMBLE then interleave two NAND flashes into one unified dump.<br>RE-SCRAMBLE a modified dump then de-interleave it into two new flashes.<br>Byte reverse and EXTRACT a NOR dump file.<br>EXTRACT a Byte reversed NOR dump or an interleaved and unscrambled NAND du<br>Byte reverse and PATCH a NOR dump.<br>PATCH a Byte reversed NOR dump or an interleaved and unscrambled NAND dump | mp.                                                |
| Bute reverse a dump.                                                                                                    |                                                    |
| Trowse, Drag and Drop or Drop Down                                                                                                    | ×                                                  |
| Browse, Drag and Drop or Drop Down<br>Select the OUTPUT (Interleaved) file:<br>Browse, Drag and Drop or Drop Down                                                                                                    | <ul> <li></li> <li></li> </ul>                     |
| Browse, Drag and Drop or Drop Down<br>Belect the OUTPUT (Interleaved) file:<br>Browse, Drag and Drop or Drop Down<br>Patch file:                                                                                                    | <ul> <li></li> </ul>                               |
| Browse, Drag and Drop or Drop Down<br>Select the OUTPUT (Interleaved) file:<br>Browse, Drag and Drop or Drop Down<br>Patch file:<br>Browse, Drag and Drop or Drop Down                                                                                                    | <ul> <li></li> <li></li> </ul>                     |
| Browse, Drag and Drop or Drop Down<br>Select the OUTPUT (Interleaved) file:<br>Browse, Drag and Drop or Drop Down<br>Patch file:<br>Browse, Drag and Drop or Drop Down                                                                                                    | <ul> <li></li> <li></li> <li></li> <li></li> </ul> |

| uperation and Files.                            |   |
|-------------------------------------------------|---|
| Operation:                                      |   |
| Byte reverse a dump.                            | ~ |
| Select the NAND backup "Flash 0" (TOP) file:    |   |
| Browse, Drag and Drop or Drop Down              |   |
| Select the NAND backup "Flash 1" (BOTTOM) file: |   |
| Browse, Drag and Drop or Drop Down              | × |
| Select the Input Dump File:                     |   |
| Browse, Drag and Drop or Drop Down              | M |
| Patch file:                                     |   |
| Browse, Drag and Drop or Drop Down              |   |
|                                                 |   |
|                                                 |   |

3 cliquer sur parcourir

<sup>2</sup> selectionner byte reverse a dump

| Open                   |                                                                                      |                 |      |   |   | ? 🔀    |
|------------------------|--------------------------------------------------------------------------------------|-----------------|------|---|---|--------|
| Look in:               | 🗀 NORway                                                                             |                 | G    | 1 | • |        |
| My Recent<br>Documents | hwinstall<br>teensy<br>changes<br>fiash<br>norpatch<br>NORway<br>perf-test<br>README |                 |      |   |   |        |
| My Documents           | serial_install                                                                       |                 |      |   |   |        |
| My Computer            |                                                                                      |                 |      |   |   |        |
| <b></b>                | File name:                                                                           | flash           | <br> | ~ |   | Open   |
| My Network             | Files of type:                                                                       | All files (*.*) |      | * |   | Cancel |

4 sélectionner votre dump

| Flow Rebuilder v.4.2.2.0 - NDT [New sorting algo by xorloser, | ECC algo by                           |   |
|---------------------------------------------------------------|---------------------------------------|---|
| Operation and Files:                                          |                                       |   |
| Operation:                                                    |                                       |   |
| Byte reverse a dump.                                          |                                       | * |
| Select the NAND backup "Flash 0" (TOP) file:                  |                                       |   |
| Browse, Drag and Drop or Drop Down                            | · · · · · · · · · · · · · · · · · · · |   |
| Select the NAND backup "Flash 1" (BOTTOM) file:               |                                       |   |
| Browse, Drag and Drop or Drop Down                            | · · · · · · · · · · · · · · · · · · · |   |
| Select the Input Dump File:                                   |                                       |   |
| C:\NORway programs\NORway\flash.bin                           |                                       |   |
| Patch file:                                                   |                                       |   |
| Browse, Drag and Drop or Drop Down                            | · · · · · · · · · · · · · · · · · · · |   |
|                                                               |                                       |   |
| Execute Operation                                             |                                       |   |
| Status:                                                       |                                       |   |
|                                                               |                                       |   |
| ·                                                             |                                       |   |

5 cliqué sur Execute Operation

| Operation:<br>Byte reverse a dump                                                 |                                                                                         |
|-----------------------------------------------------------------------------------|-----------------------------------------------------------------------------------------|
| Select the NAND backup "Flash 0" (TOP) file<br>Browse, Drag and Drop or Drop Down | :                                                                                       |
| Select the NAND backup "Flash 1" (BOTTO)<br>Browse, Drag and Drop or Drop Down    | Done!                                                                                   |
| Select the Input Dump File:<br>C:\NORway programs\NORway\flash.bin                | Byte reversed Dump has been created here:<br>"C:\NORway programs\NORway\flash.swap.bin" |
| Patch file:<br>Browse, Drag and Drop or Drop Down                                 | ОК                                                                                      |
|                                                                                   | Execute Operation                                                                       |

6 et c'est bon, le dump avec byte reversing c'est placé au même endroit que votre dump d'origine et il a été ajouté "swap" au nom du dump = flash.swap.bin

créer un dossier dumps originaux et placez y tous vos fichiers flash.bin dedans

Maintenant renommer flash.swap.bin en flash.bin (ce sera plus facile de suivre le reste de ce guide)

## Fin du byte reversing

Premièrement trouver le IDPS/TARGET ID ; le METLDR et le BOOTLDR (utiliser encore l'éditeur hexadécimal)

L'endroit de ces infos dépend de votre modèle de ps3

| 尾 HxD - [D:\progskeet\Dumps\1 dump.bin]                                                           |       |
|---------------------------------------------------------------------------------------------------|-------|
| 🔝 File Edit Search View Analysis Extras Window ?                                                  | - 8 × |
| 🗋 🚵 🖝 📰 🧼 💐 💀 16 🐷 ANSI 🐷 hex 🐷                                                                   |       |
| 📓 1 dump.bin                                                                                      |       |
| Offset(h) 00 01 02 03 04 05 06 07 08 09 0A OB OC OD OE OF                                         | ^     |
| 0002F070 00 00 00 01 00 87 00 09 10 08 02 57 52 B1 4C 5C‡WR±L\                                    |       |
| 12 IDPS/TARGET ID est à l'offset 0002F077 (faite dérouler jusqu'à l'offset 0002F070 la plus haute |       |
| rangée est votre dernier chiffre)                                                                 |       |
|                                                                                                   |       |
| CECH-20xx (carte-mère DYN-00) vous aurez la valeur 09 (c'est ce qui m'est indiquer sur l'image)   |       |
| CECH-21xx (carte-mère SUR-00) vous aurez la valeur 0A                                             |       |
|                                                                                                   |       |

CECH-25xx (carte-mère JTP-001) vous aurez la valeur 0B

CECH-25xx (carte-mère JSD-001) vous aurez la valeur 0B

CECHHxx (carte-mère DIA-001) vous aurez la valeur 05 ou 06 ou 07

CECHJxx (carte-mère DIA-002) vous aurez la valeur 06 ou 07

CECHKxx (carte-mère DIA-002) vous aurez la valeur 07

CECHLxx (carte-mère VER-001) vous aurez la valeur 07 ou 08 ou 09

CECHMxx (carte-mère DIA-001) vous aurez la valeur 03 ou 06

CECHPxx (carte-mère VER-001) vous aurez la valeur 07 ou 08

| Image: File Edit Search View Analysis Extras Window ?         Image: File Edit Search View Analysis Extras Window ?                                                                                                    |
|----------------------------------------------------------------------------------------------------|
| I dump.bin         Offset (h)       00 01 02 03 04 05 06 07 08 09 0A 0B 0C 0D 0E 0F         00000810       00 00 00 00 00 00 00 00 00 00 00 00 00                                                                                                    |
| I dump.bin         Offset (h)       00       01       02       03       04       05       06       07       08       09       0.0       00       00       00       00       00       00       00       00       00       00       00       00       00       00       00       00       00       00       00       00       00       00       00       00       00       00       00       00       00       00       00       00       00       00       00       00       00       00       00       00       00       00       00       00       00       00       00       00       00       00       00       00       00       00       00       00       00       00       00       00       00       00       00       00       00       00       00       00       00       00       00       00       00       00       00       00       00       00       00       00       00       00       00       00       00       00       00       00       00       00       00       00       00       00       00       00       00 <td< td=""></td<>                                                                                                    |
| Offset (h) 00 01 02 03 04 05 06 07 08 09 0A 0B 0C 0D 0E 0F         00000810 00 00 00 00 00 00 00 00 00 00 00 00 0                                                                                                    |
| 00000810       00       00       00       00       00       00       00       00       00       00       00       00       00       00       00       00       00       00       00       00       00       00       00       00       00       00       00       00       00       00       00       00       00       00       00       00       00       00       00       00       00       00       00       00       00       00       00       00       00       00       00       00       00       00       00       00       00       00       00       00       00       00       00       00       00       00       00       00       00       00       00       00       00       00       00       00       00       00       00       00       00       00       00       00       00       00       00       00       00       00       00       00       00       00       00       00       00       00       00       00       00       00       00       00       00       0       0       0       0       0       0 <td< td=""></td<>                                                                                                    |
| I HxD - [D:\progskeet\Dumps\1 dump.bin]       Image: Comparison of the second of the second of the sec |
| Ide Edit Search View Analysis Extras Window ?         Image: Ide Window Ide Ide Ide Ide Ide Ide Ide Ide Ide Ide                                                                                                    |
| Idump.bin         Offset (h) 00 01 02 03 04 05 06 07 08 09 0A 0B 0C 0D 0E 0F         00000840 00 00 0E 05 BC 78 B8 F0 28 79 A8 11 84 A0 DA 74         I3 Le METLDR est à l'offset 0000081E & 00000842         CECH-20xx (carte-mère DYN-001) vous aurez ces valeurs         59 20 à 0000081E et 0E 8E à 00000842 "OU"         89 0 à 000081E et 0E 85 à 00000842 (valeur montré sur l'image)         CECH-21xx (carte-mère SUR-001) vous aurez ces valeurs         59 20 à 0000081E et 0E 8E à 00000842         CECH-25xx (carte-mère SUR-001) vous aurez ces valeurs         59 20 à 000081E et 0E 8E à 00000842         CECH-25xx (carte-mère JTP-001) vous aurez ces valeurs         59 20 à 0000081E et 0E 8E à 00000842         CECH-25xx (carte-mère JTP-001) vous aurez ces valeurs         59 20 à 0000081E et 0E 8E à 00000842         CECH-25xx (carte-mère JTP-001) vous aurez ces valeurs         59 20 à 0000081E et 0E 8E à 00000842         CECH-25xx (carte-mère JTP-001) vous aurez ces valeurs         59 20 à 0000081E et 0E 8E à 00000842         CECH-125xx (carte-mère JTP-001) vous aurez ces valeurs         59 20 à 0000081E et 0E 8E à 00000842         COU'         59 60 à 0000081E et 0E 92 à 00000842         ATTENTION ! SI VOUS AVEZ CELA                                                                                                    |
| I dump.bin         Offset (h) 00 01 02 03 04 05 06 07 08 09 0A 0B 0C 0D 0E 0F         00000840 00 00 0E 85 BC 78 B8 F0 28 79 A8 11 84 A0 DA 74 kx, 8 (y" Út         I3 Le METLDR est à l'offset 0000081E & 00000842         CECH-20xx (carte-mère DYN-001) vous aurez ces valeurs         E9 20 à 0000081E et 0E 8E à 00000842 "OU"         E8 90 à 0000081E et 0E 85 à 00000842 (valeur montré sur l'image)         CECH-21xx (carte-mère SUR-001) vous aurez ces valeurs         E9 20 à 0000081E et 0E 8E à 00000842         CECH-21xx (carte-mère SUR-001) vous aurez ces valeurs         E9 20 à 0000081E et 0E 8E à 00000842         CECH-25xx (carte-mère JTP-001) vous aurez ces valeurs         E9 20 à 0000081E et 0E 8E à 00000842         CECH-25xx (carte-mère JTP-001) vous aurez ces valeurs         E9 20 à 0000081E et 0E 8E à 00000842         CECH-25xx (carte-mère JTP-001) vous aurez ces valeurs         E9 20 à 0000081E et 0E 8E à 00000842         CECH-25xx (carte-mère JTP-001) vous aurez ces valeurs         E9 20 à 0000081E et 0E 8E à 00000842         CECH-25xx (carte-mère JTP-001) vous aurez ces valeurs         E9 20 à 0000081E et 0E 92 à 00000842         CECH-25xx (Carte-mère JTP-001) vous aurez ces valeurs         E9 20 à 0000081E et 0E 92 à 00000842         CECH-25xx (Carte-mère JTP-001) vous aurez ces valeurs         E9 20 à 0000081E et 0E 92 à 00000842                                                                                                    |
| offset (h)       00       01       02       03       04       05       06       07       08       09       0A       0B       0C       0D       0E       05       00       00       0E       85       BC       78       B8       F0       28       79       A8       11       84       A0       DA       74                                                                                                    |
| 13 Le METLDR est à l'offset 0000081E & 0000842         12 CECH-20xx (carte-mère DYN-001) vous aurez ces valeurs         19 20 à 0000081E et 0E 8E à 00000842 "OU"         18 90 à 0000081E et 0E 85 à 00000842 (valeur montré sur l'image)         12 CECH-21xx (carte-mère SUR-001) vous aurez ces valeurs         19 20 à 0000081E et 0E 8E à 00000842         10 20 à 0000081E et 0E 8E à 00000842         10 20 à 0000081E et 0E 8E à 00000842         10 20 à 0000081E et 0E 8E à 00000842         10 20 à 0000081E et 0E 8E à 00000842         10 20 à 0000081E et 0E 8E à 00000842         10 20 à 0000081E et 0E 8E à 00000842         10 20 à 0000081E et 0E 8E à 00000842         10 20 à 0000081E et 0E 8E à 00000842         10 20 à 0000081E et 0E 8E à 00000842         10 20 à 0000081E et 0E 8E à 00000842         10 20 3 0000081E et 0E 8E à 00000842         10 20 3 0000081E et 0E 92 à 00000842         10 20 3 0000081E et 0E 92 à 00000842         10 20 3 0000081E et 0E 92 à 00000842         10 20 3 000081E et 0E 92 à 00000842         10 20 3 000081E et 0E 92 à 00000842         10 20 3 0000081E et 0E 92 à 00000842         10 20 3 00000842                                                                                                    |
| CECH-20xx (carte-mère DYN-001) vous aurez ces valeurs<br>29 20 à 0000081E et 0E 8E à 00000842 "OU"<br>28 90 à 0000081E et 0E 85 à 00000842 (valeur montré sur l'image)<br>CECH-21xx (carte-mère SUR-001) vous aurez ces valeurs<br>29 20 à 0000081E et 0E 8E à 00000842<br>CECH-25xx (carte-mère JTP-001) vous aurez ces valeurs<br>29 20 à 0000081E et 0E 8E à 00000842 "OU"<br>29 60 à 0000081E et 0E 92 à 00000842<br>ATTENTION ! SI VOUS AVEZ CELA                                                                                                    |
| CECH-20xx (carte-mère DYN-001) vous aurez ces valeurs<br>E9 20 à 0000081E et 0E 8E à 00000842 "OU"<br>E8 90 à 0000081E et 0E 85 à 00000842 (valeur montré sur l'image)<br>CECH-21xx (carte-mère SUR-001) vous aurez ces valeurs<br>E9 20 à 0000081E et 0E 8E à 00000842<br>CECH-25xx (carte-mère JTP-001) vous aurez ces valeurs<br>E9 20 à 0000081E et 0E 8E à 00000842 "OU"<br>E9 60 à 0000081E et 0E 92 à 00000842<br>ATTENTION ! SI VOUS AVEZ CELA                                                                                                    |
| E8 90 à 0000081E et 0E 85 à 00000842 (valeur montré sur l'image)<br>CECH-21xx (carte-mère SUR-001) vous aurez ces valeurs<br>E9 20 à 0000081E et 0E 8E à 00000842<br>CECH-25xx (carte-mère JTP-001) vous aurez ces valeurs<br>E9 20 à 0000081E et 0E 8E à 00000842 "OU"<br>E9 60 à 0000081E et 0E 92 à 00000842<br>ATTENTION ! SI VOUS AVEZ CELA                                                                                                    |
| CECH-21xx (carte-mère SUR-001) vous aurez ces valeurs<br>E9 20 à 0000081E et 0E 8E à 00000842<br>CECH-25xx (carte-mère JTP-001) vous aurez ces valeurs<br>E9 20 à 0000081E et 0E 8E à 00000842 "OU"<br>E9 60 à 0000081E et 0E 92 à 00000842<br>ATTENTION ! SI VOUS AVEZ CELA                                                                                                    |
| ECH-21XX (carte-mere Solv 001) vous aurez ces valeurs<br>E9 20 à 0000081E et 0E 8E à 00000842<br>ECH-25xx (carte-mère JTP-001) vous aurez ces valeurs<br>E9 20 à 0000081E et 0E 8E à 00000842 "OU"<br>E9 60 à 0000081E et 0E 92 à 00000842<br>ATTENTION ! SI VOUS AVEZ CELA                                                                                                    |
| CECH-25xx (carte-mère JTP-001) vous aurez ces valeurs<br>E9 20 à 0000081E et 0E 8E à 00000842 "OU"<br>E9 60 à 0000081E et 0E 92 à 00000842<br>ATTENTION ! SI VOUS AVEZ CELA                                                                                                    |
| E9 20 à 0000081E et 0E 8E à 00000842 "OU"<br>E9 60 à 0000081E et 0E 92 à 00000842<br>ATTENTION ! SI VOUS AVEZ CELA                                                                                                    |
| E9 60 à 0000081E et 0E 92 à 00000842<br>ATTENTION ! SI VOUS AVEZ CELA                                                                                                    |
| ATTENTION : SI VOUS AVEZ CELA                                                                                                    |
|                                                                                                    |
|                                                                                                    |
| ARETEZ-VOUS VOUS NE FOUVEZ FAS DOWINGRADE CE MODELE DE FSS :                                                                                                    |
| CECH-25xx (carte-mère JSD-001) vous aurez ces valeurs                                                                                                    |
| E9 20 à 0000081E et 0E 8E à 00000842                                                                                                    |
| $= 20 \div 0.0000815 \text{ et } 05 \div 0.0000842$                                                                                                    |
| ARRETEZ-VOUS VOUS NE POUVEZ PAS DOWNGRADE CE MODELE DE PS3 I                                                                                                    |
|                                                                                                    |
| CECHHxx (carte-mère DIA-001) vous aurez ces valeurs                                                                                                    |
| E7 B0 à 0000081E et 0E 77 à 00000842 "OU"<br>E8 C0 à 0000081E et 0E 88 à 00000842 "OU"                                                                                                    |
| E8 E0 à 0000081E et 0E 8A à 00000842 "OU"                                                                                                    |
| EA 60 à 0000081E et 0E A2 à 00000842                                                                                                    |
| CECHJxx (carte-mère DIA-002) vous aurez ces valeurs                                                                                                    |
| E8 E0 à 0000081E et 0E 8A à 00000842 "OU"                                                                                                    |
| -A OU & UUUUUUIL EL UL AZ & UUUUU042                                                                                                    |
| CECHKxx (carte-mère DIA-002) vous aurez ces valeurs                                                                                                    |

EA 60 à 0000081E et 0E A2 à 00000842

CECHLxx (carte-mère VER-001) vous aurez ces valeurs E8 D0 à 0000081E et 0E 89 à 00000842 "OR" E8 90 à 0000081E et 0E 85 à 00000842

CECHMxx (carte-mère DIA-001) vous aurez ces valeurs EA 60 à 0000081E et 0E A2 à 00000842

CECHPxx (carte-mère VER-001) vous aurez ces valeurs E8 D0 à 0000081E et 0E 89 à 00000842

| 🔀 HxD - [D:\progskeet\Dumps\1 dump.bin]                                                                                                    |          |
|----------------------------------------------------------------------------------------------------|----------|
| i 🕼 File Edit Search View Analysis Extras Window ?                                                                                             | - 8 ×    |
| 🗋 🚵 🕈 🔚 🧼 😃 💀 16 😪 ANSI 😪 hex 😪                                                                                                    |          |
| 📓 1 dump.bin                                                                                                    |          |
| Offset(h) 00 01 02 03 04 05 06 07 08 09 0A 0B 0C 0D 0E OF                                                                                      | <u>^</u> |
| OOFCOOOO OO OO 2F 13 FA 46 EC 86 57 OF CA AA 06 4E 8A 86úfitw.ê <sup>2</sup> .Nšt                                                              |          |
| Mi HxD - [D:\progskeet\Dumps\1 dump.bin]                                                                                                    |          |
| File Edit Search View Analysis Extras Window ?                                                                                                 | _ 8 ×    |
| 16 	 ANSI 	 hex 	 ■                                                                                                    |          |
| 1 dump.bin                                                                                                    |          |
| Offset(h) 00 01 02 03 04 05 06 07 08 09 0A 0B 0C 0D 0E 0F                                                                                      | ^        |
| 00FC0000 00 00 2F 13 FA 46 EC 86 57 0F CA AA 06 4E 8A 86/.úFìtW.E*.NSt<br>00FC0010 00 00 2F 13 89 F7 54 22 18 D4 F8 EE 06 82 F6 B5/.%=T".Ôøîöu |          |
| 14Le BOOTLDR est à l'offset 00FC0002 & 00FC0012                                                                                                |          |
|                                                                                                    |          |
| CECH-20xx (carte-mère DYN-001) vous aurez ces valeurs                                                                                          |          |
| 2F 13 à 00FC0002 et 2F 13 à 00FC0012 (ce qu'il y a d'indiquer sur l'image)                                                                     |          |
|                                                                                                    |          |
| 2E 4B à 00EC0002 et 2E 4B à 00EC0012                                                                                                    |          |
|                                                                                                    |          |
| CECH-25xx (carte-mère JTP-001) vous aurez ces valeurs                                                                                          |          |
| 2F 53 à 00FC0002 et 2F 53 à 00FC0012                                                                                                    |          |
| ATTENTION ! SI VOUS AVEZ CELA                                                                                                    |          |
| 2F 5B à 00FC0002 et 2F 5B à 00FC0012 OU                                                                                                    |          |
| 2F FB à 00FC0002 et 2F FB à 00FC0012                                                                                                    |          |
| ARRETEZ-VOUS VOUS NE POUVEZ PAS DOWNGRADE CE MODELE DE PS3 !                                                                                   |          |
| CECH 2Ever (cente mère ICD 001) viene europ des velours                                                                                        |          |
| 2F 4B a 00FC0002 et 2F 4B a 00FC0012                                                                                                    |          |
| ATTENTION ! SI VOUS AVEZ CELA                                                                                                    |          |
| 2F FB à 00FC0002 et 2F FB à 00FC0012                                                                                                    |          |
| ARRETEZ-VOUS VOUS NE POUVEZ PAS DOWNGRADE CE MODELE DE PS3 !                                                                                   |          |
| CECHHYY (carte-mère DIA-001) yous aurez ces valeurs                                                                                            |          |
| 2F 1C à 00FC0002 et 2F 1C à 00FC0012 "OU"                                                                                                    |          |
| 2E F4 à 00FC0002 et 2E F4 à 00FC0012 "OU"                                                                                                    |          |
| 2E E3 à 00FC0002 et 2E E3 à 00FC0012                                                                                                    |          |
| CECHJxx (carte-mère DIA-002) vous aurez ces valeurs                                                                                            |          |
| 2E F4 à 00FC0002 et 2E F4 à 00FC0012 "OU"                                                                                                    |          |
| 2E E3 a UUFCUUU2 et 2E E3 a UUFCUU12                                                                                                    |          |
|                                                                                                    |          |

CECHKxx (carte-mère DIA-002) vous aurez ces valeurs 2E E3 à 00FC0002 et 2E E3 à 00FC0012

CECHLxx (carte-mère VER-001) vous aurez ces valeurs 2E AB à 00FC0002 et 2E AB à 00FC0012 "OU" 2E B3 à 00FC0002 et 2E B3 à 00FC0012 "OU" 2F 13 à 00FC0002 et 2F 13 à 00FC0012

CECHMxx (carte-mère DIA-001) vous aurez ces valeurs 2E E3 à 00FC0002 et 2E E3 à 00FC0012

CECHPxx (carte-mère VER-001) vous aurez ces valeurs 2E AB à 00FC0002 et 2E AB à 00FC0012

Si vous avez en partie ou pas du tout cela, vous devez vérifier vos soudures et faire un autre dump !

OK maintenant nous devons vérifier qu'il n'y est pas de tête difforme / mauvais nom / mauvais nom de régions. C'est ce que nous recherchons :

|                         | [td]000004B0[/td]      | [td]mitldr[/td]   |
|-------------------------|------------------------|-------------------|
| [tr]                    | [/tr]                  | [td]00000820[/td] |
| [td]Correct[/td]        | [tr]                   | [/tr]             |
| [td]Malformed[/td]      | [td]trvk_prg0[/td]     |                   |
| [td]location[/td]       | [td]trvg_prk0[/td]     |                   |
| [/tr]                   | [td]000004E0[/td<br>]  |                   |
| [tr]                    | [/tr]                  |                   |
| [td]IFI[/td]            | [tr]                   |                   |
| [td]IJI[/td]            | [td]trvk_prg1[/td]     |                   |
| [td]00000200[/td]       | [td]trvg_prk1[/td]     |                   |
| [/tr]                   | [td]00000510[/td<br>]  |                   |
| [tr]                    | [/tr]                  |                   |
| [td]asecure_loader[/td] | [tr]                   |                   |
| [td]asecure_loaher[/td] | [td]trvk_pkg0[/td<br>] |                   |
| [td]00000420[/td]       | [td]trvg_pkk0[/td<br>] |                   |
| [/tr]                   | [td]00000540[/td<br>]  |                   |
| [tr]                    | [/tr]                  |                   |
| [td]eEID[/td]           | [tr]                   |                   |
| [td]eIIH[/td]           | [td]trvk_pkg1[/td<br>] |                   |
| [td]00000450[/td]       | [td]trvg_pkk1[/td<br>] |                   |
| [/tr]                   | [td]00000570[/td<br>]  |                   |
| [tr]                    | [/tr]                  |                   |
| [td]cISD[/td]           | [tr]                   |                   |
|                         |                        |                   |

Maintenant trouver les même positions qui sont surligner en bleu, les valeurs doivent correspondre

| 💌 HxD - [D:\p   | gskeet\Dumps\1 dump.     | oin]                   |                            |       |
|-----------------|--------------------------|------------------------|----------------------------|-------|
| 🗄 📓 File Edit S | rch View Analysis Extras | Window ?               |                            | - 8 × |
| 🗋 👌 • 📓         | 🤝 😅 💽 🖌                  | ANSI 😽 hex 😽           |                            |       |
| 📓 1 dump.bin    |                          |                        |                            |       |
| Offset(h)       | 0 01 02 03 04 05 0       | 6 07 08 09 01 0B OC (  | DD OE OF                   | ^     |
| 00000800        | 0 00 00 01 00 00 (       | 0 01 00 00 00 00 00 0  | 02 E8 00è.                 |       |
| 00000810        | 0 00 00 00 00 00 0       | 0 40 00 00 00 00 00 0  | DO E8 90@è.                |       |
| 00000820        | 5D 65 74 6C 64 72 (      | 0 00 00 00 00 00 00 0  | 00 00 00 metldr            |       |
| 00000830        | 0 00 00 00 00 00 00      | 0 00 00 00 00 00 00 0  | 00 00 00                   |       |
| 00000840        | 00 00 OE 85 BC 78 1      | 8 FO 28 79 A8 11 84 j  | AO DA 74¥x.8(y"., Út       |       |
| 00000850        | 00 00 OE 85 89 F7 3      | 4 22 18 D4 F8 EE 06 8  | 32 F6 B5‱÷T″.Ôøî.,öµ       |       |
| 00000860        | HA ED 89 FF 36 3C 3      | D EO 3F DC A7 2D FE 9  | 91 ED EE Ji≿ÿ6<-à?ܧ-þ`íî   |       |
| 00000870        | AO 73 A3 92 FE B9 .      | .6 7D 00 1D 08 54 DB : | 16 9C 62 s£′þ¹¦}TÛ.œb      |       |
| 00000880        | CE 14 48 E4 D3 A0 '      | B A5 F6 B6 D8 C3 97 B  | 73 14 BF î.Haó (¥ö¶0×ó.¿   |       |
| 00000890        | 3 F1 8E 33 D9 31 3       | F B8 52 FO EC 3C 03 2  | 23 FE C5 ÄñŽ3Ù1/,Rðì<.#þÅ  |       |
| 04800000        | )A F8 7B AB CO 51 (      | 2 AF AE 15 F1 07 49 (  | DB 60 OF .ø{«ÀQ2¯®.ñ.I.`.  |       |
| 00000880        | )3 3B A5 AA 1D B2 (      | 5 E9 53 22 08 FC 1C 9  | 9B 56 1A .;\#ª.*5éS".ü.>V. |       |
| 000008C0        | 71 74 74 2B 14 37 3      | 5 C4 BD E1 EA C1 97 H  | FD DF OS qtt+.75Ä%áêÁ-ýB.  |       |
| 00000800        | 1 D5 39 BA 5A 9D 1       | 7 1B 8B F4 C2 28 35 I  | 26 9C 11 !Õ9°Z.•.<ôÂ(5æœ.  |       |
| 000008E0        | C1 33 38 56 OD 01 1      | 9 82 6C 2F E5 DE 88 j  | A7 DE 74 Á38Vé,1/åþ^§Þt    | -     |
| 00000980        | 17 FO F2 02 10 DC 1      | C EN 14 41 OR 40 OF C  | DARE 02 LAA IIISA ALT AD   |       |
| Offset: 800     | Block: 800-94F           | Length: 150            | Overwrite                  |       |

15 ASECURE LOADER

| 📧 HxD - [D:\p | rogsl  | <b>ceet</b> | Wu     | mps'  | \1 d  | ump   | .bir | 1    |    |    |     |       |           |    |    |    |                |        |
|---------------|--------|-------------|--------|-------|-------|-------|------|------|----|----|-----|-------|-----------|----|----|----|----------------|--------|
| 🔝 File Edit S | 5earch | Vie         | wΑ     | nalys | is E  | xtras | ; Wi | ndow | 2  |    |     |       |           |    |    |    |                | _ 8 ×  |
| i 🗋 👌 - 🗐     | Sum    | 3           |        | 16    |       | ~     | AN   | SI   |    |    | h   | ex    |           | ~  |    |    |                |        |
| 📓 1 dump.bin  |        |             |        |       |       |       |      |      |    |    |     |       |           |    |    |    |                |        |
| Offset(h)     | 00     | 01          | 02     | 03    | 04    | 05    | 06   | 07   | 08 | 09 | OA  | OB    | OC        | OD | OE | OF |                | ~      |
| 0002EFA0      | 00     | 00          | 00     | 00    | 00    | 00    | 00   | 00   | 00 | 00 | 00  | 00    | 00        | 00 | 00 | 00 |                | (1111) |
| 0002EFB0      | 00     | 00          | 00     | 00    | 00    | 00    | 00   | 00   | 00 | 00 | 00  | 00    | 00        | 00 | 00 | 00 |                |        |
| 0002EFC0      | 00     | 00          | 00     | 00    | 00    | 00    | 00   | 00   | 00 | 00 | 00  | 00    | 00        | 00 | 00 | 00 |                |        |
| 0002EFD0      | 00     | 00          | 00     | 00    | 00    | 00    | 00   | 00   | 00 | 00 | 00  | 00    | 00        | 00 | 00 | 00 |                |        |
| 0002EFE0      | 00     | 00          | 00     | 00    | 00    | 00    | 00   | 00   | 00 | 00 | 00  | 00    | 00        | 00 | 00 | 00 |                |        |
| 0002EFF0      | 00     | 00          | 00     | 00    | 00    | 00    | 00   | 00   | 00 | 00 | 00  | 00    | 00        | 00 | 00 | 00 |                |        |
| 0002F000      | 00     | 00          | 00     | 06    | 00    | 00    | 1D   | DO   | 00 | 00 | 00  | 00    | 00        | 00 | 00 | 00 | Đ              |        |
| 0002F010      | 00     | 00          | 00     | 70    | 00    | 00    | 08   | 60   | 00 | 00 | 00  | 00    | 00        | 00 | 00 | 00 | p`             |        |
| 0002F020      | 00     | 00          | 08     | DO    | 00    | 00    | 02   | AO   | 00 | 00 | 00  | 00    | 00        | 00 | 00 | 01 | Ð              |        |
| 0002F030      | 00     | 00          | OB     | 70    | 00    | 00    | 07   | 30   | 00 | 00 | 00  | 00    | 00        | 00 | 00 | 02 | p0             |        |
| 0002F040      | 00     | 00          | 12     | AO    | 00    | 00    | 01   | 00   | 00 | 00 | 00  | 00    | 00        | 00 | 00 | 03 |                |        |
| 0002F050      | 00     | 00          | 13     | AO    | 00    | 00    | 00   | 30   | 00 | 00 | 00  | 00    | 00        | 00 | 00 | 04 | 0              |        |
| 0002F060      | 00     | 00          | 13     | DO    | 00    | 00    | OA   | 00   | 00 | 00 | 00  | 00    | 00        | 00 | 00 | 05 | Ð              |        |
| 0002F070      | 00     | 00          | 00     | 01    | 00    | 87    | 00   | 09   | 10 | 08 | 02  | 57    | 52        | B1 | 4C | 5C | ‡WR±L\         |        |
| 0002F080      | 00     | 12          | 00     | OB    | 89    | F7    | 54   | 22   | 18 | D4 | F8  | EE    | 06        | 82 | F6 | B5 | ‰÷T″.Ôøî.,öµ   | 1      |
| 00022000      | 24     | יזרי        | -0     | nn    | 70    | 00    | чÞ   | 01   | 28 | 50 | 24  | DO    | <b>rr</b> | 10 | 01 | 15 | 1 VÝ~07 *2.010 |        |
| Offset: 2F000 |        | Bl          | ock: : | 2F00  | 0-2F0 | OOF   |      |      |    |    | Ler | ngth: | 10        |    |    | 1  | Overwrite      |        |

16 eEID

| 💌 HxD - [D:\p   | orogs  | keet | Wu   | mps   | \1 d  | ump   | . bir | <b>1</b> ] |    |    |     |       |    |    |    |    |                              |       |
|-----------------|--------|------|------|-------|-------|-------|-------|------------|----|----|-----|-------|----|----|----|----|------------------------------|-------|
| 🛙 🔝 File Edit S | 5earch | Vie  | w A  | nalys | sis E | xtras | ; Wi  | indov      | 17 |    |     |       |    |    |    |    |                              | - 8 × |
| i 🗅 🙈 • 🔛       | Gun    | 0    | +    | • 16  |       | ~     | AN    | ISI        |    | 8  | h   | ex    |    | ~  |    |    |                              |       |
| 1 dump.bin      |        |      |      |       |       |       |       |            |    |    | 46  |       |    |    |    |    |                              |       |
| Offset(h)       | 00     | 01   | 02   | 03    | 04    | 05    | 06    | 07         | 08 | 09 | OA  | OB    | OC | OD | OE | OF |                              | ~     |
| 0003EFA0        | FF     | FF   | FF   | FF    | FF    | FF    | FF    | FF         | FF | FF | FF  | FF    | FF | FF | FF | FF | <u> </u>                     |       |
| 0003EFB0        | FF     | FF   | FF   | FF    | FF    | FF    | FF    | FF         | FF | FF | FF  | FF    | FF | FF | FF | FF | <u> </u>                     |       |
| OOO3EFCO        | FF     | FF   | FF   | FF    | FF    | FF    | FF    | FF         | FF | FF | FF  | FF    | FF | FF | FF | FF | <u> </u>                     |       |
| OOO3EFDO        | FF     | FF   | FF   | FF    | FF    | FF    | FF    | FF         | FF | FF | FF  | FF    | FF | FF | FF | FF | <u> </u>                     |       |
| 0003EFE0        | FF     | FF   | FF   | FF    | FF    | FF    | FF    | FF         | FF | FF | FF  | FF    | FF | FF | FF | FF | <u> </u>                     |       |
| 0003EFF0        | FF     | FF   | FF   | FF    | FF    | FF    | FF    | FF         | FF | FF | FF  | FF    | FF | FF | FF | FF | <u> </u>                     |       |
| 0003F000        | 00     | 00   | 00   | 03    | 00    | 00    | 02    | 70         | 00 | 00 | 00  | 00    | 00 | 00 | 00 | 00 | p                            |       |
| 0003F010        | 00     | 00   | 00   | 40    | 00    | 00    | 00    | 20         | 00 | 00 | 00  | 00    | 00 | 00 | 00 | 00 |                              |       |
| 0003F020        | 00     | 00   | 00   | 60    | 00    | 00    | 02    | 00         | 00 | 00 | 00  | 00    | 00 | 00 | 00 | 01 | ····`                        |       |
| 0003F030        | 00     | 00   | 02   | 60    | 00    | 00    | 00    | 10         | 00 | 00 | 00  | 00    | 00 | 00 | 00 | 02 | ····`                        |       |
| 0003F040        | 00     | 24   | 8D   | C8    | 9D    | 37    | FF    | FF         | FF | FF | FF  | FF    | FF | FF | FF | FF | .\$.È.7 <del>yyyyyyyyy</del> |       |
| 0003F050        | FF     | FF   | FF   | FF    | FF    | FF    | FF    | FF         | FF | FF | FF  | FF    | FF | FF | FF | FF | <u> </u>                     |       |
| 0003F060        | 7F     | 49   | 44   | 4C    | 00    | 02    | 00    | 60         | 01 | 00 | 00  | 01    | 00 | 79 | 9D | B2 | .IDL`y.²                     |       |
| 0003F070        | 30     | 31   | 43   | 44    | 30    | 35    | 36    | 34         | 38 | 31 | 31  | 34    | 36 | 37 | 31 | 38 | 01CD056481146718             |       |
| 0003F080        | 31     | 37   | 31   | 30    | 38    | 41    | 34    | 30         | 30 | 30 | 30  | 30    | 30 | 30 | 30 | 30 | 1710814000000000             | 1220  |
| 00022000        | 00     | 27   | 24   | 95    | 00    | 20    | 00    | 20         | 00 | 40 | 47  | 24    | 24 | 20 | 00 | 20 | 274525202014020              |       |
| Offset: 3F000   | _      | B    | ock: | 3F00  | 0-3F( | DOF   | _     | _          | _  | _  | Ler | ngth: | 10 | _  | _  |    | Overwrite                    |       |

17 cISD

| 💌 HxD - [D:\p   | rogs  | keet      | Wu        | mps       | <b>11</b> d | ump    | o. bii    | n]        |           |    |     |           |           |           |           |           |           |          |
|-----------------|-------|-----------|-----------|-----------|-------------|--------|-----------|-----------|-----------|----|-----|-----------|-----------|-----------|-----------|-----------|-----------|----------|
| 🔣 🔝 File Edit S | earch | n Vie     | w A       | naly:     | sis E       | Extras | s W       | indov     | / ?       |    |     |           |           |           |           |           |           | _ 8 ×    |
| 🗋 👌 • 🗐         | Sum   | 3         | ÷         | • 16      | i.          | ~      | AN        | ISI       |           | 8  | h   | ex        |           | ~         |           |           |           |          |
| 📓 1 dump.bin    |       |           |           |           |             |        |           |           |           |    |     |           |           |           |           |           |           |          |
| Offset(h)       | 00    | 01        | 02        | 03        | 04          | 05     | 06        | 07        | 08        | 09 | OA  | OB        | OC        | OD        | OE        | OF        |           | ~        |
| 0003F7A0        | FF    | FF        | FF        | FF        | FF          | FF     | FF        | FF        | FF        | FF | FF  | FF        | FF        | FF        | FF        | FF        | <u> </u>  |          |
| 0003F7B0        | FF    | FF        | FF        | FF        | FF          | FF     | FF        | FF        | FF        | FF | FF  | FF        | FF        | FF        | FF        | FF        | <u> </u>  |          |
| 0003F7C0        | FF    | FF        | FF        | FF        | FF          | FF     | FF        | FF        | FF        | FF | FF  | FF        | FF        | FF        | FF        | FF        | <u> </u>  |          |
| 0003F7D0        | FF    | FF        | FF        | FF        | FF          | FF     | FF        | FF        | FF        | FF | FF  | FF        | FF        | FF        | FF        | FF        | <u> </u>  |          |
| 0003F7E0        | FF    | FF        | FF        | FF        | FF          | FF     | FF        | FF        | FF        | FF | FF  | FF        | FF        | FF        | FF        | FF        | <u> </u>  |          |
| 0003F7F0        | FF    | FF        | FF        | FF        | FF          | FF     | FF        | FF        | FF        | FF | FF  | FF        | FF        | FF        | FF        | FF        | <u> </u>  |          |
| 0003F800        | 00    | 00        | 00        | 01        | 00          | 00     | 08        | 00        | 00        | 00 | 00  | 00        | 00        | 00        | 00        | 00        |           |          |
| 0003F810        | 00    | 00        | 00        | 20        | 00          | 00     | 00        | 30        | 00        | 00 | 00  | 00        | 00        | 00        | 00        | 00        | 0         |          |
| 0003F820        | FF    | FF        | FF        | FF        | FF          | FF     | FF        | FF        | FF        | FF | FF  | FF        | FF        | FF        | FF        | FF        | <u> </u>  |          |
| 0003F830        | FF    | FF        | FF        | FF        | FF          | FF     | FF        | FF        | FF        | FF | FF  | FF        | FF        | FF        | FF        | FF        | <u> </u>  |          |
| 0003F840        | FF    | FF        | FF        | FF        | FF          | FF     | FF        | FF        | FF        | FF | FF  | FF        | FF        | FF        | FF        | FF        | <u> </u>  |          |
| 0003F850        | FF    | FF        | FF        | FF        | FF          | FF     | FF        | FF        | FF        | FF | FF  | FF        | FF        | FF        | FF        | FF        | <u> </u>  |          |
| 0003F860        | FF    | FF        | FF        | FF        | FF          | FF     | FF        | FF        | FF        | FF | FF  | FF        | FF        | FF        | FF        | FF        | <u> </u>  |          |
| 0003F870        | FF    | FF        | FF        | FF        | FF          | FF     | FF        | FF        | FF        | FF | FF  | FF        | FF        | FF        | FF        | FF        | <u> </u>  |          |
| 0003F880        | FF    | FF        | FF        | FF        | FF          | FF     | FF        | FF        | FF        | FF | FF  | FF        | FF        | FF        | FF        | FF        | <u> </u>  |          |
| 00032000        | r r   | <b>FF</b> | <b>rr</b> | <b>FF</b> | <b>rr</b>   |        | <b>FF</b> | <b>rr</b> | <b>FF</b> |    |     | <b>FF</b> | <b>rr</b> | <b>FF</b> | <b>rr</b> | <b>rr</b> |           | <u> </u> |
| Offset: 3F800   |       | B         | lock:     | 3F80      | 0-3F8       | 30F    |           |           |           |    | Lei | ngth:     | 10        |           |           |           | Overwrite |          |

18 cCSD

regarder le SCE sur la ligne en dessous de la bleu(image)

| 📧 HxD - [D:\p | rogs  | keet | Wu   | mps   | \1 d  | ump   | .bir | ŋ    |     |    |     |       |     |    |    |    |                        |       |
|---------------|-------|------|------|-------|-------|-------|------|------|-----|----|-----|-------|-----|----|----|----|------------------------|-------|
| 🔝 File Edit S | earch | Vie  | w A  | nalys | sis E | xtras | ; Wi | ndow | 1 ? |    |     |       |     |    |    |    |                        | - 8 × |
| 🗋 👌 • 🗐       | Sunt  | 3    |      | 16    | i.    | ~     | AN   | SI   |     | 8  | h   | ex    |     | ~  |    |    |                        |       |
| 🔝 1 dump.bin  |       |      |      |       |       |       |      |      |     |    |     |       |     |    |    |    |                        |       |
| Offset(h)     | 00    | 01   | 02   | 03    | 04    | 05    | 06   | 07   | 08  | 09 | OA  | OB    | OC. | OD | OE | OF |                        | ^     |
| 0003FFD0      | FF    | FF   | FF   | FF    | FF    | FF    | FF   | FF   | FF  | FF | FF  | FF    | FF  | FF | FF | FF | <b></b>                | _     |
| 0003FFE0      | FF    | FF   | FF   | FF    | FF    | FF    | FF   | FF   | FF  | FF | FF  | FF    | FF  | FF | FF | FF | <u> </u>               |       |
| 0003FFF0      | FF    | FF   | FF   | FF    | FF    | FF    | FF   | FF   | FF  | FF | FF  | FF    | FF  | FF | FF | FF | <u> </u>               |       |
| 00040000      | 00    | 00   | 00   | 00    | 00    | 00    | 00   | 00   | 00  | 00 | 00  | 00    | 00  | 00 | 02 | EO | à                      |       |
| 00040010      | 53    | 43   | 45   | 00    | 00    | 00    | 00   | 02   | 00  | 00 | 00  | 02    | 00  | 00 | 00 | 00 | SCE                    |       |
| 00040020      | 00    | 00   | 00   | 00    | 00    | 00    | 02   | 00   | 00  | 00 | 00  | 00    | 00  | 00 | 00 | EO | à                      |       |
| 00040030      | 11    | 07   | 98   | AO    | E5    | A2    | D4   | 48   | DE  | 06 | 9C  | E7    | E3  | 74 | A8 | 67 | š å¢ÔHÞ.œçãt¨g         |       |
| 00040040      | 33    | E5   | 95   | F4    | 56    | F4    | DC   | EЗ   | 9B  | 64 | 56  | A1    | OC  | 11 | 98 | 79 | 3å•ôVôÜã>dV;~y         |       |
| 00040050      | DC    | F1   | 1E   | 36    | EC    | A8    | F2   | ЗE   | 91  | FЗ | OE  | 36    | 21  | 06 | 33 | 4E | Üñ.6ì¨ò>`ó.6!.3N       |       |
| 00040060      | FO    | 01   | ЗB   | 74    | FO    | 25    | OA   | 86   | E5  | 9A | 9B  | 2B    | E5  | 86 | 88 | 9B | ð.;tð%.†åš>+å†^>       |       |
| 00040070      | 5F    | 6F   | 18   | 9F    | 98    | 28    | 5A   | ЗB   | B5  | FE | 4C  | 24    | 82  | CB | 94 | C3 | _o.Ÿ~(Z;µþL*,Ë″Ã       |       |
| 00040080      | 22    | 8C   | 42   | B8    | B6    | 1A    | D7   | 01   | 11  | A9 | 6E  | 75    | 1C  | F2 | 80 | 54 | "ŒB,¶.שnu.ò€T          |       |
| 00040090      | ЗB    | 69   | FD   | 41    | DB    | FB    | BC   | 19   | 86  | С8 | 77  | 45    | 19  | 16 | 7B | 42 | ;iýAÛû¼.†ÈwE{B         |       |
| 00040010      | A6    | 36   | FF   | 86    | FO    | 2 E   | 74   | 01   | 9F  | 04 | F6  | FC    | A3  | 52 | 52 | 21 | ¦6ÿ†ð.t.Ÿ.öü£RR!       |       |
| 00040080      | 11    | E9   | A3   | AO    | 7C    | 15    | F7   | OD   | 1C  | 64 | 28  | 6F    | 20  | 84 | B5 | 92 | .é£  .÷d(o <i>"</i> µ′ | -     |
| 00040000      | 75    | 10   | = 0  | ۸ T   | 00    | 65    | 00   | 70   | 00  | 10 | 00  | 40    | ΠD  | 10 | FO |    | V Pr v~ Xun ~+         |       |
| Offset: 40000 |       | Bl   | ock: | 4000  | 0-400 | DOF   |      |      |     |    | Ler | ngth: | 10  |    | _  | 1  | Overwrite              |       |

19 trvk\_prg0

| 📧 HxD - [D:\p   | rogs   | keet  | Wu        | mps       | <b>V1</b> d | ump   | o. bii | վ     |     |    |     |       |    |    |           |    |                                         |       |
|-----------------|--------|-------|-----------|-----------|-------------|-------|--------|-------|-----|----|-----|-------|----|----|-----------|----|-----------------------------------------|-------|
| 🔣 🔝 File Edit S | Search | n Vie | w A       | Analy:    | sis E       | Extra | s W    | indov | 1 ? |    |     |       |    |    |           |    |                                         | _ @ × |
| 🗋 🖻 😁 🖬         | South  | 3     | •         | • 16      | 5           | ~     | AN     | ISI   |     | 8  | e h | ex    |    | ~  |           |    |                                         |       |
| 📓 1 dump.bin    |        |       |           |           |             |       |        |       |     |    |     |       |    |    |           |    |                                         |       |
| Offset(h)       | 00     | 01    | 02        | 03        | 04          | 05    | 06     | 07    | 08  | 09 | OA  | OB    | oc | OD | OE        | OF |                                         | ~     |
| 00055590        | नन     | नन    | नन        | नन        | नन          | नन    | नन     | नन    | नन  | नन | नन  | नन    | नन | नन | नन        | नन | 0000000000000000000                     |       |
| 0005FF NO       | TT     | नन    | नन        | नन        | नन          | नन    | TT     | TT    | TT  | TT | TT  | नन    | TT | TT | नन        | FF | 00000000000000000                       |       |
| OOOSEEBO        | TT     | नन    | <b>TT</b> | नन        | नन          | नन    | FF     | TT    | FF  | TT | FF  | 44    | FF | FF | नन        | FF | 000000000000000000000000000000000000000 |       |
| OOOSEECO        | FF     | नन    | TT        | <b>TT</b> | नन          | नन    | TT     | FF    | FF  | FF | FF  | TT    | FF | FF | 77        | FF | 000000000000000000000000000000000000000 |       |
| OOOSEEDO        | FF     | TT    | FF        | नन        | नन          | TT    | FF     | FF    | FF  | FF | FF  | FF    | FF | FF | FF        | नन | 000000000000000000000000000000000000000 |       |
| OOOSEEEO        | TT     | नन    | <b>TT</b> | नन        | <b>TT</b>   | नन    | FF     | TT    | TT  | TT | FF  | 44    | FF | FF | <b>TT</b> | TT | 000000000000000000000000000000000000000 |       |
| OOOSEEEO        | FF     | नन    | TT        | <b>TT</b> | <b>TT</b>   | नन    | TT     | TT    | FF  | TT | FF  | TT    | FF | FF | 77        | FF | 000000000000000000000000000000000000000 |       |
| 00060000        | 00     | 00    | 00        | 00        | 00          | 00    | 00     | 00    | 00  | 00 | 00  | 00    | 00 | 00 | 02        | FO |                                         |       |
| 00060010        | 53     | 43    | 45        | 00        | 00          | 00    | 00     | 02    | 00  | 00 | 00  | 02    | 00 | 00 | 00        | 00 | SCE                                     |       |
| 00060020        | 00     | 00    | 00        | 00        | 00          | 00    | 02     | 00    | 00  | 00 | 00  | 00    | 00 | 00 | 00        | EO | à                                       |       |
| 00060030        | EF     | 18    | AF        | E9        | BO          | C3    | 1E     | F3    | 41  | 70 | 20  | 1 E   | 20 | 38 | AI        | DE | 隷é°ẵ.όλ}8:Ϸ                             |       |
| 00060040        | AB     | 75    | CB        | 43        | 67          | 29    | E7     | E9    | FC  | FB | F4  | B1    | 88 | 84 | 12        | AC | «~ÈCơ) céügô+^Š.¬                       |       |
| 00060050        | EF     | TT    | 05        | DC        | 20          | 14    | 54     | cn    | 73  | DA | 4E  | 05    | BF | DA | 34        | C3 | ü.Π. μ. τλείΝ./μ4μ                      |       |
| 00060060        | F1     | 90    | AB        | 50        | 64          | 2.5   | DI     | 1 E   | 88  | AF | AA  | C1    | B2 | 3F | 39        | 56 | ñ.«li\$Ň.^¯≇Á≄29V                       |       |
| 00060070        | EC     | во    | D3        | B7        | 80          | D6    | 01     | 23    | 9F  | 16 | 8F  | AF    | 46 | 84 | 20        | C8 | ì°Ó•€Ö.#Ÿ FÈ                            |       |
| 00060090        | 20     | 01    | 51        | DC        | ~0          | ne.   | 20     | 70    | TD  | 10 |     | 00    | n1 | FO | DA.       | 00 | APOLESIAMAN AAS                         | ~     |
| Offset: 60000   |        | B     | lock:     | 6000      | 0-60        | 00F   |        |       |     |    | Lei | ngth: | 10 |    |           |    | Overwrite                               |       |

20 trvk\_prg1

| 💌 HxD - [D:\p   | rogs   | keet | Wu   | mps   | \1 d       | ump    | . bir | ı]   |    |            |     |            |     |    |    |    |                      |             |
|-----------------|--------|------|------|-------|------------|--------|-------|------|----|------------|-----|------------|-----|----|----|----|----------------------|-------------|
| 🗄 🔝 File Edit S | iearch | Vie  | w A  | nalys | sis E      | Extras | ; Wi  | ndov | 17 |            |     |            |     |    |    |    |                      | - 8 ×       |
| 🗋 👌 • 🗒         | Gun    | 0    | -    | • 16  | 5          | ~      | AN    | ISI  |    | 8          | h   | ex         |     | ~  |    |    |                      |             |
| 📓 1 dump.bin    |        |      | 18   |       |            |        |       |      |    |            |     |            |     |    |    |    |                      |             |
| Offset(h)       | 00     | 01   | 02   | 03    | 04         | 05     | 06    | 07   | 08 | 09         | OA  | OB         | oc  | OD | OE | OF |                      | <u>&gt;</u> |
| 0007FFB0        | FF     | FF   | FF   | FF    | FF         | FF     | FF    | FF   | FF | FF         | FF  | FF         | FF  | FF | FF | FF | <u> </u>             | 10000       |
| 0007FFC0        | FF     | FF   | FF   | FF    | FF         | FF     | FF    | FF   | FF | FF         | FF  | FF         | FF  | FF | FF | FF | <u> </u>             |             |
| 0007FFD0        | FF     | FF   | FF   | FF    | FF         | FF     | FF    | FF   | FF | FF         | FF  | FF         | FF  | FF | FF | FF | <u> </u>             |             |
| 0007FFE0        | FF     | FF   | FF   | FF    | FF         | FF     | FF    | FF   | FF | FF         | FF  | FF         | FF  | FF | FF | FF | <u> </u>             |             |
| 0007FFF0        | FF     | FF   | FF   | FF    | FF         | FF     | FF    | FF   | FF | FF         | FF  | FF         | FF  | FF | FF | FF | <u> </u>             |             |
| 00080000        | 00     | 00   | 00   | 00    | 00         | 00     | 00    | 00   | 00 | 00         | 00  | 00         | 00  | 00 | 02 | 60 |                      |             |
| 00080010        | 53     | 43   | 45   | 00    | 00         | 00     | 00    | 02   | 00 | 00         | 00  | 02         | 00  | 00 | 00 | 00 | SCE                  |             |
| 00080020        | 00     | 00   | 00   | 00    | 00         | 00     | 02    | 00   | 00 | 00         | 00  | 00         | 00  | 00 | 00 | 60 | ·····`               |             |
| 00080030        | 7D     | 4B   | E7   | C3    | C9         | 67     | 72    | 19   | 7A | 39         | 4D  | 02         | B8  | 65 | 11 | 05 | }KçÃÉgr.z9M.,e       |             |
| 00080040        | 43     | CC   | A4   | FB    | OA         | CC     | 64    | 37   | EB | A7         | 79  | FC         | D7  | E1 | C3 | 9F | C̤û.Ìd7ë§yü×áß       |             |
| 00080050        | 28     | 90   | DO   | 71    | B7         | E8     | 13    | 8C   | CD | 5C         | 59  | 01         | EF  | 31 | 06 | 6F | (.Đq∙è.ŒÍ\¥.ï1.o     |             |
| 00080060        | EA     | DЗ   | BC   | 9C    | A1         | BC     | 32    | 99   | 22 | 59         | D2  | <b>A</b> 5 | C2  | 4F | C6 | 02 | êÓчæc;ч⊲2™″YÒ¥ÂOÆ.   |             |
| 00080070        | BC     | EC   | 54   | 22    | C2         | BC     | 90    | 83   | OC | 1E         | EC  | D1         | OB  | 74 | C6 | AD | ¼ìT″¼.fìÑ.tÆ-        |             |
| 00080080        | 18     | A9   | 26   | 48    | 6F         | 30     | 95    | 1D   | ЗD | E3         | 9D  | 58         | 69  | BF | D5 | 13 | .©&HoO•.=ã.Xi¿Õ.     |             |
| 00080090        | 97     | OD   | 85   | 81    | <b>F</b> 6 | BO     | CA    | OB   | D4 | B5         | 05  | 75         | С9  | 9D | C7 | DЗ | –ö°Ê.Ôµ.uÉ.ÇÓ        |             |
| 00000030        | DC.    | 0 3  | C 3. | 44    | 00         | ~~     | CT    | 50   |    | <b>P</b> 1 | CC. | 20         | 0.4 | 70 | DF | 00 | 11243 1443ATL 1-12/2 | <u> </u>    |
| Offset: 80000   | _      | B    | ock: | 8000  | 0-800      | DOF    |       | _    | _  | _          | Ler | ngth:      | 10  | _  | _  | -  | Overwrite            |             |

21 trvk\_pkg0

| 🐱 HxD - [D:\p | rogs   | keet | Wu   | mps   | \1 d | ump   | .bii       | 1]    |     |    |     |       |    |    |    |    |                     |       |
|---------------|--------|------|------|-------|------|-------|------------|-------|-----|----|-----|-------|----|----|----|----|---------------------|-------|
| 🔣 File Edit S | iearch | Vie  | w A  | nalys | is E | xtras | ; W        | indow | 1 ? |    |     |       |    |    |    |    |                     | _ 8 × |
| i 🗋 👌 - 🗐     | Sum    | 3    | •    | • 16  | ŝ.   | ~     | AN         | ISI   |     | 1  | h   | ex    |    | ~  |    |    |                     |       |
| 📓 1 dump.bin  |        |      |      |       |      |       |            |       |     |    |     |       |    |    |    |    |                     |       |
| Offset(h)     | 00     | 01   | 02   | 03    | 04   | 05    | 06         | 07    | 08  | 09 | OA  | OB    | OC | OD | OE | OF |                     | ^     |
| 0009FFA0      | FF     | FF   | FF   | FF    | FF   | FF    | FF         | FF    | FF  | FF | FF  | FF    | FF | FF | FF | FF | <u> </u>            |       |
| 0009FFB0      | FF     | FF   | FF   | FF    | FF   | FF    | FF         | FF    | FF  | FF | FF  | FF    | FF | FF | FF | FF | <u> </u>            |       |
| 0009FFC0      | FF     | FF   | FF   | FF    | FF   | FF    | FF         | FF    | FF  | FF | FF  | FF    | FF | FF | FF | FF | <u> </u>            |       |
| 0009FFD0      | FF     | FF   | FF   | FF    | FF   | FF    | FF         | FF    | FF  | FF | FF  | FF    | FF | FF | FF | FF | <u> </u>            |       |
| 0009FFE0      | FF     | FF   | FF   | FF    | FF   | FF    | FF         | FF    | FF  | FF | FF  | FF    | FF | FF | FF | FF | <u> </u>            |       |
| 0009FFF0      | FF     | FF   | FF   | FF    | FF   | FF    | FF         | FF    | FF  | FF | FF  | FF    | FF | FF | FF | FF | <u> </u>            |       |
| 000040000     | 00     | 00   | 00   | 00    | 00   | 00    | 00         | 00    | 00  | 00 | 00  | 00    | 00 | 00 | 02 | 60 |                     |       |
| 000A0010      | 53     | 43   | 45   | 00    | 00   | 00    | 00         | 02    | 00  | 00 | 00  | 02    | 00 | 00 | 00 | 00 | SCE                 |       |
| 00040020      | 00     | 00   | 00   | 00    | 00   | 00    | 02         | 00    | 00  | 00 | 00  | 00    | 00 | 00 | 00 | 60 |                     |       |
| 00040030      | 7D     | 4B   | E7   | C3    | C9   | 67    | 72         | 19    | 7Å  | 39 | 4D  | 02    | B8 | 65 | 11 | 05 | }KçÃÉgr.z9M.je      |       |
| 000A0040      | 43     | CC   | A4   | FB    | OA   | CC    | 64         | 37    | EΒ  | Α7 | 79  | FC    | D7 | E1 | C3 | 9F | C̤û.Ìd7ë§yü×áß      |       |
| 00040050      | 28     | 90   | DO   | 71    | B7   | E8    | 13         | 8C    | CD  | SC | 59  | 01    | EF | 31 | 06 | 6F | (.Đq∙è.ŒÍ\Y.ï1.o    |       |
| 00040060      | EA     | D3   | BC   | 9C    | A1   | BC    | 32         | 99    | 22  | 59 | D2  | A5    | C2 | 4F | C6 | 02 | êÓЧace;Чa2™″YÒ¥ÂOÆ. |       |
| 00040070      | BC     | EC   | 54   | 22    | C2   | BC    | 90         | 83    | OC  | 1E | EC  | D1    | OB | 74 | C6 | AD | ₩iT"Â₩.fìÑ.tÆ-      |       |
| 00040080      | 18     | A9   | 26   | 48    | 6F   | 30    | 95         | 1D    | ЗD  | E3 | 9D  | 58    | 69 | BF | D5 | 13 | .©&HoO•.=ã.Xi¿Õ.    | ~     |
| 000 10000     | 07     | 00   | 00   | 01    | τ.   | DO    | <i>C</i> N | ΠÞ    | D4  | DC | 00  | 70    | 00 | OD | 07 | 10 | 5° \$ ^ \$          |       |
| Offset: A0000 |        | BI   | ock: | A000  | 0-A0 | UOF   |            |       |     |    | Ler | ngth: | 10 |    |    | 1  | Overwrite           |       |

22 trvk\_pkg1

Soyez sur que tous ce qui es surligner en bleu avec moi correspond au votre !

| 📧 HxD - [D:\p   | rogs   | keet | Wu    | mps   | <b>\1</b> d | ump   | ). bii | վ    |    |    |     |       |    |    |    |    |                  |          |
|-----------------|--------|------|-------|-------|-------------|-------|--------|------|----|----|-----|-------|----|----|----|----|------------------|----------|
| 🔣 🔝 File Edit S | Search | Vie  | wΑ    | nalys | sis E       | xtras | s W    | ndov | 17 |    |     |       |    |    |    |    |                  | _ @ ×    |
| 🗋 👌 • 🗐         | Sum    | 3    | •     | • 16  |             | ~     | AN     | ISI  |    | 8  | h   | ex    |    | ~  |    |    |                  |          |
| 📓 1 dump.bin    |        |      |       |       |             |       |        |      |    |    |     |       |    |    |    |    |                  |          |
| Offset(h)       | 00     | 01   | 02    | 03    | 04          | 05    | 06     | 07   | 08 | 09 | OA  | OB    | OC | OD | OE | OF |                  | ~        |
| OOOBFFFO        | FF     | FF   | FF    | FF    | FF          | FF    | FF     | FF   | FF | FF | FF  | FF    | FF | FF | FF | FF | <u> </u>         |          |
| 00000000        | 00     | 00   | 00    | 00    | 00          | 00    | 00     | 00   | 00 | 00 | 00  | 00    | 00 | 6F | FF | EO | oÿà              |          |
| 00000010        | 00     | 00   | 00    | 01    | 00          | 00    | 00     | 19   | 00 | 00 | 00  | 00    | 00 | 6F | FF | EO | oÿà              |          |
| 00000020        | 00     | 00   | 00    | 00    | 00          | 00    | 04     | со   | 00 | 00 | 00  | 00    | 00 | 04 | 00 | 00 | À                |          |
| 00000030        | 63     | 72   | 65    | 73    | 65          | 72    | 76     | 65   | 64 | 5F | 30  | 00    | 00 | 00 | 00 | 00 | creserved_0      |          |
| 00000040        | 00     | 00   | 00    | 00    | 00          | 00    | 00     | 00   | 00 | 00 | 00  | 00    | 00 | 00 | 00 | 00 |                  |          |
| 00000050        | 00     | 00   | 00    | 00    | 00          | 04    | 04     | CO   | 00 | 00 | 00  | 00    | 00 | 00 | 00 | 08 | À                |          |
| 00000060        | 73     | 64   | 6B    | 5F    | 76          | 65    | 72     | 73   | 69 | 6F | 6E  | 00    | 00 | 00 | 00 | 00 | sdk_version      |          |
| 00000070        | 00     | 00   | 00    | 00    | 00          | 00    | 00     | 00   | 00 | 00 | 00  | 00    | 00 | 00 | 00 | 00 | <del>.</del>     |          |
| 00000080        | 00     | 00   | 00    | 00    | 00          | 04    | 04     | C8   | 00 | 00 | 00  | 00    | 00 | 00 | FB | 4C | ûL               |          |
| 00000090        | 73     | 70   | 75    | 5F    | 70          | 6B    | 67     | 5F   | 72 | 76 | 6B  | 5F    | 76 | 65 | 72 | 69 | spu pkg rvk veri |          |
| 00000000        | 66     | 69   | 65    | 72    | 2 E         | 73    | 65     | 6C   | 66 | 00 | 00  | 00    | 00 | 00 | 00 | 00 | fier.self        |          |
| 000C00B0        | 00     | 00   | 00    | 00    | 00          | 05    | 00     | 14   | 00 | 00 | 00  | 00    | 00 | 00 | C9 | 30 | ÉO               |          |
| 00000000        | 73     | 70   | 75    | 5F    | 74          | 6F    | 6B     | 65   | 6E | 5F | 70  | 72    | 6F | 63 | 65 | 73 | spu token proces |          |
| 00000000        | 73     | 6F   | 72    | 2 E   | 73          | 65    | 6C     | 66   | 00 | 00 | 00  | 00    | 00 | 00 | 00 | 00 | sor.self         |          |
| 00000080        | 00     |      |       |       |             | -     | 20     | 4.4  |    |    |     |       |    |    | 60 | ЪП | ÉD ~D            | <u> </u> |
| Offset: C0000   |        | B    | lock: | C000  | 10-C0       | 00F   |        |      |    |    | Ler | ngth: | 10 |    |    |    | Overwrite        |          |

23 ros0

| 🐱 HxD - [D:\p  | orogs   | keet  | Wu    | mps   | <b>\1</b> d | ump   | o. bir | ı]    |     |    |     |       |    |    |    |    |                     |       |
|----------------|---------|-------|-------|-------|-------------|-------|--------|-------|-----|----|-----|-------|----|----|----|----|---------------------|-------|
| 🔝 File Edit S  | 5earch  | i Vie | w A   | nalys | sis E       | Extra | s Wi   | indov | 1 ? |    |     |       |    |    |    |    |                     | _ 8 × |
| i 🗋 👌 - 🗐      | Same    | E     | •     | • 16  | 5           | ~     | AN     | ISI   |     | 8  | h   | ex    |    | ~  |    |    |                     |       |
| 📓 1 dump.bin   |         |       |       |       |             |       |        |       |     |    |     |       |    |    |    |    |                     |       |
| Offset(h)      | 00      | 01    | 02    | 03    | 04          | 05    | 06     | 07    | 08  | 09 | OA  | OB    | oc | OD | OE | OF |                     | ~     |
| 007BFFF0       | 00      | 00    | 00    | 00    | 00          | 00    | 00     | 00    | 00  | 00 | 00  | 00    | 00 | 00 | 00 | 00 |                     |       |
| 007BFFF0       | -<br>77 | FF    | FF    | FF    | FF          | FF    | FF     | FF    | FF  | FF | FF  | FF    | FF | FF | FF | FF | 0000000000000000000 |       |
| 00700000       | 00      | 00    | 00    | 00    | 00          | 00    | 00     | 00    | 00  | 00 | 00  | 00    | 00 | 6F | FF | EO |                     |       |
| 007C0010       | 00      | 00    | 00    | 01    | 00          | 00    | 00     | 19    | 00  | 00 | 00  | 00    | 00 | 6F | FF | EO | oÿà                 |       |
| 007C0020       | 00      | 00    | 00    | 00    | 00          | 00    | 04     | CO    | 00  | 00 | 00  | 00    | 00 | 04 | 00 | 00 | À                   |       |
| 007C0030       | 63      | 72    | 65    | 73    | 65          | 72    | 76     | 65    | 64  | 5F | 30  | 00    | 00 | 00 | 00 | 00 | creserved 0         |       |
| 007C0040       | 00      | 00    | 00    | 00    | 00          | 00    | 00     | 00    | 00  | 00 | 00  | 00    | 00 | 00 | 00 | 00 |                     | ,     |
| 007C0050       | 00      | 00    | 00    | 00    | 00          | 04    | 04     | СО    | 00  | 00 | 00  | 00    | 00 | 00 | 00 | 08 | À                   |       |
| 00700060       | 73      | 64    | 6B    | 5F    | 76          | 65    | 72     | 73    | 69  | 6F | 6E  | 00    | 00 | 00 | 00 | 00 | sdk version         |       |
| 00700070       | 00      | 00    | 00    | 00    | 00          | 00    | 00     | 00    | 00  | 00 | 00  | 00    | 00 | 00 | 00 | 00 |                     |       |
| 00700080       | 00      | 00    | 00    | 00    | 00          | 04    | 04     | С8    | 00  | 00 | 00  | 00    | 00 | 00 | FB | 4C | ûL                  |       |
| 007C0090       | 73      | 70    | 75    | 5F    | 70          | 6B    | 67     | 5F    | 72  | 76 | 6B  | 5F    | 76 | 65 | 72 | 69 | spu_pkg_rvk_veri    |       |
| 007C00A0       | 66      | 69    | 65    | 72    | 2 E         | 73    | 65     | 6C    | 66  | 00 | 00  | 00    | 00 | 00 | 00 | 00 | fier.self           |       |
| 007C00B0       | 00      | 00    | 00    | 00    | 00          | 05    | 00     | 14    | 00  | 00 | 00  | 00    | 00 | 00 | C9 | 30 | ÉO                  |       |
| 007C00C0       | 73      | 70    | 75    | 5F    | 74          | 6F    | 6B     | 65    | 6E  | 5F | 70  | 72    | 6F | 63 | 65 | 73 | spu_token_proces    | ~     |
| 007/0000       | 70      | 20    | 72    | 25    | 70          | 20    | 60     | 66    | 00  | 00 | 00  | 00    | 00 | 00 | 00 | 00 | cor colf            |       |
| Offset: 7C0000 |         | B     | lock: | 7000  | 00-7        | C000  | F      |       |     |    | Ler | ngth: | 10 |    |    |    | Overwrite           |       |

24 ros1

Assurer-vous que les éléments en bleu correspondent !

| 🕺 HxD - [D:\p  | rogs   | keet  | Wu    | mps   | <b>\1</b> d | ump  | o. bii | n]    |    |    |           |       |    |    |    |         |           |       |
|----------------|--------|-------|-------|-------|-------------|------|--------|-------|----|----|-----------|-------|----|----|----|---------|-----------|-------|
| 🔝 File Edit S  | iearch | i Vie | w A   | nalys | sis E       | xtra | s W    | indov | 17 |    |           |       |    |    |    |         |           | _ @ × |
| i 🗋 👌 - 🗐      | Sum    | J     | •     | • 16  | 6           | ~    | AN     | ISI   |    | 8  | h         | ex    |    | ~  |    |         |           |       |
| 📓 1 dump.bin   |        |       |       |       |             |      |        |       |    |    |           |       |    |    |    |         |           |       |
| Offset(h)      | 00     | 01    | 02    | 03    | 04          | 05   | 06     | 07    | 08 | 09 | OA        | OB    | oc | OD | OE | OF      |           | ~     |
| OOEBFFCO       | 00     | 00    | 00    | 00    | 00          | 00   | 00     | 00    | 00 | 00 | 00        | 00    | 00 | 00 | 00 | 00      |           |       |
| OOEBFFDO       | 00     | 00    | 00    | 00    | 00          | 00   | 00     | 00    | 00 | 00 | 00        | 00    | 00 | 00 | 00 | 00      |           |       |
| OOEBFFEO       | 00     | 00    | 00    | 00    | 00          | 00   | 00     | 00    | 00 | 00 | 00        | 00    | 00 | 00 | 00 | 00      |           |       |
| OOEBFFFO       | FF     | FF    | FF    | FF    | FF          | FF   | FF     | FF    | FF | FF | FF        | FF    | FF | FF | FF | FF      | <u> </u>  |       |
| OOECOOOO       | 00     | 00    | 00    | 00    | FF          | FD   | FF     | FF    | FF | FF | FF        | FF    | FF | FF | FF | FF      |           |       |
| 00EC0010       | FF     | FF    | FF    | FF    | FF          | FF   | FF     | FF    | FF | FF | FF        | FF    | FF | FF | FF | FF      | <u> </u>  |       |
| 00EC0020       | FF     | FF    | FF    | FF    | FF          | FF   | FF     | FF    | FF | FF | FF        | FF    | FF | FF | FF | FF      | <u> </u>  |       |
| 00EC0030       | FF     | FF    | FF    | FF    | FF          | FF   | FF     | FF    | FF | FF | FF        | FF    | FF | FF | FF | FF      | <u> </u>  |       |
| 00EC0040       | FF     | FF    | FF    | FF    | FF          | FF   | FF     | FF    | FF | FF | FF        | FF    | FF | FF | FF | FF      | <u> </u>  |       |
| 00EC0050       | FF     | FF    | FF    | FF    | FF          | FF   | FF     | FF    | FF | FF | FF        | FF    | FF | FF | FF | FF      | <u> </u>  |       |
| 00EC0060       | FF     | FF    | FF    | FF    | FF          | FF   | FF     | FF    | FF | FF | FF        | FF    | FF | FF | FF | FF      | <u> </u>  |       |
| 00EC0070       | FF     | FF    | FF    | FF    | FF          | FF   | FF     | FF    | FF | FF | FF        | FF    | FF | FF | FF | FF      | <u> </u>  |       |
| 00EC0080       | FF     | FF    | FF    | FF    | FF          | FF   | FF     | FF    | FF | FF | FF        | FF    | FF | FF | FF | FF      | <u> </u>  |       |
| 00EC0090       | FF     | FF    | FF    | FF    | FF          | FF   | FF     | FF    | FF | FF | FF        | FF    | FF | FF | FF | FF      | <u> </u>  |       |
| OOECOOAO       | FF     | FF    | FF    | FF    | FF          | FF   | FF     | FF    | FF | FF | FF        | FF    | FF | FF | FF | FF      | <u> </u>  | 1     |
| 00800080       | **     | **    |       | **    | ~~          | **   | **     | **    | ** | ** | <b>rr</b> |       |    | ** |    | <b></b> |           | ×     |
| Offset: EC0000 |        | B     | lock: | EC00  | 00-E        | C000 | F      |       |    |    | Ler       | ngth: | 10 |    |    |         | Overwrite |       |

OR

| 📧 HxD - [D:\p   | rogr   | ams | \Wir | nske   | et11  | 120   | )5\n | or d  | lum | ps\n | or d | lumj | o 1.I | bin] |    |    |                  | × |
|-----------------|--------|-----|------|--------|-------|-------|------|-------|-----|------|------|------|-------|------|----|----|------------------|---|
| 🗄 🔝 File Edit S | iearch | Vie | w A  | analy: | sis E | xtras | ; W  | indov | / ? |      |      |      |       |      |    |    | _ 0              | × |
| 🗋 🖻 • 📓         | -      | IJ  | t t  | • 16   | 6     | ~     | AN   | ISI   |     | 1    | h    | ex   |       | ~    |    |    |                  |   |
| 🔝 nor dump 1.   | bin    |     |      |        |       |       |      |       |     |      |      |      |       |      |    |    |                  |   |
| Offset(h)       | 00     | 01  | 02   | 03     | 04    | 05    | 06   | 07    | 08  | 09   | 0A   | ОВ   | oc    | OD   | 0E | OF |                  | ^ |
| OOEBFFCO        | 00     | 00  | 00   | 00     | 00    | 00    | 00   | 00    | 00  | 00   | 00   | 00   | 00    | 00   | 00 | 00 |                  |   |
| OOEBFFDO        | 00     | 00  | 00   | 00     | 00    | 00    | 00   | 00    | 00  | 00   | 00   | 00   | 00    | 00   | 00 | 00 |                  |   |
| OOEBFFEO        | 00     | 00  | 00   | 00     | 00    | 00    | 00   | 00    | 00  | 00   | 00   | 00   | 00    | 00   | 00 | 00 |                  |   |
| OOEBFFFO        | FF     | FF  | FF   | FF     | FF    | FF    | FF   | FF    | FF  | FF   | FF   | FF   | FF    | FF   | FF | FF | <u> </u>         |   |
| 00EC0000        | 53     | 43  | 45   | 49     | FF    | FF    | FF   | FF    | FF  | FF   | FF   | FF   | FF    | FF   | FF | FF | SCEIYYYYYYYYYYYY |   |
| 00EC0010        | FF     | FF  | FF   | FF     | FF    | FF    | FF   | FF    | FF  | FF   | FF   | FF   | FF    | FF   | FF | FF | <u> </u>         |   |
| 25 cvtrm        |        |     |      |        |       |       |      |       |     |      |      |      |       |      |    |    |                  |   |

| 🐱 HxD - [D:\p  | rogs   | keet | Wu   | mps   | \1 d  | ump    | .bir | J    |    |    |     |       |    |    |    |     |                  |       |
|----------------|--------|------|------|-------|-------|--------|------|------|----|----|-----|-------|----|----|----|-----|------------------|-------|
| 🔣 File Edit S  | Search | Vie  | w A  | nalys | sis E | Extras | ; Wi | ndow | 7  |    |     |       |    |    |    |     |                  | _ 8 × |
| 🗋 👌 • 📓        | min    | 3    | Đ    | • 16  |       | ~      | AN   | SI   |    | 8  | h   | ex    |    | •  |    |     |                  |       |
| 📓 1 dump.bin   |        |      |      |       |       |        |      |      |    |    |     |       |    |    |    |     |                  |       |
| Offset(h)      | 00     | 01   | 02   | 03    | 04    | 05     | 06   | 07   | 08 | 09 | OA  | OB    | oc | OD | OE | OF  |                  | ^     |
| OOEFFFFO       | 77     | 71   | OC   | F3    | 8F    | FE     | 29   | 41   | 8F | EC | E6  | OD    | FF | FF | FF | FF  | wz.ó.þ)J.ìæ.ÿÿÿÿ |       |
| 00F00000       | 00     | 00   | 00   | 00    | 00    | 00     | 00   | 00   | 00 | 00 | 00  | 00    | 00 | 00 | 00 | 00  |                  |       |
| 00F00010       | 00     | 00   | 00   | 00    | OF    | AC     | EO   | FF   | 00 | 00 | 00  | 00    | DE | AD | FA | CE  | þ-úÎ             |       |
| 00F00020       | 00     | 00   | 00   | 00    | 00    | 00     | 00   | 03   | 00 | 00 | 00  | 00    | 00 | 00 | 00 | 02  |                  |       |
| 00F00030       | 00     | 00   | 00   | 00    | 00    | 00     | 00   | 00   | 00 | 00 | 00  | 00    | 00 | 00 | 00 | 00  |                  |       |
| 00F00040       | 00     | 00   | 00   | 00    | 00    | 00     | 00   | 00   | 00 | 00 | 00  | 00    | 00 | 00 | 00 | 00  |                  |       |
| 00F00050       | 00     | 00   | 00   | 00    | 00    | 00     | 00   | 00   | 00 | 00 | 00  | 00    | 00 | 00 | 00 | 00  |                  |       |
| 00F00060       | 00     | 00   | 00   | 00    | 00    | 00     | 00   | 00   | 00 | 00 | 00  | 00    | 00 | 00 | 00 | 00  |                  |       |
| 00F00070       | 00     | 00   | 00   | 00    | 00    | 00     | 00   | 00   | 00 | 00 | 00  | 00    | 00 | 00 | 00 | 00  |                  |       |
| 00F00080       | 00     | 00   | 00   | 00    | 00    | 00     | 00   | 00   | 00 | 00 | 00  | 00    | 00 | 00 | 00 | 00  |                  |       |
| 00F00090       | 00     | 00   | 00   | 00    | 00    | 00     | 00   | 00   | 00 | 00 | 00  | 00    | 00 | 00 | 00 | 00  |                  |       |
| OOFOOOAO       | 00     | 00   | 00   | 00    | 00    | 00     | 00   | 00   | 00 | 00 | 00  | 00    | 00 | 00 | 00 | 00  |                  |       |
| OOFOOOBO       | 00     | 00   | 00   | 00    | 00    | 00     | 00   | 00   | 00 | 00 | 00  | 00    | 00 | 00 | 00 | 00  |                  |       |
| OOFOOOCO       | 00     | 00   | 00   | 00    | 00    | 00     | 79   | 00   | 00 | 00 | 00  | 00    | 00 | 00 | 01 | 00  | у                |       |
| OOFOOODO       | 10     | 70   | 00   | 00    | 01    | 00     | 00   | 01   | 00 | 00 | 00  | 00    | 00 | 00 | 00 | 03  | .p               |       |
| 00200020       | 10     | 70   | 00   | 00    | 02    | 00     | 00   | 01   | 00 | 00 | 00  | 00    | 00 | 00 | 00 | 0.5 |                  |       |
| Offset: F00010 | _      | B    | ock: | F000  | 10-F  | 0001F  |      |      | _  | _  | Ler | ngth: | 10 | _  | _  | -   | Overwrite        |       |

26 0FACEOFF DEADFACE

| 🔀 HxD - [D:\p   | rogs   | keet  | Wu    | mps    | <b>\1</b> d | lump  | o.bii | n]    |     |    |     |       |    |    |    |    |                                       |       |
|-----------------|--------|-------|-------|--------|-------------|-------|-------|-------|-----|----|-----|-------|----|----|----|----|---------------------------------------|-------|
| 🔣 🔝 File Edit S | Search | i Vie | w A   | analy: | sis E       | Extra | s W   | indov | v ? |    |     |       |    |    |    |    |                                       | _ @ × |
| i 🗋 👌 - 開       | Same   | 3     | •     | • 16   | 5           | ~     | AN    | ISI   |     | 8  | h   | ex    |    | ~  |    |    |                                       |       |
| 📓 1 dump.bin    |        |       |       |        |             |       |       |       |     |    |     |       |    |    |    |    |                                       |       |
| Offset(h)       | 00     | 01    | 02    | 03     | 04          | 05    | 06    | 07    | 08  | 09 | OA  | OB    | OC | OD | OE | OF |                                       | ^     |
| 00F1FF90        | FF     | FF    | FF    | FF     | FF          | FF    | FF    | FF    | FF  | FF | FF  | FF    | FF | FF | FF | FF | <u> </u>                              |       |
| OOF1FFAO        | FF     | FF    | FF    | FF     | FF          | FF    | FF    | FF    | FF  | FF | FF  | FF    | FF | FF | FF | FF | <u> </u>                              |       |
| OOF1FFBO        | FF     | FF    | FF    | FF     | FF          | FF    | FF    | FF    | FF  | FF | FF  | FF    | FF | FF | FF | FF | <u> </u>                              |       |
| OOF1FFCO        | FF     | FF    | FF    | FF     | FF          | FF    | FF    | FF    | FF  | FF | FF  | FF    | FF | FF | FF | FF | <u> </u>                              |       |
| OOF1FFDO        | FF     | FF    | FF    | FF     | FF          | FF    | FF    | FF    | FF  | FF | FF  | FF    | FF | FF | FF | FF | <u> </u>                              |       |
| OOF1FFEO        | FF     | FF    | FF    | FF     | FF          | FF    | FF    | FF    | FF  | FF | FF  | FF    | FF | FF | FF | FF | <u> </u>                              |       |
| OOF1FFFO        | FF     | FF    | FF    | FF     | FF          | FF    | FF    | FF    | FF  | FF | FF  | FF    | FF | FF | FF | FF | <u> </u>                              |       |
| 00F20000        | 43     | 45    | 4C    | 4C     | 5F          | 45    | 58    | 54    | 4E  | 4F | 52  | 5F    | 41 | 52 | 45 | 41 | CELL EXTNOR AREA                      |       |
| 00F20010        | 00     | 00    | 00    | 01     | 00          | 00    | 00    | 00    | 00  | 00 | 00  | 00    | 00 | 00 | 00 | 00 | · · · · · · · · · · · · · · · · · · · |       |
| 00F20020        | 00     | 00    | 02    | 00     | 00          | 00    | 00    | 44    | 00  | 00 | 00  | 00    | 06 | 72 | 34 | 99 | Dr4™                                  |       |
| 00F20030        | 9B     | 74    | C5    | 08     | C4          | A5    | 3C    | CD    | 15  | FD | 49  | 7A    | 57 | A6 | 59 | 86 | >tÅ.Ä¥<Í.ýIzW¦Y†                      |       |
| 00F20040        | 00     | 00    | 00    | 00     | 00          | 00    | 00    | 00    | 00  | 00 | 00  | 00    | 00 | 00 | 00 | 00 |                                       |       |
| 00F20050        | 00     | 00    | 00    | 00     | 00          | 00    | 00    | 00    | 00  | 00 | 00  | 00    | 00 | 00 | 00 | 00 |                                       |       |
| 00F20060        | 00     | 00    | 00    | 00     | 00          | 00    | 00    | 00    | 00  | 00 | 00  | 00    | 00 | 00 | 00 | 00 |                                       | -     |
| 00F20070        | 00     | 00    | 00    | 00     | 00          | 00    | 00    | 00    | 00  | 00 | 00  | 00    | 00 | 00 | 00 | 00 |                                       |       |
| 00020000        | 00     |       | 00    | 00     | 00          |       | 00    | 00    | 00  | 00 |     | 00    | 00 | 00 | 00 | 00 | Landard Machine Annual                |       |
| Offset: F20000  |        | В     | lock: | F200   | 00-F:       | 2000  | -     |       |     |    | Lei | ngth: | 10 |    |    | 1  | Overwrite                             |       |

27 CELL EXTNOR AREA

| 💌 HxD - [D:\p   | rogs   | keet | Wu   | mps        | <b>\1</b> d | ump    | ). bii | n]    |    |     |     |       |    |    |            |    |                                          |       |
|-----------------|--------|------|------|------------|-------------|--------|--------|-------|----|-----|-----|-------|----|----|------------|----|------------------------------------------|-------|
| 🗄 🔝 File Edit S | iearch | Vie  | wΑ   | nalys      | sis E       | Extras | ; W    | indow | 17 |     |     |       |    |    |            |    |                                          | _ @ × |
| 🗋 👌 • 🗒         | Guns   |      | •    | • 16       | 5           | ~      | AN     | ISI   |    | 8   | h   | ex    |    | ~  |            |    |                                          |       |
| 📓 1 dump.bin    |        |      |      |            |             |        |        |       |    |     |     |       |    |    |            |    |                                          |       |
| Offset(h)       | 00     | 01   | 02   | 03         | 04          | 05     | 06     | 07    | 08 | 09  | OA  | OB    | oc | OD | OE         | OF |                                          | ~     |
| OOFBFFAO        | FF     | FF   | FF   | FF         | FF          | FF     | FF     | FF    | FF | FF  | FF  | FF    | FF | FF | FF         | FF | <u> </u>                                 |       |
| OOFBFFBO        | FF     | FF   | FF   | FF         | FF          | FF     | FF     | FF    | FF | FF  | FF  | FF    | FF | FF | FF         | FF | <u> </u>                                 |       |
| OOFBFFCO        | FF     | FF   | FF   | FF         | FF          | FF     | FF     | FF    | FF | FF  | FF  | FF    | FF | FF | FF         | FF | <u> </u>                                 |       |
| OOFBFFDO        | FF     | FF   | FF   | FF         | FF          | FF     | FF     | FF    | FF | FF  | FF  | FF    | FF | FF | FF         | FF | <u> </u>                                 |       |
| OOFBFFEO        | FF     | FF   | FF   | FF         | FF          | FF     | FF     | FF    | FF | FF  | FF  | FF    | FF | FF | FF         | FF | <u> </u>                                 |       |
| OOFBFFFO        | FF     | FF   | FF   | FF         | FF          | FF     | FF     | FF    | FF | FF  | FF  | FF    | FF | FF | FF         | FF | <u> </u>                                 |       |
| OOFCOOOO        | 00     | 00   | 2F   | 13         | FA          | 46     | EC     | 86    | 57 | OF  | CA  | AA    | 06 | 4E | 8A         | 86 | /.úFì†W.ʪ.NІ                             |       |
| 00FC0010        | 00     | 00   | 2F   | 13         | 89          | F7     | 54     | 22    | 18 | D4  | F8  | EE    | 06 | 82 | F6         | B5 | /.‱÷Τ".Ôøî.,öμ                           |       |
| 00FC0020        | D4     | 2 E  | EC   | 8F         | F8          | BF     | 08     | D9    | 08 | A2  | OC  | 41    | 49 | DB | 21         | 9B | Ô.ì.ø¿.Ù.¢.AIÛ!>                         |       |
| 00FC0030        | 6C     | A9   | D2   | 90         | ЗE          | F7     | 05     | BF    | EE | 93  | FC  | DA    | 22 | EB | 54         | F4 | l©Ò.>÷.¿î∾üÚ″ëTô                         |       |
| 00FC0040        | C1     | DA   | F1   | 73         | FЗ          | 02     | 40     | A7    | Ε6 | DF  | 5C  | BE    | 84 | 72 | 85         | OA | ÁÚñsó.@§æß\%"r                           |       |
| 00FC0050        | DC     | E1   | 58   | 28         | 21          | FE     | CE     | CO    | 98 | 01  | 6D  | 42    | ЗC | 14 | 16         | 6D | ÜáX(!þÎÀ~.mB <m< td=""><td></td></m<>    |       |
| 00FC0060        | FB     | F2   | AF   | 49         | F2          | E8     | 55     | 70    | 1F | 4C  | 9E  | 8A    | A3 | 52 | 42         | 94 | ûò <sup>—</sup> IòèUp.LžŠ£RB″            |       |
| 00FC0070        | 74     | C3   | 6D   | AA         | 98          | ЗC     | 49     | 7A    | 2F | AO  | BF  | 4C    | C2 | 1D | ЗD         | A7 | tÃmª~ <iz ¿lâ.="§&lt;/td"><td></td></iz> |       |
| 00FC0080        | 25     | 30   | BF   | 07         | C6          | 73     | FO     | C6    | 7D | 28  | В4  | FE    | DA | 88 | <b>A</b> 5 | 4F | %0¿.ÆsðÆ}(´þÚ^¥O                         |       |
| 0080000         | 00     | 76   | 02   | <b>C</b> A | DH          | CD     | שרי    | 00    | ~~ | λ C | OT  | 02    | 70 | λD | DO         | 67 | መ⊷\$እ⊥ተ መነኳ ∿⊷°~                         |       |
| Offset: FC0000  |        | BI   | ock: | FC00       | 00-F        | C000   | F      |       |    |     | Ler | ngth: | 10 |    | _          |    | Overwrite                                |       |

28 bootldr

# **EXTRAIRE VOTRE DUMP**

Allez sur Flow rebuilder pour extraire votre dump

| Flow Rebuilder v.4.2.2.0 - NDT [New sorting algo by xorloser, ECC                                                                                                    | algo by 🔳 🗖 🔀 |
|----------------------------------------------------------------------------------------------------|---------------|
| Operation and Files:                                                                                                    |               |
| Operation:                                                                                                    |               |
| UNSCRAMBLE then interleave two NAND flashes into one unified dump.                                                                                                    | ~             |
| UNSCRAMBLE then interleave two NAND flashes into one unified dump.<br>RE-SCRAMBLE a modified dump then de-interleave it into two new flashes.<br>Byte reverse and EXTRACT a NOR dump file. |               |
| EXTRACT a Byte reversed NOR dump or an interleaved and unscrambled NAND dump                                                                                                    | D             |
| PATCH a Byte reversed NOR dump or an interleaved and unscrambled NAND dump.<br>Byte reverse a dump.                                                                                        |               |
| Browse, Drag and Drop or Drop Down                                                                                                    | Y             |
| Select the OLITPUT (laterleaved) file:                                                                                                    |               |
| Browse, Drag and Drop or Drop Down                                                                                                    | <b>···</b>    |
|                                                                                                    |               |
| Patch file:                                                                                                    |               |
| Browse, Drag and Drop or Drop Down                                                                                                    | ×             |
|                                                                                                    |               |
|                                                                                                    |               |
| Execute Operation                                                                                                    |               |
|                                                                                                    |               |
| Status                                                                                                    |               |
| Status:                                                                                                    |               |

1 Cliquer sur extract a byte reversed NOR dump or an interleaved and unscrambled NAND dump je sais il disent NAND à la fin mais c'est pour les dump de NOR ;)

| 🎬 Flow Rebuilder v.4.2.2.0 - NDT [New sorting algo by xorloser, ECC algo by 🔳 🔲 🗙 |
|-----------------------------------------------------------------------------------|
| Operation and Files:                                                              |
| Operation:                                                                        |
| EXTRACT a Byte reversed NOR dump or an interleaved and unscrambled NAND dump.     |
|                                                                                   |
| Select the NAND backup "Flash 0" (TOP) file:                                      |
| Browse, Drag and Drop or Drop Down                                                |
|                                                                                   |
| Select the NAND backup "Flash 1" (BOTTOM) file:                                   |
| Browse, Drag and Drop or Drop Down                                                |
|                                                                                   |
| Select the Input Dump File:                                                       |
| Browse, Drag and Drop or Drop Down                                                |
|                                                                                   |
| Patch file:                                                                       |
| Browse, Drag and Drop or Drop Down                                                |
|                                                                                   |
|                                                                                   |
| Execute Operation                                                                 |
| Status                                                                            |
|                                                                                   |
|                                                                                   |

2 cliquer sur parcourir

| Open                                              |                                                                                                    |                 |   |     |       | ? 🔀    |
|---------------------------------------------------|----------------------------------------------------------------------------------------------------|-----------------|---|-----|-------|--------|
| Look in:                                          | C NORway                                                                                                    |                 | ~ | 3 🦻 | • 🖽 对 |        |
| My Recent<br>Documents<br>Desktop<br>My Documents | hwinstall<br>teensy<br>changes<br>flash<br>flash.swap<br>flash.swap<br>norpatch<br>NORway<br>perf-test<br>README<br>serial_install |                 |   |     |       |        |
| My Computer                                       |                                                                                                    |                 |   |     |       |        |
|                                                   | File name:                                                                                                    | flash           |   |     | ~     | Open   |
| My Network                                        | Files of type:                                                                                                    | All files (*.*) |   |     | *     | Cancel |

3 sélectionner votre dump de votre NOR

| Operation and Files:                                                                                                    |                                       |
|----------------------------------------------------------------------------------------------------|---------------------------------------|
| Operation:<br>EXTRACT a Bute reversed NOB dump or an interleaved and unscrambled I                                                           | NAND dump                             |
| Extrine r a byte reverses from dump of an interested and directambles                                                                        |                                       |
| Select the NAND backup "Flash 0" (TOP) file:                                                                                                 |                                       |
| Browse, Drag and Drop or Drop Down                                                                                                    |                                       |
| Select the NAND backup "Flash 1" (BOTTOM) file:                                                                                              |                                       |
| Browse, Drag and Drop or Drop Down                                                                                                    | · · · · · · · · · · · · · · · · · · · |
|                                                                                                    |                                       |
| Select the Input Dump File:                                                                                                    |                                       |
| Select the Input Dump File:<br>C:\NORway programs\NORway\flash.bin                                                                           | <b></b>                               |
| Select the Input Dump File:<br>C:\NORway programs\NORway\flash.bin<br>Patch file:                                                            | <b>.</b>                              |
| Select the Input Dump File:<br>C:\NORway programs\NORway\flash.bin<br>Patch file:<br>Browse, Drag and Drop or Drop Down                      | <ul> <li></li> </ul>                  |
| Select the Input Dump File:<br>C:\NORway programs\NORway\flash.bin<br>Patch file:<br>Browse, Drag and Drop or Drop Down                      |                                       |
| Select the Input Dump File:<br>C:\NORway programs\NORway\flash.bin<br>Patch file:<br>Browse, Drag and Drop or Drop Down<br>Execute Operation | ••••                                  |
| Select the Input Dump File:<br>C:\NORway programs\NORway\flash.bin<br>Patch file:<br>Browse, Drag and Drop or Drop Down<br>Execute Operation | •                                     |

4 cliquer sur Execute Operation

| nbled NAND dump.                                                                                          |
|----------------------------------------------------------------------------------------------------|
|                                                                                                    |
| PERATION COMPLETED!<br>Imp files has been extracted here:<br>:\NORway programs\NORway\flash.bin.ext<br>OK |
|                                                                                                    |
|                                                                                                    |

5 extraction du dump est finie. Il mettra ces fichier dans un dossier qu'il appellera i.e. (dump.ext) dans le même dossier ou vous avez choisi l'original

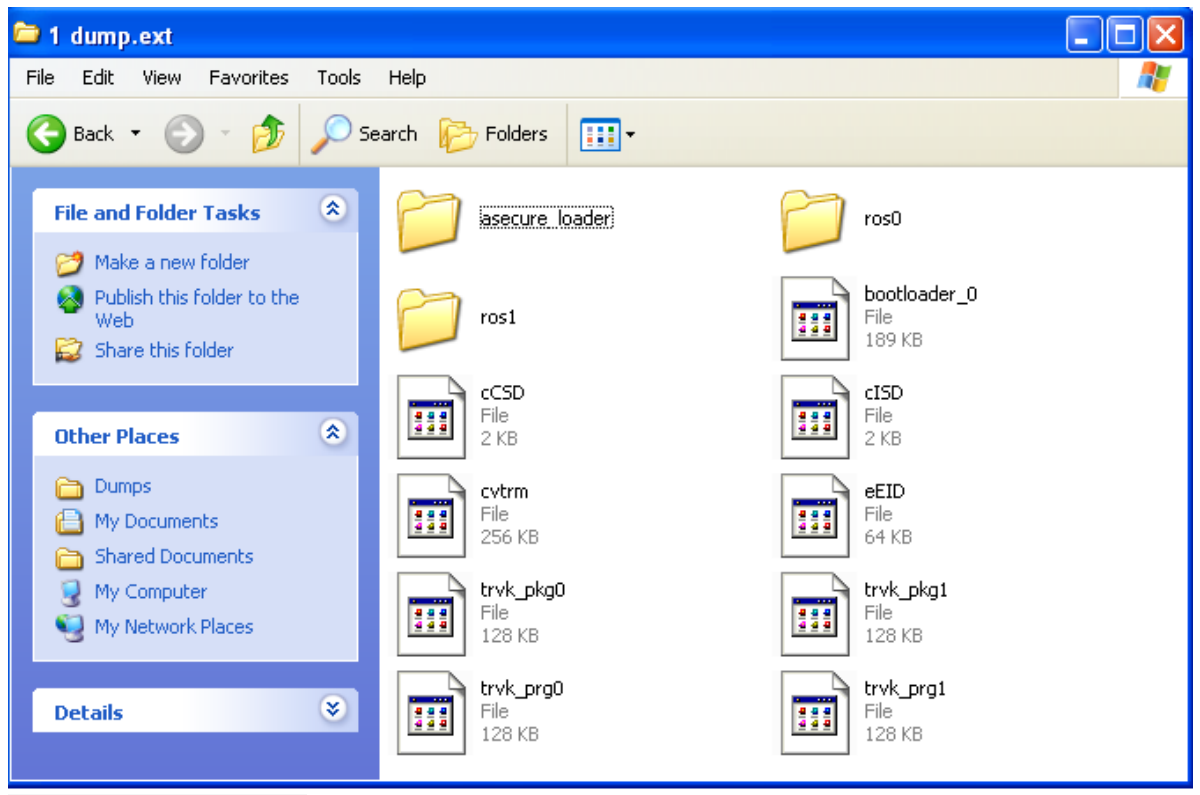

6 vous aurez ces fichiers

Si il en manque 1seul, retenter l'extraction.

Maintenant aller sur ps3devwiki valider vos flash dumps et vérifier les ici <u>(maintenant</u> déconseillé, vol de console ID !!! veuillez sauter cette étape par précaution) page de validation accueil page de discussion avec plus de vérification

Une fois que tout a été vérifier, ok uploadé votre dump pas le fichier que vous venez de créer !Pour uploader un fichier cliquer ICI et suivez les instructions sur le sujet Quand il revient vérifier, il est temps de le patcher (n'oubliez pas de remercier les personnes qui ont vérifié pour vous)

# Patcher votre dump

| 😪 Flow Rebuilder v.4.2.2.0 - NDT [New sorting algo by xorloser, ECC algo by 🔳 🗖 🔀                                                                             |
|----------------------------------------------------------------------------------------------------|
| Operation and Files:                                                                                                    |
| Operation:                                                                                                    |
| PATCH a Byte reversed NOR dump or an interleaved and unscrambled NAND dump.                                                                                   |
| UNSCRAMBLE then interleave two NAND flashes into one unified dump.                                                                                            |
| RE-SCRAMBLE a modified dump then de-interleave it into two new flashes.                                                                                       |
| EXTRACT a Byte reversed NOR dump rile.<br>EXTRACT a Byte reversed NOR dump or an interleaved and unscrambled NAND dump.<br>Byte reverse and PATCH a NOR dump. |
| PATCH a Byte reversed NOR dump or an interleaved and unscrambled NAND dump.                                                                                   |
| Byte reverse a dump.                                                                                                    |
|                                                                                                    |
| Select the Input Dump File:                                                                                                    |
| Browse, Drag and Drop or Drop Down                                                                                                    |
|                                                                                                    |
|                                                                                                    |
| Browse, Drag and Drop or Drop Down                                                                                                    |
|                                                                                                    |
| Execute Operation                                                                                                    |
| Statue                                                                                                    |
|                                                                                                    |
|                                                                                                    |

1 Ouvrez flow rebuilder et sélectionner "PATCH a Byte reversed NOR dump or an interleaved and unscrambled NAND dump".

| Open                                              |                                                                                                    |                 |   |       | ? 🛛    |
|---------------------------------------------------|----------------------------------------------------------------------------------------------------|-----------------|---|-------|--------|
| Look in:                                          | 🗀 NORway                                                                                                    | ~               | 0 | ø 🖻 1 |        |
| My Recent<br>Documents<br>Desktop<br>My Documents | hwinstall<br>teensy<br>changes<br>flash<br>flash.swap<br>norpatch<br>NORway<br>perf-test<br>README<br>reial_install |                 |   |       |        |
| <b>S</b>                                          | File name:                                                                                                    | flash           |   | ~     | Open   |
| My Network                                        | Files of type:                                                                                                    | All files (*.*) |   | ~     | Cancel |

2 Sélectionner votre dump (celui que vous venez de faire vérifier)

| Open                   |                                                                                                    |                   |   |          | ? 🔀    |
|------------------------|----------------------------------------------------------------------------------------------------|-------------------|---|----------|--------|
| Look in:               | 🗀 NOR downgra                                                                                                    | ade               | * | 3 🤌 📂 🛄- |        |
| My Recent<br>Documents | <pre>progskeet_pato progskeet_pato p</pre> | :h                |   |          |        |
| Desktop                |                                                                                                    |                   |   |          |        |
| My Documents           |                                                                                                    |                   |   |          |        |
| My Computer            |                                                                                                    |                   |   |          |        |
|                        | File name:                                                                                                    | progskeet_patch   |   | ~        | Open   |
| My Network             | Files of type:                                                                                                    | All files (*.txt) |   | ~        | Cancel |

3 Sélectionner le fichier patch (progskeet\_patch.txt)dans le dossier NOR downgrade qui est luimême dans le dossier NORway programs

| Flow Rebuilder v.4.2.2.0 - NDT [New sorting algo by xorloser, ECC algo by   | 💶 🗖 🔀 |
|-----------------------------------------------------------------------------|-------|
| Operation and Files:                                                        |       |
| Operation:                                                                  |       |
| PATCH a Byte reversed NOR dump or an interleaved and unscrambled NAND dump. | ~     |
| Select the NAND backup "Flash 0" (TOP) file:                                |       |
| Browse, Drag and Drop or Drop Down                                          | v     |
| Select the NAND backup "Flash 1" (BOTTOM) file:                             |       |
| Browse, Drag and Drop or Drop Down                                          | ✓ … ] |
| Select the Input Dump File:                                                 |       |
| C:\NORway programs\NORway\flash.bin                                         | ✓     |
| Patch file:                                                                 |       |
| C:\NORway programs\NOR downgrade\progskeet_patch.txt                        | ✓     |
|                                                                             |       |
| Execute Operation                                                           |       |
| Status: Operation completed.                                                |       |
|                                                                             |       |
|                                                                             |       |

4 Cliqué sur Execute Operation

| 🌺 Flow Rebuilder v.4.2.2.0 - NDT [New                                                                                                    | sorting algo by xorloser, ECC algo by 🔳 🗖 🗙       |
|----------------------------------------------------------------------------------------------------|---------------------------------------------------|
| Operation and Files:<br>Operation:<br>PATCH a Byte reversed NOR dump or an interle<br>Select the NAND backup "Flash 0" (TOP) file:<br>Browse, Drag and Drop or Drop Down                                        | eaved and unscrambled NAND dump.                  |
| Select the NAND backup "Flash 1" (BOTTOM)<br>Browse, Drag and Drop or Drop Down<br>Select the Input Dump File:<br>C:\NORway programs\NORway\flash.bin<br>Patch file:<br>C:\NORway programs\NOR downgrade\progsk | Done! (C:\NORway programs\NORway\flash.patch.bin) |
| E<br>Status: Patching dump, please wait                                                                                                    | xecute Operation                                  |

5 lorsque l'opération es fini, il mettra le dump patché dans le même dossier où était le dump original, il s'appellera flash.patch.bin (vous pouvez ne pas voir le .bin à la fin)

# Flash de la ps3

## Si vous avez fait le byte reversing de votre dump précédemment suivez ceci (sinon sauter cette étape) :

Dans le dossier NORway programs trouvé FlowRebuilder et démarrer le

| Operation and Files:                                                                                         |          |
|----------------------------------------------------------------------------------------------------|----------|
| Operation:                                                                                                   |          |
| UNSCRAMBLE then interleave two NAND flashes into one unified dump.                                           | *        |
| Select the NAND backup "Flash 0" (TOP) file:                                                                 |          |
| Browse, Drag and Drop or Drop Down                                                                           |          |
| Select the NAND backup "Flash 1" (BOTTOM) file:                                                              |          |
| Browse, Drag and Drop or Drop Down                                                                           | ×        |
| Select the OUTPUT (Interleaved) file:                                                                        |          |
| Design Design and Design Design                                                                              |          |
| Browse, Drag and Drop or Drop Down                                                                           | <u> </u> |
| Patch file:                                                                                                  | <u> </u> |
| Patch file:<br>Browse, Drag and Drop or Drop Down                                                            | <u> </u> |
| Patch file:<br>Browse, Drag and Drop or Drop Down<br>Browse, Drag and Drop or Drop Down                      | ×        |
| Patch file:<br>Browse, Drag and Drop or Drop Down<br>Browse, Drag and Drop or Drop Down<br>Execute Operation | ×        |
| Prowse, Drag and Drop of Drop Down Patch file: Browse, Drag and Drop of Drop Down Execute Operation          |          |

1 c'est la page d'accueil

#### 🎦 Flow Rebuilder v.4.2.2.0 - NDT [New sorting algo by xorloser, ECC algo by ... 🔳 🗖 🔀

| UNSCRAMBLE then interleave two NAND flashes into one unified dump.                                                                                                    | ~                                                  |
|----------------------------------------------------------------------------------------------------|----------------------------------------------------|
| UNSCRAMBLE then interleave two NAND flashes into one unified dump.<br>RE-SCRAMBLE a modified dump then de-interleave it into two new flashes.<br>Byte reverse and EXTRACT a NOR dump file.<br>EXTRACT a Byte reversed NOR dump or an interleaved and unscrambled NAND<br>Byte reverse and PATCH a NOR dump.<br>PATCH a Byte reversed NOR dump or an interleaved and unscrambled NAND dump. | ) dump.<br>lump.                                   |
|                                                                                                    | Sec. 12                                            |
| Byte reverse a dump.<br>Browse, Drag and Drop or Drop Down<br>Select the OUTPUT (Interleaved) file:                                                                                                    | × [                                                |
| Byte reverse a dump.<br>Browse, Drag and Drop or Drop Down<br>Select the OUTPUT (Interleaved) file:<br>Browse, Drag and Drop or Drop Down                                                                                                    | <ul> <li></li> </ul>                               |
| Browse, Drag and Drop or Drop Down<br>Select the OUTPUT (Interleaved) file:<br>Browse, Drag and Drop or Drop Down<br>Patch file:<br>Browse, Drag and Drop or Drop Down                                                                                                    | ×                                                  |
| Browse, Drag and Drop or Drop Down<br>Select the OUTPUT (Interleaved) file:<br>Browse, Drag and Drop or Drop Down<br>Patch file:<br>Browse, Drag and Drop or Drop Down                                                                                                    | <ul> <li></li> <li></li> <li></li> <li></li> </ul> |

2 sélectionner byte reverse a dump

| Operation:                                        |   |
|---------------------------------------------------|---|
| Byte reverse a dump.                              | ~ |
| Select the NAND backup "Flash 0" (TOP) file:      |   |
| Browse, Drag and Drop or Drop Down                |   |
| Select the NAND backup "Flash 1" (BOTTOM) file:   |   |
| Browse, Drag and Drop or Drop Down                | × |
| Select the Input Dump File:                       |   |
| biowse, biag and biop of biop bown                |   |
|                                                   |   |
| Patch hie:                                        | ~ |
| Patch file:<br>Browse, Drag and Drop or Drop Down |   |
| Patch file:<br>Browse, Drag and Drop or Drop Down |   |

3 cliquer sur parcourir

| Open                                              |                                                                                                    |                                                    |       |        | ? 🔀    |
|---------------------------------------------------|----------------------------------------------------------------------------------------------------|----------------------------------------------------|-------|--------|--------|
| Look in:                                          | 🗀 NORway progr                                                                                                    | ams                                                | G     | 🦻 📂 🛄• |        |
| My Recent<br>Documents<br>Desktop<br>My Documents | get in fsm<br>get out of fsm<br>NOR downgrade<br>NORway<br>origional dumps<br>psgrade_at90us<br>flash.patch<br>FlowRebuilder v<br>pyserial-2.5.win<br>python-2.7.2 | 9<br>sb1286_8Mhz_teensy++_2.0_1<br>.4.2.2.0<br>132 | noLED |        |        |
| My Computer                                       |                                                                                                    |                                                    |       |        |        |
| <b>S</b>                                          | File name:                                                                                                    | flash.patch                                        |       | ~      | Open   |
| My Network                                        | Files of type:                                                                                                    | All files (*.*)                                    |       | ~      | Cancel |

4 sélectionner votre dump

| Flow Rebuilder v.4.2.2.0 - NDT [New sorting algo by xorloser, ECC algo | by 🔳 🗖 🚺                              |
|------------------------------------------------------------------------|---------------------------------------|
| Operation and Files:                                                   |                                       |
| Operation:                                                             |                                       |
| Byte reverse a dump.                                                   | ~                                     |
| Select the NAND backup "Flash 0" (TOP) file:                           |                                       |
| Browse, Drag and Drop or Drop Down                                     | ··· ·                                 |
| Select the NAND backup "Flash 1" (BOTTOM) file:                        |                                       |
| Browse, Drag and Drop or Drop Down                                     | · · · · · · · · · · · · · · · · · · · |
| Select the Input Dump File:                                            |                                       |
| C:\NORway programs\flash.patch.bin                                     | ✓ …                                   |
| Patch file:                                                            |                                       |
| Browse, Drag and Drop or Drop Down                                     | · · · · ·                             |
|                                                                        |                                       |
| Execute Operation                                                      |                                       |
| Status:                                                                |                                       |
|                                                                        |                                       |

5 cliquer sur Execute Operation

| Flow Rebuilder v.4.2.2.0                                           | - NDT [New sorting algo by xorloser, ECC alg                      | o by 🔳 🗆 🗙 |
|--------------------------------------------------------------------|-------------------------------------------------------------------|------------|
| Operation:                                                         |                                                                   |            |
| Byte reverse a dump.                                               |                                                                   | ~          |
| Select the NAND backup "Flash (<br>Browse, Drag and Drop or Drop D | )" (TOP) file:<br>own                                             | ···        |
| Select the NAND backup "Flash 1<br>Browse, Drag and Drop or Drop   | r" (BOTTOM) file:                                                 | · · · ·    |
| Select the Input Dump File:<br>C:\NORway programs\flash.pa         | OPERATION COMPLETED!<br>Byte reversed Dump has been created here: | ····       |
| Patch file:<br>Browse, Drag and Drop or Drop                       | "C:\NORway programs\flash.patch.swap.bin"                         |            |
|                                                                    | Execute Operation                                                 |            |
| Status: Byte reversing dump, please                                | e wait                                                            |            |

6 et c'est bon, le dump avec byte reversing c'est placé au même endroit que votre dump d'origine et il a été ajouté "swap" au nom du dump = flash.swap.bin

créer un dossier dumps originaux et placez y tous vos fichiers flash.bin dedans

Maintenant renommer flash.swap.bin en flash.bin

## Fin si vous avez fait le byte reversing

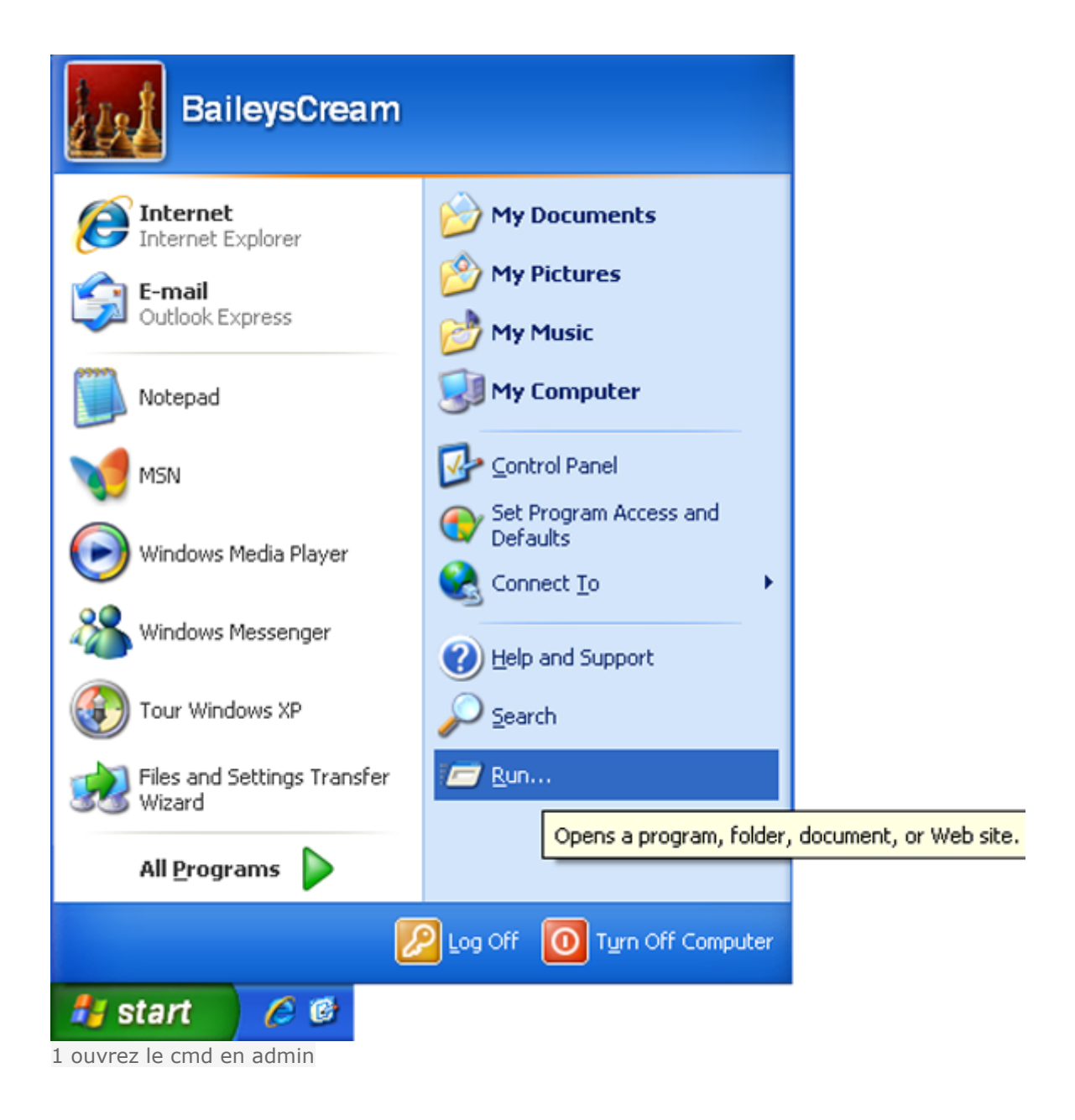

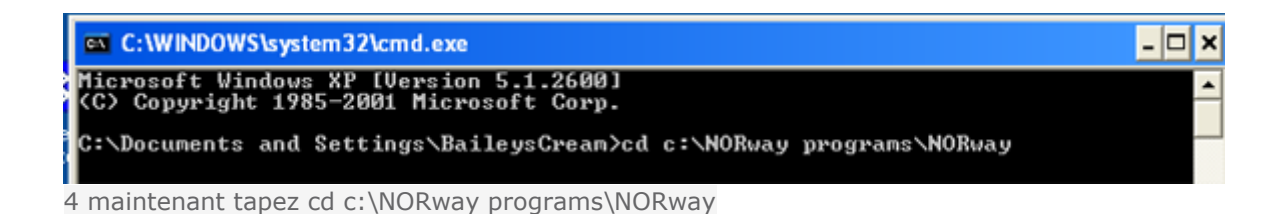

| Microsoft Windows XP [Version 5.1.2600]<br>(C) Copyright 1985-2001 Microsoft Corp.<br>C:\Documents and Settings\BaileysCream>cd c:\NORway programs\NORway | × |
|----------------------------------------------------------------------------------------------------|---|
| C:\Documents and Settings\BaileysCream>cd c:\NORway programs\NORway                                                                                       | - |
|                                                                                                    | - |
| C:\NORway programs\NORway>                                                                                                    |   |

- 🗆 🗙

٠

5 faites entrer vous verrez cela (ça change juste le chemin)

#### C:\WINDOWS\system32\cmd.exe

Microsoft Windows XP [Version 5.1.2600] (C) Copyright 1985-2001 Microsoft Corp.

C:\Documents and Settings\BaileysCream>cd c:\NORway programs\NORway

C:\NORway programs\NORway>NORway.py

6 maintenant tapez NORway.py

| 🔤 C:\WINDOWS\system32\cmd.exe                                                                                                    |
|----------------------------------------------------------------------------------------------------|
| Microsoft Windows XP [Version 5.1.2600]<br>(C) Copyright 1985-2001 Microsoft Corp.                                                                                                    |
| C:\Documents and Settings\BaileysCream>cd c:\NORway programs\NORway                                                                                                    |
| C:\NORway programs\NORway>NORway.py<br>NORway.py v0.5 beta - Teensy++ 2.0 NOR flasher for PS3 (judges@eEcho.com)<br>(Orignal noralizer.py by Hector Martin "marcan" <hector@marcansoft.com>)</hector@marcansoft.com>                                                                                                    |
| Usage:<br>C:\NORway programs\NORway\NORway.py serialport [command] [filename] [address]                                                                                                    |
| serialportName of serial port to open (eg. COM1, COM2, /dev/ttyACM0, etc)commandReads entireeraseErases one sector/block (128KB/64KB/8KB) at [address]erasechipErases entirewriteFlashes (read-erase-modify-write-verify) [filename]at [address] toNOR (buffered programming mode)writewordFlashes (read-erase-modify-write-verify) [filename]at [address] toNOR (word programming mode)writewordubmFlashes (read-erase-modify-write-verify) [filename]at [address] toNOR (word programming mode)writewordubmFlashes (read-erase-modify-write-verify) [filename]at [address] toNOR (word programming mode)writewordubmFlashes (read-erase-modify-write-verify) [filename]at [address] toNOR (word programming mode) |
| release Releases NOR interface, so the PS3 can boot<br>bootloader Enters Teensy's bootloader mode<br>filename Filename for [dump write writeword writewordubm]<br>address Address for [erase write writeword writewordubm]<br>Default is 0x0, address must be aligned (multiple of 0x20000)                                                                                                    |
| Examples:<br>C:\NORway programs\NORway\NORway.py COM1<br>C:\NORway programs\NORway\NORway.py COM1 dump d:\myflash.bin<br>C:\NORway programs\NORway\NORway.py COM1 erase 0x20000<br>C:\NORway programs\NORway\NORway.py COM1 write d:\myflash.bin<br>C:\NORway programs\NORway\NORway.py COM1 write d:\myflash.bin 0xA0000<br>C:\NORway programs\NORway\NORway.py COM1 write d:\myflash.bin 0xA0000<br>C:\NORway programs\NORway\NORway.py COM1 writeword d:\myflash.bin<br>C:\NORway programs\NORway\NORway.py COM1 writeword d:\myflash.bin<br>C:\NORway programs\NORway\NORway.py COM1 writewordubm d:\myflash.bin 0x40000<br>C:\NORway programs\NORway\NORway.py COM1 release                                    |
| C:\NORway programs\NORway>                                                                                                    |

7 faites entrer vous verrez cela

maintenant connecter le câble USB de votre TEENSY++ a votre pc tout en l'ayant connecter aussi à votre teensy qui est souder sur la CM de votre ps3

| C:\WINDOWS\system32\cmd.exe _ C                                                                                                    | × |
|----------------------------------------------------------------------------------------------------|---|
| C:\NORway programs\NORway\NORway.py COM1<br>C:\NORway programs\NORway\NORway.py COM1 dump d:\myflash.bin<br>C:\NORway programs\NORway\NORway.py COM1 erase 0x20000<br>C:\NORway programs\NORway\NORway.py COM1 write d:\myflash.bin<br>C:\NORway programs\NORway\NORway.py COM1 write d:\myflash.bin 0xA0000<br>C:\NORway programs\NORway\NORway.py COM1 write d:\myflash.bin 0xA0000<br>C:\NORway programs\NORway\NORway.py COM1 writeword d:\myflash.bin<br>C:\NORway programs\NORway\NORway.py COM1 writeword d:\myflash.bin<br>C:\NORway programs\NORway\NORway.py COM1 writeword d:\myflash.bin<br>C:\NORway programs\NORway\NORway.py COM1 writewordubm d:\myflash.bin<br>C:\NORway programs\NORway\NORway.py COM1 release |   |
| C:\NORway programs\NORway>NORway.py COM4_                                                                                                    |   |

8 taper NORway.py COM?( ? est votre n° de port)

| C:\WINDOWS\system32\cmd.exe                                                                                                    | - 🗆 🗙    |
|----------------------------------------------------------------------------------------------------|----------|
| C:\NORway programs\NORway>NORway.py COM4<br>NORway.py v0.5 beta - Teensy++ 2.0 NOR flasher for PS3 (judges@eEcho.com)<br>(Orignal noralizer.py by Hector Martin "marcan" (hector@marcansoft.com>) | <b>^</b> |
| Pinging<br>Set SB to tristate                                                                                                    |          |
| NOR chip manufacturer: Samsung (Øxec)<br>NOR chip type: K8Q2815UQB (Øx7e0601)                                                                                                    |          |
| STATUS_TRIST_N: LOW<br>STATUS_RESET_N: HIGH<br>STATUS_READY: HIGH<br>STATUS_CE_N: LOW<br>STATUS_VE_N: HIGH<br>STATUS_OE_N: HIGH                                                                   |          |
| Resetting NOR<br>Ready.                                                                                                    |          |
| Closing serial device<br>Done.                                                                                                    |          |
| C:\NORway programs\NORway>                                                                                                    | -        |

9 faites entrer et vous verrez cela. Branchez votre TENNSY++ dans votre ps3 et allumer la. Elle s'allumera mais ne démarrera pas (lumière verte et lumière du hdd qui flash)

| C:\WINDOWS\system32\cmd.exe                                                                                                    | . 🗆 🗙    |
|----------------------------------------------------------------------------------------------------|----------|
| Pinging<br>Set SB to tristate                                                                                                   | <b>^</b> |
| NOR chip manufacturer: unknown (0x00)<br>NOR chip type: unknown (0x00000)                                                       |          |
| STATUS_TRIST_N: LOW<br>STATUS_RESET_N: HIGH<br>STATUS_READY: HIGH<br>STATUS_CE_N: LOW<br>STATUS_VE_N: HIGH<br>STATUS_OE_N: HIGH |          |
| Resetting NOR<br>Ready.                                                                                                    |          |
| Closing serial device<br>Done.                                                                                                  |          |
| C:∖NORway programs∖NORway>norway.py COM4 write flash.patch.bin                                                                  | -        |

10 taper NORway.py COM?(n° de port) write flash.patch.bin

| C:\WINDOWS\system32\cmd.exe - NORway.py COM4 write flash.patch.bin                                                                                                    | - 🗆 X    |
|----------------------------------------------------------------------------------------------------|----------|
| C:\NORway programs\NORway>NORway.py COM4 write flash.patch.bin<br>NORway.py v0.5 final - Teensy++ 2.0 NOR flasher for PS3 (judges@eEcho.com)<br>(Orignal noralizer.py by Hector Martin "marcan" (hector@marcansoft.com)) | <b>^</b> |
| Pinging<br>Set SB to tristate                                                                                                    |          |
| NOR chip manufacturer: Samsung (Øxec)<br>NOR chip type: K8Q2815UQB (Øx7e0601)                                                                                                    |          |
| STATUS_TRIST_N: LOW<br>STATUS_RESET_N: HIGH<br>STATUS_READY: HIGH<br>STATUS_CE_N: LOW<br>STATUS_VE_N: HIGH<br>STATUS_VE_N: HIGH<br>STATUS_OE_N: HIGH                                                                     |          |
| Resetting NOR<br>Ready.                                                                                                    |          |
| Buffered programming mode not supported for Samsung K8Q2815UQB!<br>Programming in unlock bypass mode (writewordubm)                                                                                                    |          |
| 448 KB / 16384 KB                                                                                                    | -        |

11 presser ENTRER et vous verrez pareille que sur l'image (entouré en bleu ce sont les modification apporté au NORway.py v0.5 final si vous avez une puce Samsung K8Q NOR il changera la ligne de commande à writewordubm pour vous) (entouré en rouge la progression)

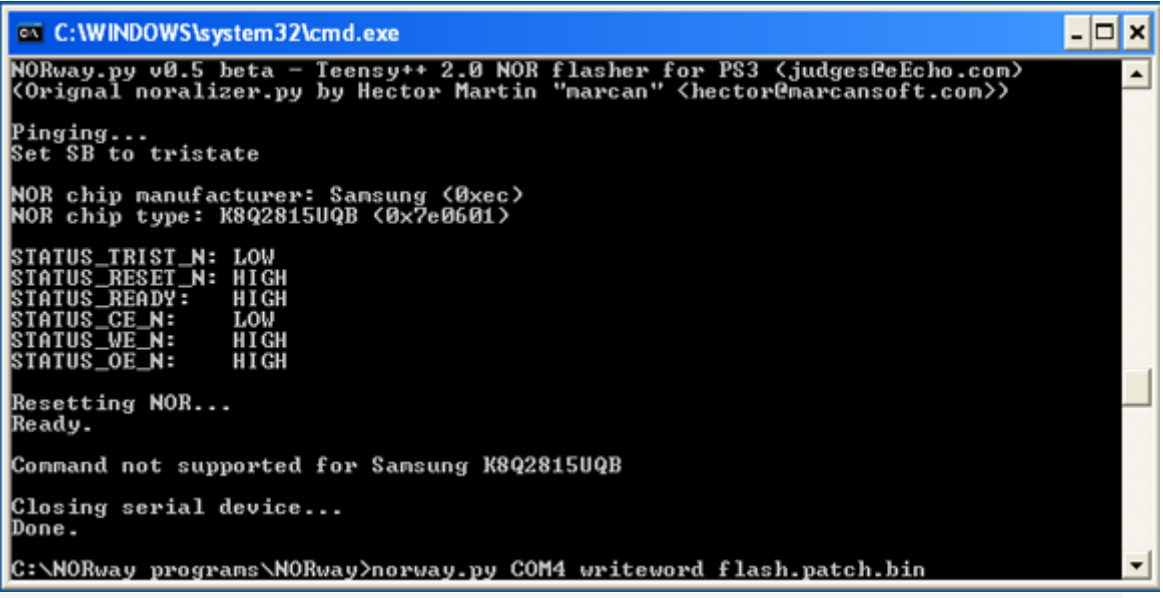

12 si vous recevez une erreur quand vous tapez « NORway.py COM?( ? est votre n° de port) writeword flash.patch.bin » Si vous n'avez pas celle-ci, passé directement à l'étape 13 Si vous avez eu l'erreur :

#### C'est depuis le fichier changes.txt qui vient du NORway.

Programmer la NOR avec le mode de programmation. C'est une opération d'un cycle de quatre bus par mot, c'est-à-dire que c'est plus lent mais le plus compatible mode de programmation. Une écriture complète dure environ 9minutes.Supporter par tous les types de NOR. Utiliser-le vraiment comme dernier recours si rien d'autre ne fonctionne)

#### Fin si vs avez eu l'erreur

| C:\WINDOWS\system32\cmd.exe                                                                                                    | - 🗆 🗙 |
|----------------------------------------------------------------------------------------------------|-------|
| NOR chip manufacturer: Samsung (Øxec)<br>NOR chip type: K8Q2815UQB (Øx7e0601)                                                   | -     |
| STATUS_TRIST_N: LOW<br>STATUS_RESET_N: HIGH<br>STATUS_READY: HIGH<br>STATUS_CE_N: LOW<br>STATUS_VE_N: HIGH<br>STATUS_OE_N: HIGH | _1    |
| Resetting NOR<br>Ready.                                                                                                    |       |
| Writing<br>16384 KB / 16384 KB<br>Done. [0:06:54.250000]                                                                        |       |
| Verifying<br>16384 KB / 16384 KB<br>Done. [0:01:14.312000]                                                                      |       |
| Closing serial device<br>Done.                                                                                                  |       |
| C:\NORway programs\NORway>                                                                                                    | -     |

13 Quand c'est fini, vous verrez ceci (j'ai entouré en rouge la progression pour que vous voyez quoi est quoi) vérifié que le logiciel a vérifié l'ensemble du flash (entouré en bleu) **Changement dans la v0.5** 

NORway va essayer de réécrire un secteur jusqu'à 20 fois (vous aurez ce message si cela ce produit).

C'est-à-dire :

- 1. Retry
- 2. Retry
- 3. Retry
- 4. Retry
- 5. Retry
- 6. Retry
- 7. Retry
- 8. Retry
- 9. Retry
- 10. Retry
- 11. Retry
- 12. Retry
- 13. Retry
- 14. Retry
- 15. Retry
- 16. Retry
- 17. Retry
- 18. Retry
- 19. Retry

si il arrive jusqu'à 20, vous aurez ce message :

20. Retry

Alors vous aurez l'exception "Verification failed".

et à la fin vous aurez:

"Verification failed! Please repeat command [NORway.py COM? write mydump.bin]!

Cette commande (entre [ ] ) est juste un exemple, elle sera remplacé par la commande que vous avez utilisé pour écrire sur la NOR alors, essayer la commande writeword (étape 12)

Si la partie d'une section de votre NOR est la même que la partie de votre fichier flash, il passera automatiquement ce secteur et n'écrira rien (on appelle ça differential programming). Si la partie est différente, il écrasera ce secteur une fois et réessayera d'écrire celui-ci 20 fois (on appelle ça incremental programming). Le secteur écrit est vérifié après chaque tentative d'écriture. Si le processus d'écriture est totalement fini, il y a une dernière vérification de l'ensemble de la NOR (Il est arrivé que des octets écrit aient été correctement vérifié, mais ne persistent pas pendant quelques secondes). Si la vérification finale a raté, vous aurez le message de répéter le processus de programmation

j'ai juste release la v0.5 final. Regardé le premier sujet de NORway pour les mises à jour des liens de téléchargement. Vous pouvez aussi utilisez la commande "write" pour les Samsung K8Q, le logiciel NORway v0.5 final basculeras alors automatiquement à "writewordubm".

this is from judges via a pm to me

C:\WINDOWS\system32\cmd.exe - 🗆 × Dumping NOR... 16384 KB / 16384 KB Done. [0:01:14.250000] . Closing serial device... Done. C:\NORway programs\NORway>NORway.py COM4 release\_ 14 taper « NORway.py COM? (n° de votre port) release » C:\WINDOWS\system32\cmd.exe - 🗆 × C:\NORway programs\NORway)NORway.py COM4 release NORway.py v0.5 beta — Teensy++ 2.0 NOR flasher for PS3 (judges@eEcho.com) (Orignal noralizer.py by Hector Martin "marcan" (hector@marcansoft.com)) ٠ Pinging... Set SB to tristate NOR chip manufacturer: Samsung (Øxec) NOR chip type: K8Q2815UQB (Øx7e0601) STATUS\_TRIST\_N: LOW STATUS\_RESET\_N: HIGH STATUS\_READY: HIGH STATUS\_CE\_N: LOW STATUS\_CE\_N: HIGH STATUS\_OE\_N: HIGH Resetting NOR... Ready. NOR Released Closing serial device... Done. C:\NORway programs\NORway>

14 faites ENTRER et vous verrez cela. Bien, éteignez votre ps3 et fermer le cmd

# **SUIVEZ CES INSTRUCTION SI VOUS AVEZ PATCHER EN** 3.55

Finir le downgrade en service mode

1. Refalsher le teensy++ avec les fichiers ps grade

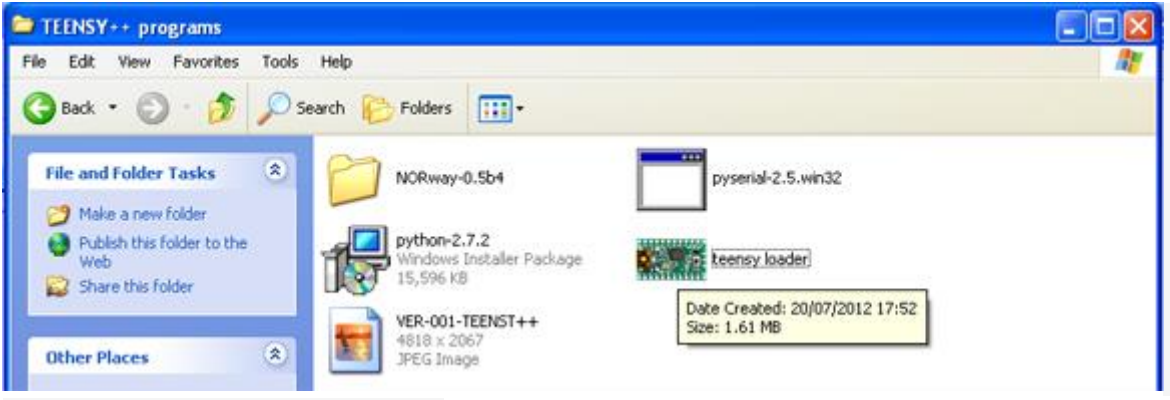

2 démarrer l'appli TEENSY++ loader

| Open File - Security Warning                                                                                                    | × |
|----------------------------------------------------------------------------------------------------|---|
| Do you want to run this file?                                                                                                    |   |
| Name: teensy loader.exe<br>Publisher: PJRC.COM, LLC<br>Type: Application<br>From: C:\NORway programes                                                                      |   |
| Run Cancel                                                                                                    |   |
| While files from the Internet can be useful, this file type can<br>potentially harm your computer. Only run software from publishers<br>you trust. <u>What's the risk?</u> |   |

3 cliquer sur RUN
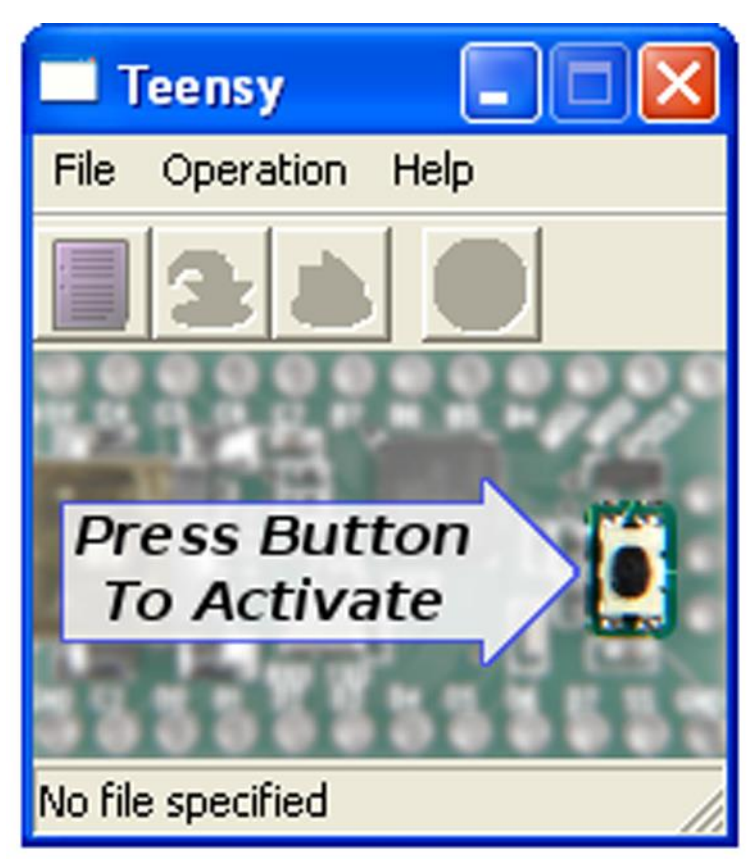

4 l'accueil de l'application du teensy GUI presser le bouton indiquer sur le TEENSY++

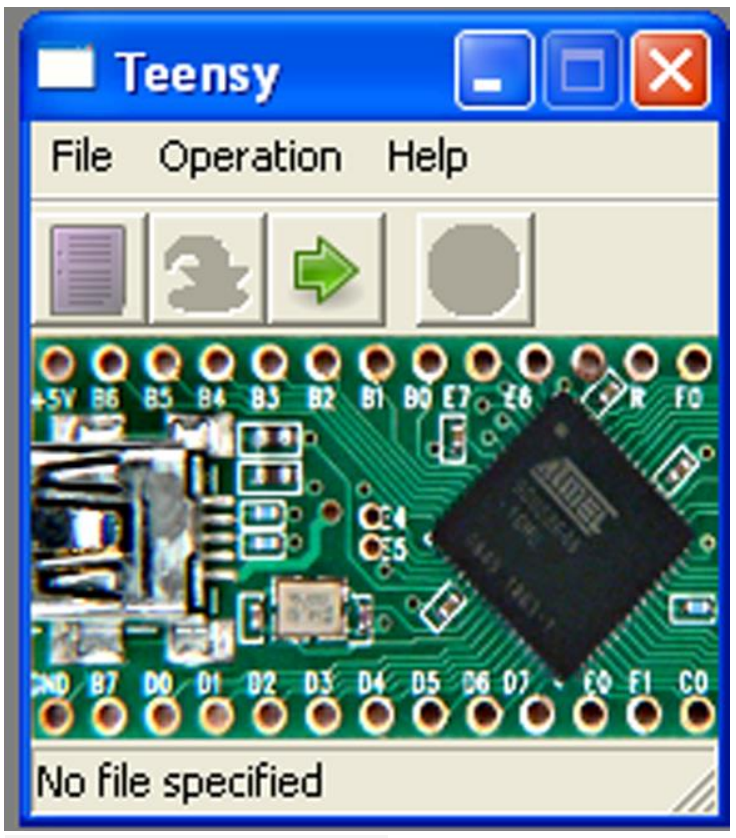

5 l'affichage changera a celui-ci

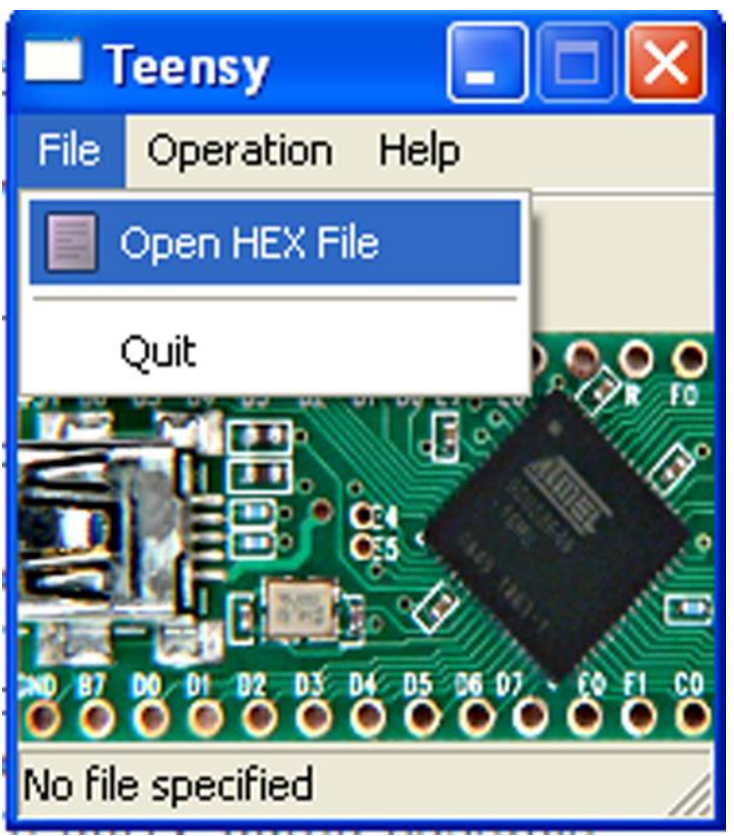

6 cliquer sur 'file' et ensuite 'open hex file'

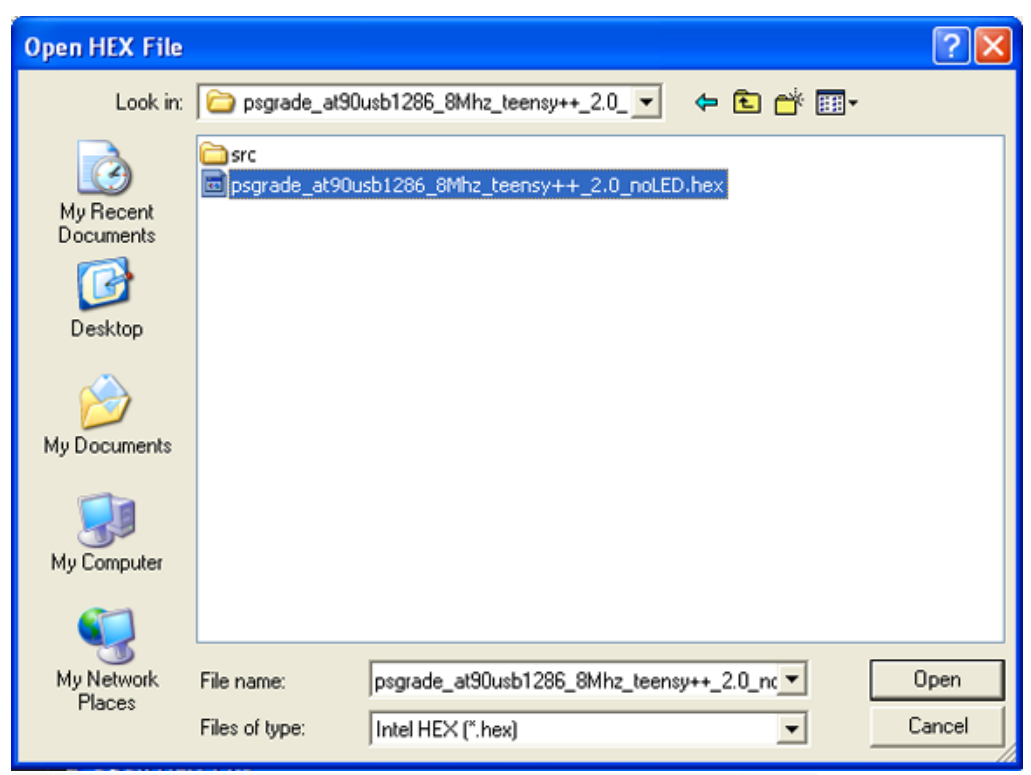

7 maintenant aller au chemin c > NORway programs > NORway > psgrade\_at90usb1286\_8Mhz\_teensy++\_2.0\_noLED > et sélectionné psgrade\_at90usb1286\_8Mhz\_teensy++\_2.0\_noLED.hex

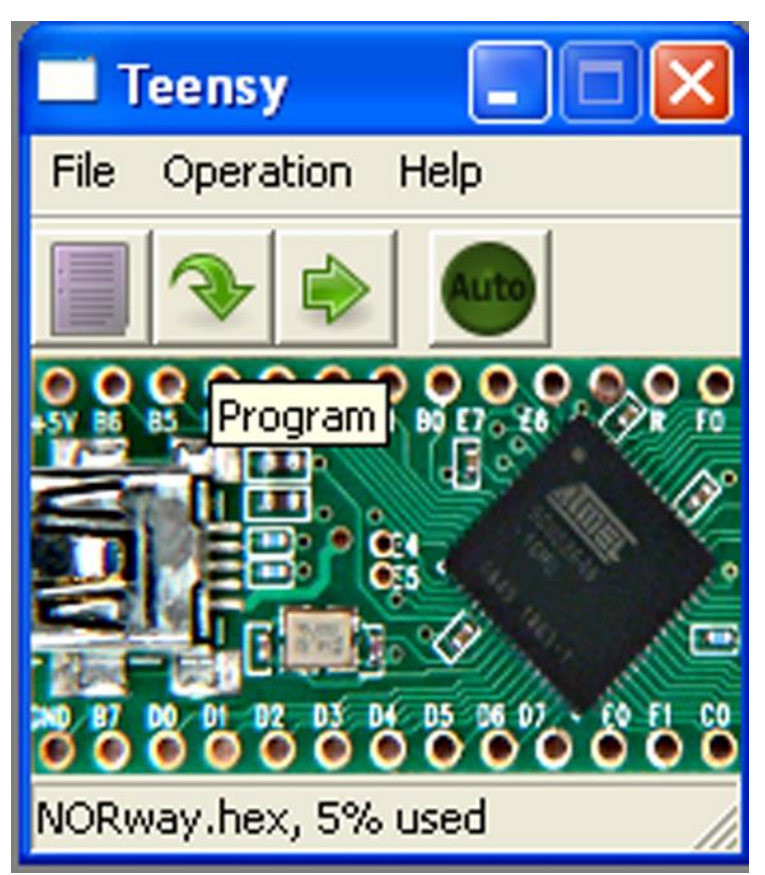

8 sélectionner dans la flèche verte qui pointe vers le bas : PROGRAM

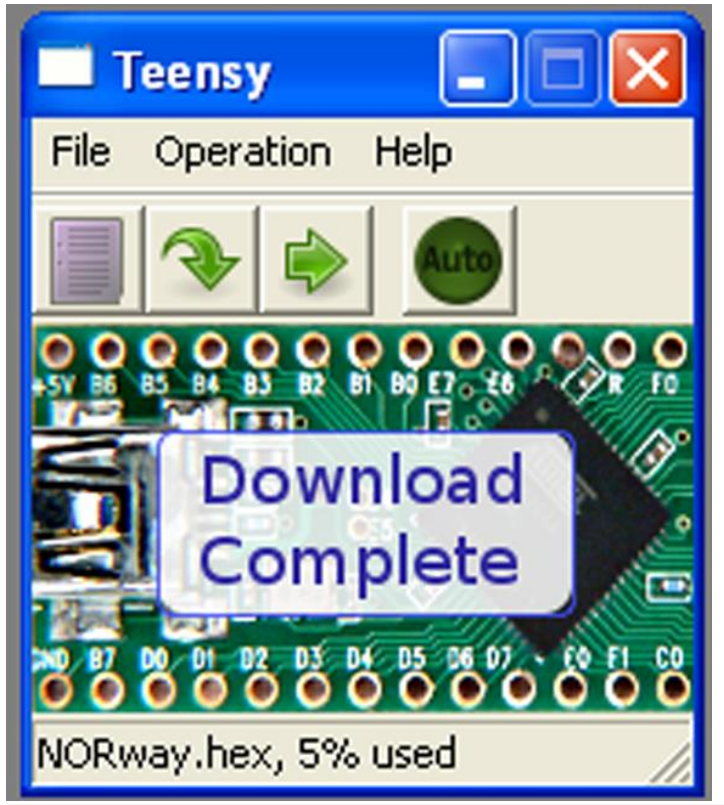

9 bien, vous verrez cela. Désormais appuyer sur la flèche verte qui va vers la droite, le TEENSY++ va redémarrer quand vous aurez appuyé dessus

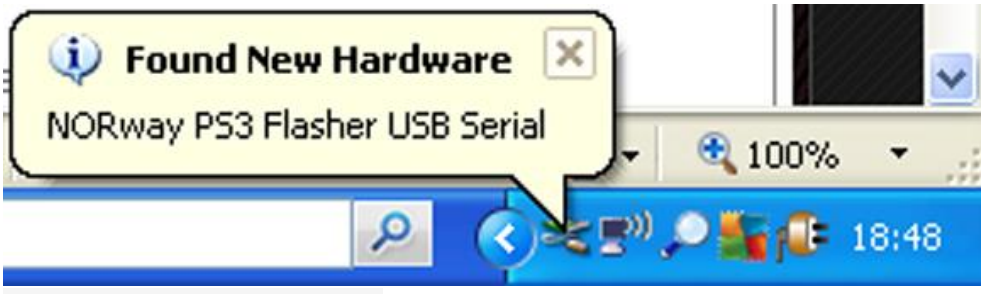

10 Maintenant vous verrez cela

USB Device Not Recognized
 Note of the USB devices attached to this computer has
malfunctioned, and Windows does not recognize it.
For assistance in solving this problem, click this message.

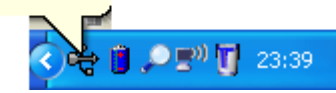

10b Bien, maintenant (n'ayez pas peur, il est programmer pour fonctionner sur la ps3, pas sur le pc ) débrancher le TEENSY++ de votre pc

2nd réinsérer le HDD et connecter la ps3 a une télévision de manière habituelle

si vous avez le régulateur de voltage, alors le TEENSY++ aura besoin d'être dessouder de là où la ps3 ne démarrera pas avec cette installation

Si vous n'avez pas le régulateur de voltage, alors OK, la TEENSY++ peut rester soudé a la ps3.

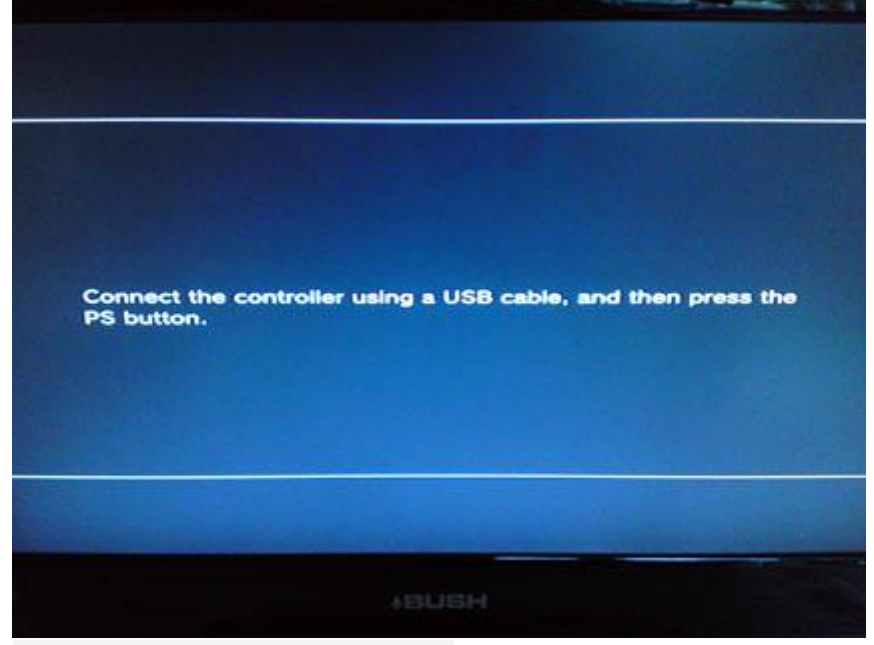

Allumé votre ps3 et vous verrez ceci

éteignez la ps3 et insérer le TEENSY++ en USB DANS LE PORT LE PLUS A DROITE.

Débrancher la ps3 du secteur. Attendez 10-15 secondes et rebrancher là au secteur

(Le wiki dit de le faire pour que les condensateurs ce déchargent mais avec une ps3 éteinte, les condensateurs prendraient plusieurs mois pour ce décharger...)

Rallumez votre ps3 et appuyer immédiatement sur éjecte (comme si vous enlever un cd) avec pas plus de 200ms d'intervalle. Votre ps3 sera allumer sans image et va s'éteindre d'elle-même après quelques minutes

Après avoir déclencher le Factory Service Mode sur votre ps3, aller sur votre pc et allez dans le dossier appeler "get in fsm" mettez tous le contenus de ce dossier dans une clé USB et mettez-là dans le port USB le plus à droite de votre ps3 (enlever votre teensy++ et mettez votre clé USB avec les fichiers a la place)

Allumer votre ps3, elle est en train d'installer le firmware que vous avez mis sur votre clé USB (Mais il n'y aura aucune image, mais vous verrez qu'elle est active car la led du HDD de la ps3 est en marche et la clé USB aussi).

Si vous avez la lumière verte du HDD qui clignote, alors ça veut dire que le firmware ne s'installe pas. Premièrement regarder que votre HDD est bien connecté à votre ps3. C'est souvent ce que j'oublie de faire. Si elle clignote toujours, enlever votre clé USB et mettez la sur votre pc et vous verrez un fichier nommé "UPDATER\_LOG" comme un fichier Notepad, télécharger ce guide

La PS3 s'éteint d'elle-même et cela signifie que le firmware a été installé (Nb Cela prend plusieurs minutes, environ 10 à 15).

| UPDATER_LOG - Notepad                                                                                                    | ×      |
|----------------------------------------------------------------------------------------------------|--------|
| File Edit Format View Help                                                                                                    |        |
| <pre>elapsed = 347 msecUpdate VSH Package done(0x8002f000)Bul-ray<br/>Disc Player RevokeBul-ray Disc Player Revoke done(0x8002f000)<br/>Update Program Revoke listread program revoke list package<br/>(736 bytes) elapsed = 139 msecupdate program revoke list<br/>elapsed = 2607 msecUpdate Program Revoke list done<br/>(0x8002f000)Update BD firmwareUpdate BD firmware done<br/>(0x8002f000)Update Multi-Card controller firmwareread MCC<br/>package (28636 bytes) elapsed = 37 msecupdate MCC elapsed =<br/>45 msecUpdate Multi-Card controller firmware done(0x8002f000)<br/>Update BlueTooth firmwareread BT package (644322 bytes)<br/>elapsed = 820 msecupdate BT elapsed = 77 msecupdate BlueTooth<br/>firmware done(0x8002f000)Update System controller firmware<br/>read SC patch package (4864 bytes) elapsed = 10 msecread SC<br/>patch package (4864 bytes) elapsed = 10 msecread SC patch<br/>package (4864 bytes) elapsed = 10 msecread SC patch<br/>package (4864 bytes) elapsed = 10 msecread SC patch<br/>package (4864 bytes) elapsed = 10 msecread SC patch<br/>package (4864 bytes) elapsed = 10 msecread SC patch<br/>package (4864 bytes) elapsed = 10 msecread SC patch<br/>package (4864 bytes) elapsed = 10 msecread SC patch<br/>package (4864 bytes) elapsed = 10 msecread SC patch<br/>package (4864 bytes) elapsed = 10 msecread SC patch<br/>package (4864 bytes) elapsed = 10 msecread SC patch<br/>package (4864 bytes) elapsed = 10 msecread SC patch package (4864<br/>bytes) elapsed = 9 msecread SC patch package (4864 bytes)<br/>elapsed = 10 msecread SC patch package (4864 bytes) elapsed =<br/>10 msecread SC patch package (4864 bytes) elapsed = 9 msec<br/>Update System controller firmware done(0x8002f000)update<br/>package elapsed time = 299409 msecpost processiongpost<br/>processiong donecleanup update status (ret = 0)os version =<br/>04.1100build_version = 55054,20101127region of core os<br/>package = 0x4000000build_tanggt = CEX-wwbuild tanget id =<br/>cessmanufacturing updating SUCCESS(0x8002f000)set product<br/>mode (ret = 6)Total Elapsed time = s21644 msec</pre> |        |
|                                                                                                    | $\sim$ |

Maintenant enlever votre clé USB de votre ps3 et mettez la sur votre pc, vous verrez un fichier qui se nomme "UPDATER\_LOG" comme un fichier Notepad, ouvrez le et regarder ce qu'il y a dedans si il contient des erreurs (si vous avez télécharger le log pour le guide) (il devrait vous dire "0x83manufacturing updating SUCCESS (0x8002f000)" ce qui est entouré en rouge ici)

Maintenant, vous devez sortir votre ps3 du FSM (Factory Service Mode)

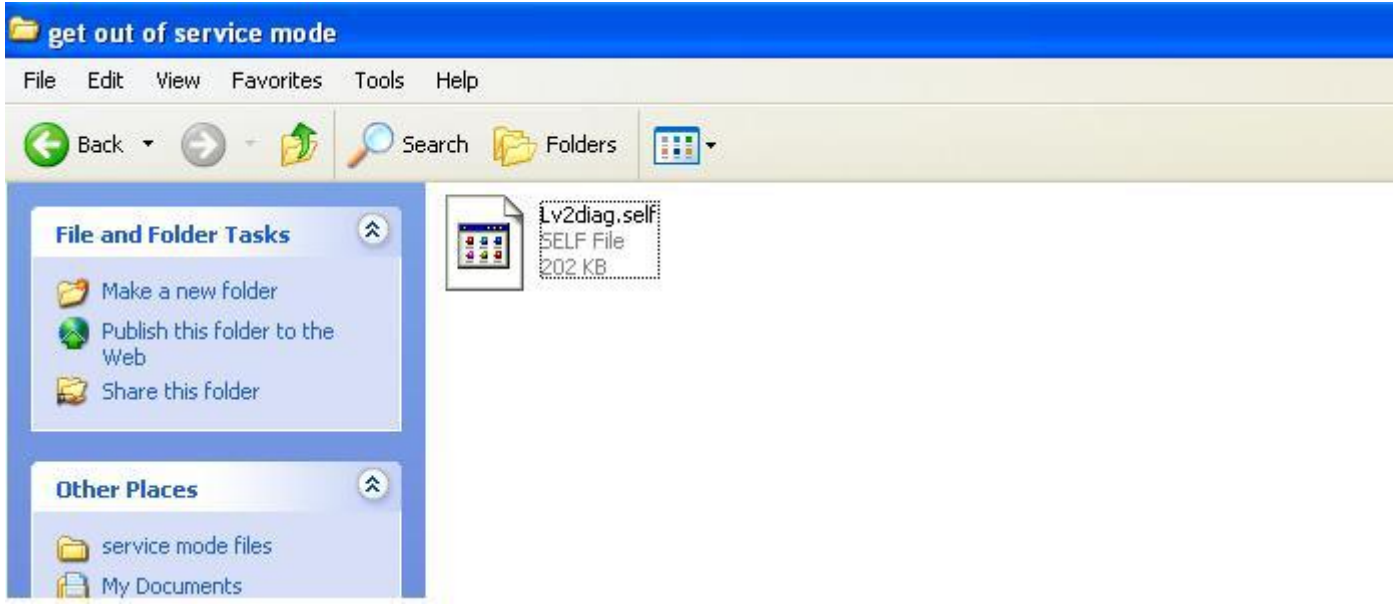

Ouvrez le dossier "get out of fsm" supprimez les 3 fichiers qui sont sur votre clé USB et mettez le contenu de ce dossier à la place. Remettez votre clé USB sur votre ps3 il bootera avec la lumière du disque dur qui clignote puis la ps3 s'éteindra. Enlever votre clé USB (le fichier est Lv2diag.self (201.42 KB) pour sortir du FSM)

après ça, réinstaller votre ps3

|     | Connecter la manette à l'aide d'un câble USB,<br>puis appuyer sur 🏽 (touche PS).                   |
|-----|----------------------------------------------------------------------------------------------------|
| Y I | Schlie8en Sie den Controller mit einem USB-<br>Kabel an und drücken Sie dann ≇ (die PS-<br>Taste). |
|     | Connect the controller using a USB cable, and then press <b>*</b> (PS button).                     |
|     | Conecte el mando con un cable USB y luego<br>pulse # (botón PS).                                   |
|     | Collegare il controller tramite un cavo USB e premere 3 (tasto PS).                                |
|     | Verbind de controller bij gebruik van een USB-<br>kabel, en druk op de 🏝 (PS-toets).               |
|     | Ligue o controlador utilizando um cabo USB e,<br>em seguida, prima ≇ (Botão PS).                   |
|     | Подсоедините контроллер при помощи кабеля<br>USB и нажмите 🛎 (кнопка PS).                          |
| 2   | コントローラをUSBケーブルで接続して、*(PSボタ<br>ン)を押してください。                                                          |
|     |                                                                                                    |
|     | ABUSH                                                                                              |
|     | VI INTERNET                                                                                        |

allumer votre ps3 et vous aurez cet écran, suivez ces instruction.

(Nb le firmware que vous avez désormais est le rogero3.55 spoofé en 4.11 (pour ceux qui ne suivent pas mes instructions, les informations sont dans information système)

## **DE-HASHAGE**

### 1- AVEC LE QA FLAG (le lecteur Blu-ray doit obligatoirement être connecté !)

Maintenant nous allons de-hasher la console pour éviter les bricks lorsque vous changerez de firmware.

Ici, nous allons décrire la méthode avec le qa\_flag, la plus simple à mon gout.

Qu'es que le qa de-hash ?

Le qa de-hash va permette de réinitialiser le syscon de votre ps3, avec à la fois le ros0 et le ros1. Cela vous permettre de retrouver votre ps3 comme si elle n'avait jamais été downgradé et donc plus la peur du firmware qui n'a pas les vérifications du lv1 désactivé.

Installer et démarrer le QA-toggle et soyer sûr qu'il y a eu des « bips » lorsque vous l'avez lancé (c'est un pkg à installer)

Si vous avez un écran vide a son lancement et rien d'autre, alors vous avez un lecteur BR défectueux et vous ne pouvez pas continuer ces étapes. Essayer de remarier le lecteur BR et réessayer cette étape.

Pour vérifier que vous avez le qa\_flag activé, placer vous sur paramètre réseau et faite ce combo de touche en même temps : L1 + L2 + L3 (appuyer sur le joystick gauche) + R1 + R2 + flèche du bas

Si votre qa\_flag est bien activé, vous aurez de nouvelles options en dessous des paramètres système

éteignez la console Mettez le OFW 3.55 dans une clé USB dans ce chemin :

/PS3/UPDATE/PS3UPDAT.PUP and insert in PS3

Démarrer dans la ps3 dans le recovery:

pressez et laisser votre doigt appuyer sur le bouton power de votre ps3, vous entendrez 1 beep laissez toujours votre doigt sur le bouton et vous entendrez un second beep et la ps3 s'éteindras d'elle même

ré appuyer sur ce même bouton, vous entendrez à nouveau 1 beep puis au 2 beep enlevez alors votre doigt du bouton power

Il devrait apparaitre un menu avec 6 options

Sélectionné l'option 6 "6. System Update" pour réinstaller un firmware Si l'installation se finit sans erreur et la ps3 démarre sur le XMB, le de-hashing c'est effectuer correctement.

Bravo, vous avez finit le downgrade et le de-hashing. La console tourne désormais sur un firmware 3.55 et vous pouvez installer le firmware de votre choix comme si de rien n'était !

#### 2- AVEC LE FSM (Factory Service Mode)

Alors tout d'abord, le FSM permet de faire beaucoup de chose, ici nous allons parler que de sa fonction de « de-hashage ».

Alors tout d'abord le FSM est plus complet que le Qa\_flag et pose pas de restriction. Par exemple, si l'on veut utiliser le qa\_flag, le lecteur Blu-ray doit OBLIGATOIREMENT être connecté à la carte-mère.

#### SACHEZ QUE LE FSM COMME LE QA\_FLAG EST TRES RECOMMENDER SI VOUS N'INSTALLEZ PAS UN FIRMWARE AVEC LA VERIFICATION LV1 DESACTIVE ! Le FSM est plus complet que le Qa flag.

Celui-ci fourni lors de son utilisation un installer log, alors que le Qa\_flag lui ne le fait pas ; Le FSM ne supprime pas le fichier ACT.dat, le Qa\_flag le fait ; Le FSM ne nécessite pas de lecteur Blu-ray connecté à la carte-mère comme dit plus haut alors que le Qa\_flag en a besoin ; Le FSM peut s'effectuer sans voir le XMB et sans le menu recovery, Le Qa\_flag a besoin de cela.

Les deux méthodes ont en revanche besoin d'installer un OFW pour de-hasher le syscon. Le Qa\_flag peut être retiré/désactivé (mais il est préférable de le laisser activé) après un bon de-hash, sans brick.

Bon, Nous pouvons commencer.

Quand vous êtes sur votre cfw (juste après le downgrade)

Faites un dump de votre nor/nand au cas où déjà <sup>(2)</sup> multiman pour la nor, preloader de jailcrabs pour la nand

-mettez votre console en mode factory via votre dongle (teensy++, ps3key, xmax, cobra, etc.), vous mettez le Lv2dial.self file 1 (ou le fichier pour entrer en FSM, c'est le même mais pour vous il est dans le dossier « get in FSM » !)+ ofw 3.55 sur une clé USB (le ofw juste le PUP >> donc sur votre clé USB il y a Lv2dial.self + PS3UPDAT.PUP (le ofw 3.55))

-allumez votre console en faisant power et eject immédiatement après avoir appuyé sur le bouton power de votre console laissez faire, quand elle a fini elle va s'éteindre, vous aurez un log.txt a la racine de votre clé USB (manufacturing updating SUCCESS(0x8002f000) à la fin du log ) c'est ok !

-refaites une deuxième fois la même manip avec power+eject(pour s'assure que cela a marché !)

 mettez le Lv2dial.self file 2 (ou fichier pour sortir du FSM, c'est le même mais pour vous il est dans le dossier « get out FSM » !) sur votre clé USB sans rien d'autre vous allumez la console, elle va s'éteindre à nouveau, vous retirez la clé USB

 voilà si ces étapes sont respectées ta console est de-hashée tu peux installer n'importe quel cfw.

# **SUIVEZ CES INSTRUCTION SI VOUS AVEZ PATCHER EN** 4.40

réinséré le hdd puis connectez la PS3 à un téléviseur de la manière habituelle

Allumez votre PS3 et il devrait booter sur le XMB comme d'habitude

Si vous étiez sur le 4.40 OFW, ouvrez le dossier du cfw de Rogero et copier le cfw 4.40 de Rogero sur une clé USB en fat 32

Si vous étiez sur le 4.41 OFW, ouvrez le dossier du cfw de Rogero et copier le cfw 4.41 de Rogero sur une clé USB en fat 32

Brancher votre clé USB dans le port USB 0 (le plus proche du disque dur/le plus à droite) installer l'update depuis le XMB dans l'onglet "mise à jour" "installer depuis un support de stockage ASSUREZ-VOUS DE NE PAS AVOIR DE BLU-RAY DANS LE LECTEUR !

Ceci étant fait, la Ps3 bootera sur le XMB.

Eteignez votre ps3 et entrez dans le "menu recovery" pressez en continu le bouton power de la ps3. La ps3 va s'allumer (continuez d'appuyer !) et vous entendrez un beep......Continuez de presser le bouton power......attendez un peu.....Il y aura un nouveau beep et la ps3 s'éteindra.

re-pressé et maintenez le bouton power de la ps3. La Ps3 s'allumera et fera un nouveau.....Laissez votre doigt sur le bouton power.....attendez un petit moment.....La ps3 emmétrera alors un double beeps...Lâchez alors le bouton power de la ps3.

Vous vous retrouvez dans ce fameux « menu recovery » sélectionnez l'option 6

Une fois cela fait, la ps3 bootera sur le XMB et BIENVENUE DANS LE MONDE DU HACK =D